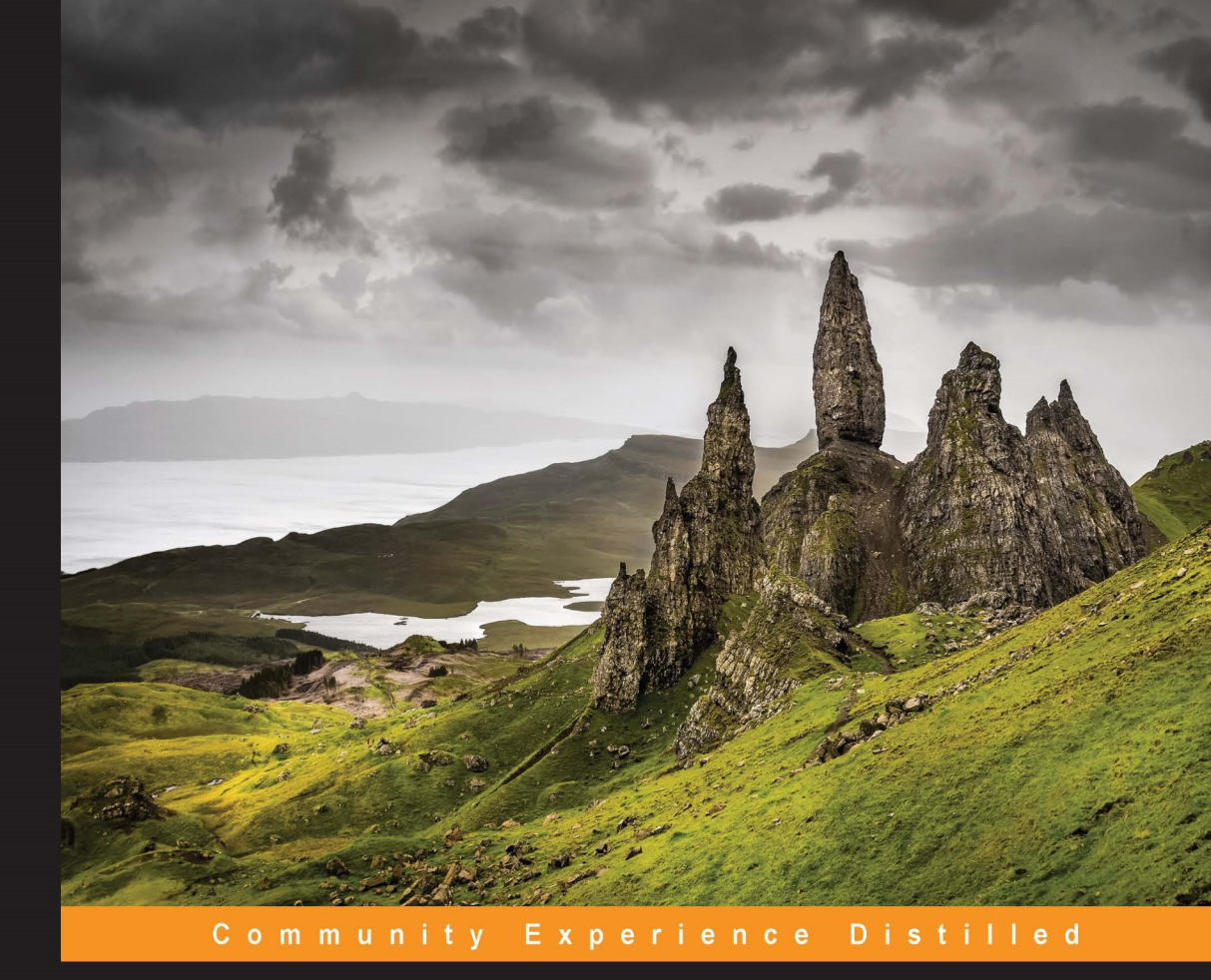

# Maven Build Customization

Discover the real power of Maven 3 to manage your Java projects more effectively than ever

Lorenzo Anardu Umberto Antonio Cicero Giacomo Veneri Roberto Baldi Riccardo Giomi

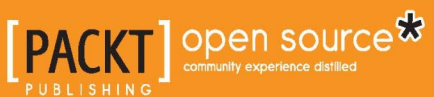

# Maven Build Customization

Discover the real power of Maven 3 to manage your Java projects more effectively than ever

Lorenzo Anardu Roberto Baldi Umberto Antonio Cicero Riccardo Giomi

**Giacomo Veneri** 

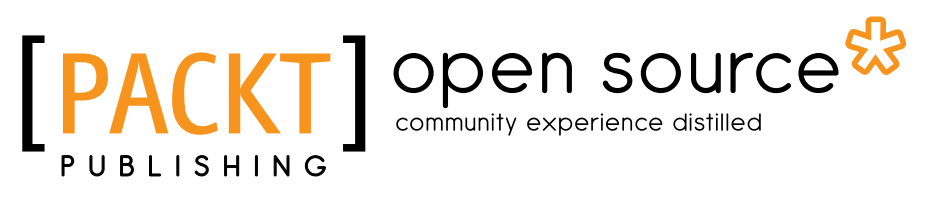

**BIRMINGHAM - MUMBAI** 

### Maven Build Customization

Copyright © 2014 Packt Publishing

All rights reserved. No part of this book may be reproduced, stored in a retrieval system, or transmitted in any form or by any means, without the prior written permission of the publisher, except in the case of brief quotations embedded in critical articles or reviews.

Every effort has been made in the preparation of this book to ensure the accuracy of the information presented. However, the information contained in this book is sold without warranty, either express or implied. Neither the authors, nor Packt Publishing, and its dealers and distributors will be held liable for any damages caused or alleged to be caused directly or indirectly by this book.

Packt Publishing has endeavored to provide trademark information about all of the companies and products mentioned in this book by the appropriate use of capitals. However, Packt Publishing cannot guarantee the accuracy of this information.

First published: October 2014

Production reference: 1251014

Published by Packt Publishing Ltd. Livery Place 35 Livery Street Birmingham B3 2PB, UK.

ISBN 978-1-78398-722-1

www.packtpub.com

[FM-2]

## Credits

#### Authors

Lorenzo Anardu Roberto Baldi Umberto Antonio Cicero Riccardo Giomi Giacomo Veneri

Reviewers Cedric Gatay Sharafat Ibn Mollah Mosharraf Rohit Mukherjee

Commissioning Editor Akram Hussain

Acquisition Editor Kevin Colaco

Content Development Editor Susmita Sabat

Technical Editors Tanvi Bhatt Siddhi Rane

Copy Editors Sayanee Mukherjee Laxmi Subramanian Project Coordinator Neha Thakur

Proofreaders

Simran Bhogal Maria Gould Ameesha Green

Paul Hindle

Indexers Monica Ajmera Mehta Rekha Nair Priya Sane

**Graphics** Valentina D'silva Abhinash Sahu

Production Coordinators Adonia Jones Nilesh R. Mohite Komal Ramchandani

Cover Work Kyle Albuquerque Komal Ramchandani

[FM-3] -

## About the Authors

**Lorenzo Anardu** graduated in Computer Science from the University of Pisa with a thesis in Parallel Computing. He was born in Sardinia and currently lives in Tuscany where, since 2011, he started working at Autostrade Tech SPA. His main fields of interest are J2EE technology and Android development. He is an expert in optimization and high-performance computing. He has been working with Maven for 5 years, applying it in small and big projects for building and integration purposes. He loves to run.

**Roberto Baldi** graduated in Information Technology from the University of Florence. He is a senior Java developer with 10 years of experience developing backend and frontend applications. He also has experience as a software analyst, Android developer, and Linux system administrator. He has been working at Softec SPA since 2011. He is interested in programming languages, operating systems, and developer tools. He lives in Pistoia (Italy) with his wife, Chiara, and his son, Alessandro.

**Umberto Antonio Cicero** is a computer engineer; he received his degree from the University of Calabria. He was born, raised, and educated in Calabria (Italy) and currently lives in Tuscany. He works as a software developer, specialist in web environments and mobile applications. He has been involved in a large number of projects based on Java and Maven. In 2012, he started collaborating with Engineering SPA and started developing apps for Android. He loves Arduino and rock music. **Riccardo Giomi** is a senior analyst and developer at Autostrade Tech SPA. He received the Laurea degree in Electronic Engineering in 1996 at the University of Florence. He usually works on large Java EE projects, all managed with Maven. He loves Java programming, mathematics, and playing the piano. He lives in Florence with his girlfriend Barbara.

**Giacomo Veneri** graduated in Computer Science from the University of Siena. He holds a PhD in neuroscience context with various scientific publications. He is an IEEE member, and is OCA Java 7 certified. He has 15 years of experience as an IT architect and a team leader. He is an expert in computer-assisted diagnosis in a real-time context and is experienced in the automotive, defense, and public sectors. He is currently an active developer and sponsor of various open source projects. He lives in Tuscany where he loves cycling.

## About the Reviewers

**Cedric Gatay** has an engineering degree in Computer Science. He likes well-crafted and unit-tested code. He has a very good understanding of Java languages (giving courses in engineering schools and talking at local Java User Groups).

He has been working with Apache Maven since 2006, and from day one he has been the technical leader of a successful software company, editing a Wicket-based SaaS: SRMvision: http://www.srmvision.com.

He is also the founder of a collaborative blog for developers, Bloggure: http://www.bloggure.info. He is now a freelance developer member of the Code-Troopers team: http://www.code-troopers.com.

**Sharafat Ibn Mollah Mosharraf** graduated from the University of Dhaka in Computer Science and Engineering. He is currently working as a senior software engineer at Therap Services, LLC. He has expertise and experience in architecting, designing, and developing enterprise applications in Java, PHP, Android, and Objective-C. He loves researching as well as training people on state-of-the-art technologies to design, develop, secure, and maintain web and mobile applications. He also provides coaching for various teams participating in national software development contests. His areas of interest include user experience, application security, application performance, and designing scalable applications. He loves spending his free time with his family and friends.

I'd like to thank the author for writing such a wonderful book on advanced Maven concepts. It had been difficult for me to train people to master this topic due to a lack of detailed and organized resources. I'd also like to thank Neha Thakur, the project coordinator of the book. It was a pleasure working with her. And last, but not least, I thank my wife, Sadaf Ishaq, for bearing with me while I put my busy time reviewing the book. It's always been great to have you by my side!

**Rohit Mukherjee** is a final year student of computer engineering at the National University of Singapore (NUS). He spent some time in Zurich, Switzerland, studying graduate courses in computer science at ETH Zurich.

He has experience working in financial and healthcare technology, and enjoys working his way through the stack.

I would like to thank my parents and Pratish Mondal for their support.

# www.PacktPub.com

### Support files, eBooks, discount offers, and more

You might want to visit www.PacktPub.com for support files and downloads related to your book.

Did you know that Packt offers eBook versions of every book published, with PDF and ePub files available? You can upgrade to the eBook version at www.PacktPub.com and as a print book customer, you are entitled to a discount on the eBook copy. Get in touch with us at service@packtpub.com for more details.

At www.PacktPub.com, you can also read a collection of free technical articles, sign up for a range of free newsletters and receive exclusive discounts and offers on Packt books and eBooks.

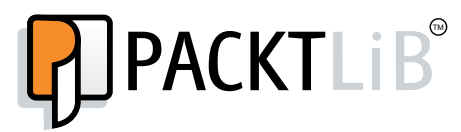

http://PacktLib.PacktPub.com

Do you need instant solutions to your IT questions? PacktLib is Packt's online digital book library. Here, you can access, read and search across Packt's entire library of books.

#### Why subscribe?

- Fully searchable across every book published by Packt
- Copy and paste, print and bookmark content
- On demand and accessible via web browser

#### Free access for Packt account holders

If you have an account with Packt at www.PacktPub.com, you can use this to access PacktLib today and view nine entirely free books. Simply use your login credentials for immediate access.

[FM-8] -

# Table of Contents

| Preface                                         | 1  |
|-------------------------------------------------|----|
| Chapter 1: Maven and Its Philosophy             | 7  |
| Core concepts of Maven                          | 8  |
| Introduction to the transportation project      | 9  |
| Creating the project                            | 11 |
| Structuring the project                         | 13 |
| Summary                                         | 17 |
| Chapter 2: Core Maven Concepts                  | 19 |
| Build lifecycles                                | 19 |
| The default lifecycle                           | 20 |
| The clean lifecycle                             | 26 |
| Maven goals                                     | 26 |
| Getting help on plugin goals and parameters     | 27 |
| Packaging types                                 | 28 |
| JAR                                             | 29 |
| WAR                                             | 29 |
| POM                                             | 30 |
| EJB                                             | 30 |
| EAR                                             | 31 |
| Built-in lifecycles and default bindings        | 31 |
| Adding and configuring Maven plugins            | 33 |
| The plugin-level configuration                  | 33 |
| The execution-level configuration               | 34 |
| Managing dependencies                           | 37 |
| Dependency scopes                               | 38 |
| Dependency version ranges                       | 42 |
| Transitive dependencies and the dependency tree | 43 |

| Dependency inheritance                                | 46  |
|-------------------------------------------------------|-----|
| The super and the effective POMs                      | 46  |
| Maven settings                                        | 50  |
| Properties and resource filtering                     | 51  |
| Maven properties                                      | 51  |
| Resource filtering                                    | 52  |
| Building EE applications                              | 54  |
| Building WEB applications                             | 54  |
| Building enterprise applications                      | 55  |
| Configuring repositories                              | 60  |
| Enabling releases and snapshots                       | 61  |
| Best practices                                        | 62  |
| Aggregate POMs                                        | 62  |
| Dependency management                                 | 63  |
| Plugin management                                     | 65  |
| Summary                                               | 66  |
| Chapter 3: Writing Plugins                            | 67  |
| A problem to solve                                    | 68  |
| Developing a new plugin                               | 68  |
| Implementing Mojo                                     | 76  |
| Testing Mojo                                          | 80  |
| Best practices for testing                            | 82  |
| Integration testing                                   | 84  |
| maven-plugin-plugin                                   | 87  |
| Custom plugin – mantis-maven-plugin                   | 93  |
| Custom plugin implementations                         | 93  |
| Summary                                               | 98  |
| Chapter 4: Managing the Code                          | 99  |
| Maven build profiles                                  | 99  |
| What is a profile?                                    | 100 |
| The structure of a profile                            | 101 |
| Profile activation                                    | 102 |
| Sample build profiles                                 | 103 |
| Maven Assembly Plugin                                 | 105 |
| Fitting to environment                                | 106 |
| Building your own archive through the Assembly plugin | 107 |
| The descriptor file                                   | 108 |
| The project configuration                             | 109 |
| Maven Site Plugin                                     | 114 |
| Creating a simple site                                | 114 |
|                                                       |     |

| Creating your own project site manually                    | 114 |
|------------------------------------------------------------|-----|
| Configuring the site for a submodule                       | 120 |
| Reporting the Javadoc                                      | 121 |
| Skinning Maven sites                                       | 124 |
| Summary                                                    | 120 |
| Chanter 5: Continuous Internetion and Delivery with Meyer  | 120 |
| Chapter 5: Continuous Integration and Delivery with Maven  | 129 |
| Key concepts of continuous integration and delivery        | 130 |
| I ne repository management server                          | 132 |
| Installing Nexus                                           | 133 |
| Installing Nexus on a Unix-based US                        | 133 |
| Customizing Nexus                                          | 13/ |
| Testing the Nexus installation                             | 13/ |
| Configuring the Nexus conver                               | 104 |
| Testing the Nexus server                                   | 104 |
| Testing the Nexus server                                   | 134 |
| Managing repositories                                      | 135 |
| Conliguing official repository                             | 135 |
| Nexus access-level security                                | 138 |
| Integrating Ant                                            | 138 |
| Installing Ant                                             | 138 |
| Understanding Ant                                          | 130 |
| Ant evetem tooke                                           | 120 |
| And Custom tasks                                           | 130 |
| Ant-Maven integration                                      | 140 |
| SCM integration                                            | 141 |
| Maven SCM Plugin                                           | 142 |
| Mayen Release Plugin                                       | 143 |
| Deploving on the remote repository                         | 145 |
| Continuous Integration and Delivery with Hudson or Jenkins | 147 |
| Installing Hudson                                          | 147 |
| Configuring Hudson                                         | 148 |
| Working with Hudson                                        | 149 |
| Working with Hudson interactively                          | 151 |
| Maven-Hudson integration to deliver a new artifact         | 153 |
| Testing software automation                                | 154 |
| Scheduling a test reporting                                | 156 |
| Integration tests                                          | 159 |
| Static code analysis tools (FindBugs)                      | 160 |
| Bug fixing                                                 | 162 |
| A case study with MantisBT                                 | 163 |
|                                                            |     |

| A more realistic case – the transportation project                                                      | 165 |
|----------------------------------------------------------------------------------------------------|-----|
| Choosing the component to build                                                                         | 166 |
| Preparing the version of a multimodule component                                                        | 169 |
| Configuring Hudson<br>Preparing the version of a multimodule with a flat structure (an alternative way) | 1/1 |
| Finalizing the release                                                                                  | 172 |
| Summary                                                                                                 | 175 |
| Chapter 6: Maven Android                                                                                | 177 |
| Prerequisites                                                                                           | 177 |
| Creating your own Android application with an archetype                                                 | 178 |
| Creating your own Android application                                                                   | 178 |
| Creating or modifying the AndroidManifest file                                                          | 179 |
| Defining a simple Maven POM file                                                                        | 181 |
| Description tags                                                                                        | 183 |
| Building with Maven plugin goals                                                                        | 184 |
| Declaring dependencies                                                                                  | 185 |
| A compatibility library for API V4                                                                      | 180 |
| Ilseful instrumentations to test sign and zinalign                                                      | 189 |
| The test profile                                                                                        | 189 |
| Signing and zinaligning the package                                                                     | 100 |
| The bug detector (Lint)                                                                                 | 194 |
| Fclipse integration                                                                                     | 196 |
| Installing the Android connector                                                                        | 196 |
| Mavenized Android Project                                                                               | 196 |
| Summarv                                                                                                 | 197 |
| Appendix A: Integrating Mayen – Gradle                                                                  | 199 |
| What is Gradio?                                                                                         | 100 |
| How Gradle works                                                                                        | 201 |
| Creating a simple project with Gradle                                                                   | 201 |
| Gradle's project configuration                                                                          | 202 |
| Deploying on the Mayen repository                                                                       | 204 |
| Creating the project's POM                                                                              | 206 |
| Appendix B: Mayen Integration for Eclipse                                                               | 209 |
| Importing existing Mayen projects                                                                       | 210 |
| Checking out Mayen projects from SCM repositories                                                       | 211 |
| Building Maven projects                                                                                 | 213 |
| m2e plugin settings                                                                                     | 215 |
| Managing the POM                                                                                        | 216 |
|                                                                                                    |     |

| Managing repository indexes                          | 219 |
|------------------------------------------------------|-----|
| Managing dependencies and plugins                    | 221 |
| m2e connectors and lifecycle mapping                 | 222 |
| Managing Java EE projects                            | 228 |
| Appendix C: Maven Global Settings                    | 231 |
| The settings.xml file                                | 231 |
| Servers                                              | 232 |
| Proxies                                              | 233 |
| Profiles                                             | 233 |
| Appendix D: Maven Short References – Common Commands |     |
| and Archetypes                                       | 235 |
| Commands                                             | 235 |
| Build                                                | 235 |
| Deploy and release                                   | 236 |
| Android                                              | 237 |
| Miscellaneous                                        | 238 |
| Archetypes                                           | 239 |
| Maven variables                                      | 240 |
| The default and clean Maven lifecycle                | 241 |
| Index                                                | 243 |

# Preface

As, someone we don't actually remember, said, a preface is something you write after, you put before, and you don't read neither after or before. So we're here trying to explain why someone who is not going to read this preface should read a book about Maven.

If you are looking for a book about Maven, you've probably faced some issues related to the management of a Java project. As a matter of fact, managing medium and big projects often results in problems related to the build, distribution, and documentation, leading to team cooperation and communication issues. In such environments, Maven emerged as one of the *state-of-the-art* tools to manage software projects.

This book will drive you to become a Maven expert. This book will provide you not only with the basic information to manage dependencies, but also with the knowledge to improve project management in your organization, resulting in resources savings and positively impacting the software quality.

The book is intended to provide an advanced treatise about Maven to a range of readers from software analysts to project managers. You will learn both Maven basic usage and how to exploit its advanced functionalities through an example project that will follow you throughout the book.

Finally, the four appendices attached to the book will treat specific topics in a very pragmatic way. You will read about the usage of Maven in Android projects, how to integrate Maven in your IDE or with other tools such as Gradle, and how to set up Maven.

### What this book covers

*Chapter 1, Maven and Its Philosophy,* explores Maven's core concepts and describes the structure of the sample project that we will follow through this book.

*Chapter 2, Core Maven Concepts,* teaches you how Maven plugins are tied to the build lifecycles and how to use and configure plugins for various purposes. We will dive into the Maven dependency management system and speak about how to build multimodule projects containing Java WEB and EE applications.

*Chapter 3, Writing Plugins,* tells you how to develop a Maven plugin, since most of the work in Maven is done by plugins. You will also learn how to customize your builds with tasks that are not available in public plugins.

*Chapter 4, Managing the Code,* covers the most common procedures to create code, artifacts, additional documentation, and packages in order to create maintainable code in the production environment, improve software quality, and simplify the build phase.

*Chapter 5, Continuous Integration and Delivery with Maven,* covers how to implement a real Continuous Integration process with Maven and some popular tools such as Hudson, Nexus, and ANT, focusing on the Maven release and deploy process to perform a real releasing pipeline.

*Chapter 6, Maven Android,* shows you how to create an Android project with Maven. You will learn how Maven plugins and profiles make the applicants' planning stages easy, such as creating a simple structure, implementing and running the test, and running and deploying it on your devices.

Appendix A, Integrating Maven - Gradle, discusses the integration of Maven with an emerging tool named Gradle. Gradle is a new build automation tool, sponsored by some important IT companies. You will learn how to use a Maven repository from Gradle, and how to create a Project Object Model (POM) using Gradle's functionalities.

*Appendix B, Maven Integration for Eclipse,* teaches you some important tips to exploit Maven's features from Eclipse. As you are aware, working with Maven from Eclipse is one of the most common needs.

*Appendix C, Maven Global Settings,* discusses how to customize the global build environment of Maven: proxies, repositories, and security.

Appendix D, Maven Short References – Common Commands and Archetypes, gives you information about the common commands and archetypes. This small chapter resumes the most common Maven commands discovered in this book. You will find a practical quick reference of Maven here.

### What you need for this book

The following are the requirements for this book:

- Software:
  - ° Maven version 3.2.x or later
  - ° Eclipse Luna or Kepler
  - ° JDK 7
  - ° Nexus OSS Sonatype
  - ° Hudson CI 3.2.0
  - ° Gradle 2.0
  - ° ANT
  - ° Android SDK
- Operating Systems:
  - ° Any operating system that supports JDK 6+

Please note that the code reported in this book has been tested on CentOS Linux and/or Windows 7.

### Who this book is for

This book is intended for developers, project managers, and delivery managers who know a little bit about Maven and Java and want to extend their knowledge on building process automation in order to reduce human error.

It would be helpful to have familiarity with building and releasing best practices.

### Conventions

In this book, you will find a number of styles of text that distinguish between different kinds of information. Here are some examples of these styles and an explanation of their meaning.

Code words in text, database table names, folder names, filenames, file extensions, pathnames, dummy URLs, user input, and Twitter handles are shown as follows: "We can add plugins to our project by right-clicking on our pom.xml file."

#### A block of code is set as follows:

When we wish to draw your attention to a particular part of a code block, the relevant lines or items are set in bold:

```
<reportSet>
  <reports>
    <report>javadoc</report>
    <report>test-javadoc</report>
    </reports>
</reportSet>
```

Any command-line input or output is written as follows:

#### \$ mvn site:deploy

**New terms** and **important words** are shown in bold. Words that you see on the screen, in menus or dialog boxes for example, appear in the text like this: "Open the new project window by navigating to **File** | **New** | **Project...**."

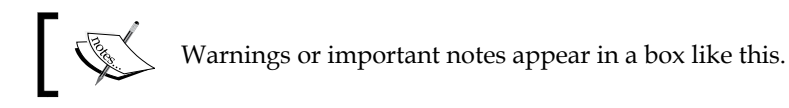

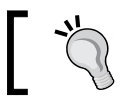

Tips and tricks appear like this.

### Reader feedback

Feedback from our readers is always welcome. Let us know what you think about this book — what you liked or may have disliked. Reader feedback is important for us to develop titles that you really get the most out of.

To send us general feedback, simply send an e-mail to feedback@packtpub.com, and mention the book title via the subject of your message.

If there is a topic that you have expertise in and you are interested in either writing or contributing to a book, see our author guide on www.packtpub.com/authors.

### **Customer support**

Now that you are the proud owner of a Packt book, we have a number of things to help you to get the most from your purchase.

### Downloading the example code

You can download the example code files for all Packt books you have purchased from your account at http://www.packtpub.com. If you purchased this book elsewhere, you can visit http://www.packtpub.com/support and register to have the files e-mailed directly to you.

### Errata

Although we have taken every care to ensure the accuracy of our content, mistakes do happen. If you find a mistake in one of our books — maybe a mistake in the text or the code — we would be grateful if you would report this to us. By doing so, you can save other readers from frustration and help us improve subsequent versions of this book. If you find any errata, please report them by visiting http://www.packtpub.com/submit-errata, selecting your book, clicking on the **errata submission form** link, and entering the details of your errata. Once your errata are verified, your submission will be accepted and the errata will be uploaded on our website, or added to any list of existing errata, under the Errata section of that title. Any existing errata can be viewed by selecting your title from http://www.packtpub.com/support.

### Piracy

Piracy of copyright material on the Internet is an ongoing problem across all media. At Packt, we take the protection of our copyright and licenses very seriously. If you come across any illegal copies of our works, in any form, on the Internet, please provide us with the location address or website name immediately so that we can pursue a remedy.

Please contact us at copyright@packtpub.com with a link to the suspected pirated material.

We appreciate your help in protecting our authors, and our ability to bring you valuable content.

### Questions

You can contact us at questions@packtpub.com if you are having a problem with any aspect of the book, and we will dos our best to address it.

# 1 Maven and Its Philosophy

If we ask software developers what Maven is, the majority will probably respond that Maven is a build tool. We can't say they are wrong, but this definition is not complete. If we want to be more precise, we should say that Maven is a project management tool that provides build and distribution functionalities, code generation, and communication features. Above all, Maven provides an advanced dependency management system that is able to retrieve transitive dependencies and download them from both local and remote repositories.

Maven is built with a plugin-based architecture; the core architecture provides a set of features that can be extended through a set of official or custom plugins downloadable from repositories.

Maven comes with the *convention over configuration* philosophy. The origin of this philosophy resides in the idea that accepting conventions resulting from a set of past experiences leads to advantages such as saving time, reuse, and maintenance simplification. Maven pursues this philosophy through the use of defaults, which means that unnecessary configurations should be avoided; a project should just work.

While the use of defaults is a powerful concept, users might want to customize some behavior. Maven meets the users' needs by allowing the customization of almost all defaults.

In this chapter, we will:

- Introduce Maven and explain its basic concepts
- Present the example project used to show the concepts that we will treat
- Start structuring the project, deepening some of the concepts introduced

### **Core concepts of Maven**

In this paragraph, we will explore some of Maven's core concepts through a simple example. Maven defines project configurations through a **Project Object Model** (**POM**), which is stored in a file named pom.xml.

The following example of pom.xml defines a simple project. Such a simple POM file is capable of compiling and building the project without the need to specify any additional information:

Reading the example POM file, the following concepts emerge:

- Inheritance: This concept simply means that everything that is not specified in a POM file is inherited from the upper-level POM. At the top level, Maven provides a parent POM defining all default values, which were mentioned earlier. According to this principle, multimodular projects are often structured with a root POM file defining common settings and a pom. xml file related to each submodule to manage each module's peculiarities.
- **Overriding**: This concept derives from the preceding one. All the values defined in the lower levels of the POM hierarchy override the definitions in the upper layers. As we can see in the preceding example POM file, only the project's coordinates have been defined, any other value is inherited from the parent POM. A project is uniquely identified into Maven repositories by its coordinates, which is composed of groupId, artifactId, and version. Project coordinates are fundamental since they allow Maven to correctly manage modules and plugins.

- **Modularity**: When we install Maven, we formally install only its core functionalities. Whenever we need some extra features, we can find it in some plugin. Plugins as well as software dependencies are downloaded from a set of configurable repositories.
- **Repository**: Maven downloads a project's dependencies and plugins through repositories. Maven only distinguishes between two types of repositories: local and remote. The local repository is a folder inside the machine in which a project is being developed, acting as a cache with respect to the remote repositories. For what concerns remote repositories, Apache provides a central repository containing thousands of common dependencies, which is the default one. Maven does not rely on this specific repository, thus allowing users to define their own custom repositories.

### Introduction to the transportation project

We briefly explored some of Maven's core concepts. Before we start diving into details, we will introduce the project that will guide us across this book: *transportation project*.

This project aims to develop an application to track vehicles moving around the world and provides an integrated GUI for visualization and statistic calculations.

The example project that we will describe in this book is a complex multimodule J2EE application. Its functional architecture is shown in the following figure:

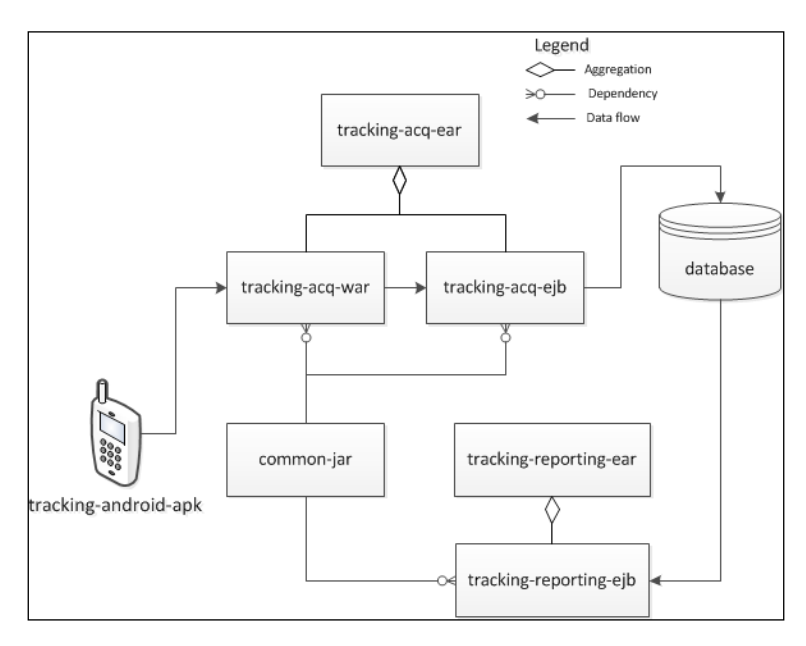

As we can see in the preceding figure, the project is composed of several modules that interact with each other and store their data in a shared database. All the modules composing the project follow a common naming convention. The first part of the name indicates the project. The second part is a descriptive name indicating the main functionality of the module. The final part indicates the packaging of each module. All the parts composing the name are separated by a dash.

The following list describes what these modules are in charge of:

- transportation-android-apk: This is an Android application in charge of collecting GNSS coordinates and periodically sending them to the backend.
- transportation-acq-ear: This is an archive module containing all the functionalities of the backend interface.
- transportation-acq-war: This is a web application module exposing the backend functionalities to an app across the world using the REST technology. This module receives the application requests, validates them, and invokes the transportation-acq-ejb functionalities in order to perform its tasks.
- transportation-acq-ejb: This is an Enterprise Java Bean containing all the data acquisition APIs. This module is in charge of persisting the collected coordinates into the database.
- transportation-reporting-ear: This is an archive module containing all the reporting functionalities.
- transportation-reporting-war: This is a web application containing the reporting GUI.
- transportation-reporting-ejb: This is an enterprise Java Bean containing all of the business logic related to the statistics visualization.
- transportation-common-jar: This is a JAR file containing common utility classes.
- transportation-statistics-batch-jar: This is a scheduled standalone application in charge of statistical computations on the collected coordinates.

In order to explain some advanced Maven features, we assume that the project is developed in an integrated environment. This environment consists of several entities, managing different phases of the software's lifecycle:

- Source code repository: We assume that the code is available in an SVN repository, even though the kind of repository is not binding.
- Bug-tracking tool: In order to avoid dependencies from specific products such as MantisBT or Jira, we assume to have a custom database to track bugs.

- Custom-dependencies repository: This is proprietary software stored in the repository.
- Integrated-build and versioning environment: This environment relies on Maven features to perform most of its work. Since, in this case, we must target a specific tool, we will assume to work with Hudson.

In the following figure, we can see the overall picture of the development and build environment:

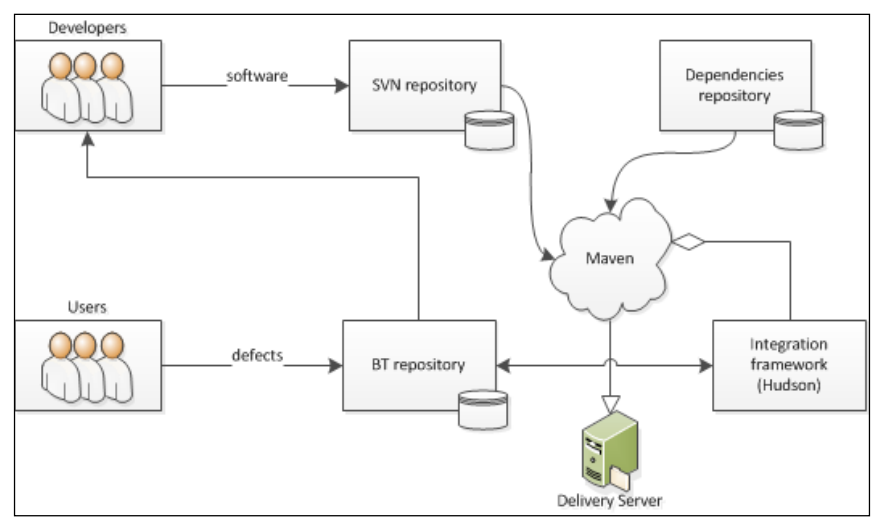

Life cycle of the software

In spite of the fact that Maven is agnostic with respect to operating systems and IDE, in the course of this book, we assume to develop the software using Eclipse IDE with the M2E-Maven Integration for Eclipse plugin, m2e.

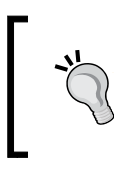

You can download Eclipse from https://www.eclipse. org/downloads/.

You can find all details about m2e at https://www.eclipse. org/m2e/.

### Creating the project

Now that we have a clear view of the project's structure and context, we can start getting our hands dirty.

In Maven, a multimodule project simply consists of a folder containing all submodule projects and a central POM file referencing these modules. This file is usually referred to as parent POM or aggregate POM. In this book, we will comply with this naming.

To start working, we simply need to open our IDE and create the project. Through the m2e plugin, Eclipse provides a wizard specific for Maven project creation.

The project creation starts as any other project. Open the new project window by navigating to **File** | **New** | **Project...**.

When the window opens, select the **Maven Project** option from the **Maven** folder. As we can see in the following screenshot, the last two steps consist of creating a simple project and filling in the form with the project's coordinates and packaging:

| New Maven Project                                  | 🛞 🎾 Maven Project                       |
|----------------------------------------------------|-----------------------------------------|
| New Maven project                                  | New Maven project                       |
| Select project name and location                   | Configure project                       |
| Create a simple project (skip archetype selection) | Artifact                                |
|                                                    | Group Id: com.packt.examples            |
| Vise default Workspace location                    | Artifact Id: transportation-project     |
|                                                    | Version: 0.0.1-SNAPSHOT -               |
| < Back Next > Finish                               | Packaging: pom -                        |
|                                                    | Name: transportation-project            |
|                                                    | Description: The Transportation Project |
|                                                    | D D                                     |
|                                                    | <pre></pre>                             |

We finally have our Maven project. Our pom.xml file will look a bit desolate, but it will soon grow up. In the following sections, we will start structuring this POM file:

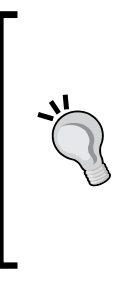

A project packaging pom does not produce any software package; it simply defines a POM file referencing a set of specified modules, and provides the common settings such as repositories, dependencies, and plugins.

This is the case of an aggregate POM, but it is possible to create POM projects with only specific settings; such projects might be used as a dependencies of other projects or modules that inherit the specified settings.

### Structuring the project

Actually, we created an empty project. In order to start structuring our project, we will start adding the project modules that we saw in the earlier sections. The easiest way to add a module is to exploit the m2e functionalities. Just right-click on the pom. xml file and navigate to **Maven** | **New Maven Module Project** from the context menu. After this, we can fill in the modules, as shown in the following screenshot:

| New Maven Project                                                                                     | 🛞 🎶 Maven Module                                                                                                    |
|----------------------------------------------------------------------------------------------------|----------------------------------------------------------------------------------------------------|
| New Maven project<br>Select project name and location                                                 | New Maven Module<br>Configure project                                                                                                    |
| Create a simple project (skip archetype selection) Use default Workspace location  Back Next > Finish | Artifact<br>Group Id: com.packt.examples<br>Artifact Id: transportation-acq-ear<br>Version: 0.0.1-SNAPSHOT<br>Packaging: ear<br>Name: transp-acq-ear |
|                                                                                                    | <pre>&lt; Back Next &gt; Finish Cancel</pre>                                                                                                    |

New Maven module creation

Now, our project will have the first module. We can iterate the same operation for the remaining modules, taking care to choose the right packaging for each module.

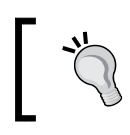

Remember that EJBs don't have proper packaging. They are often included in JAR packages.

Once we stop adding modules, we will see that m2e created all the submodules. Each module that is stored as a folder into the project has its own pom.xml file, which will specify its specific coordinates and settings. In order to distinguish between the POM file of the project and the POM files of its modules, we will call the **aggregate** POM that we created earlier. The following screenshot shows the added modules and submodules:

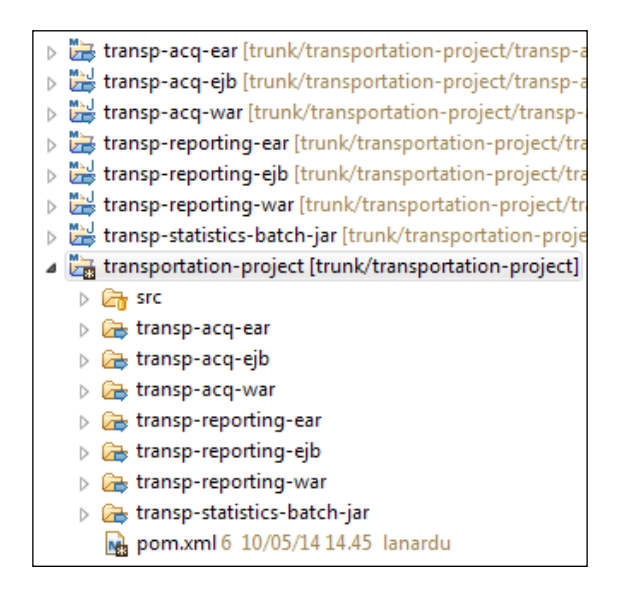

As we might notice, this multimodular project follows the standard that we discussed in the *Core concepts* section.

While terminating the structuration of our project, we take the chance to deepen two more concepts, plugins and dependencies.

As we mentioned earlier, Maven's core functionalities do not cover all needs; most of them are implemented in external plugins. We can add plugins to our project by right-clicking on our pom.xml file and navigating to **Maven** | **Add Plugin** from the context menu, as shown in the following screenshot. We can see that the **Version** field is not mandatory; if we don't specify its value, Maven will download the latest version.

In the following example, we add the **maven-surefire-plugin** to transportation project. This plugin is used during the test phase to execute the unit tests of the applications. It supports different unit-test frameworks such as JUnit and TestNG.

|              | Maven               | ۱.<br>۲             |    | Add Dependency                       |
|--------------|---------------------|---------------------|----|--------------------------------------|
|              | Source              | ۲.                  |    | Add Plugin                           |
|              | Properties          | Alt+Enter           | _  | New Maven Module Project             |
| D            | Сору                | Ctrl+C              |    | Add Plugin                           |
| Ê            | Paste               | Ctrl+V              | 15 | 5                                    |
| ×            | Delete              | Delete              | 15 | Group Id: * org.apache.maven.plugins |
| <u>.</u>     | Remove from Context | Ctrl+Alt+Shift+Down | 15 | Artifact Id: * maven-surefire-plugin |
| ન્ન          | Mark as Landmark    | Ctrl+Alt+Shift+Up   | 15 | Version: 2.17                        |
|              | Move                |                     | 15 | 5                                    |
|              | Rename              | F2                  | Н  | OK Cancel                            |
| <b>R</b> EAR | Import              |                     |    |                                      |

Since we want to use JUnit, we can simply add JUnit as a dependency of our project. We can add a new dependency the same way as we added a plugin before.

Of course, it is possible to add more plugins and dependencies by manually editing the POM file of each project. In order to add the Maven compiler plugin in our parent POM, we simply add the following tags as a child of the <plugins> tag:

```
<plugin>
<groupId>org.apache.maven.plugins</groupId>
<artifactId>maven-compiler-plugin</artifactId>
<configuration>
<source>1.7</source>
<target>1.7</target>
</configuration >
</plugin>
```

After we add all the modules and plugins described earlier, our pom.xml file will look like this:

```
- [15] -
```

```
<module>transportation-acq-ear</module>
    <module>transportation-acq-war</module>
    <module>transportation-acq-ejb</module>
    <module>transportation-reporting-ear</module>
    <module>transportation-reporting-war</module>
    <module>transportation-reporting-ejb</module>
    <module>transportation-common-jar</module>
    <module>transportation-statistics-batch-jar</module>
  </modules>
 <dependencies>
    <dependency>
      <groupId>junit</groupId>
      <artifactId>junit</artifactId>
      <version>4.8.1</version>
      <scope>test</scope>
    </dependency>
 </dependencies>
  <build>
   <plugins>
      <plugin>
        <groupId>org.apache.maven.plugins</groupId>
        <artifactId>maven-surefire-plugin</artifactId>
        <version>2.17</version>
      </plugin>
      <plugin>
        <groupId>org.apache.maven.plugins</groupId>
        <artifactId>maven-compiler-plugin</artifactId>
        <version>2.5.1</version>
        <configuration>
          <source>1.7</source>
          <target>1.7</target>
        </configuration >
      </plugin>
   </plugins>
  </build>
</project>
```

#### Downloading the example code

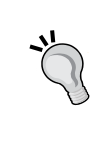

You can download the example code files for all Packt books you have purchased from your account at http://www.packtpub.com. If you purchased this book elsewhere, you can visit http://www. packtpub.com/support and register to have the files e-mailed directly to you. We have finally structured our project. Actually, it contains all of its modules, a single plugin, and one dependency.

Before exploring the concepts we introduced in this chapter in more detail, it is important to focus on the best practice described in the following snippet. This practice concerns dependency management and will allow us to avoid some common problems related to this topic.

The aggregate POM should be the only one defining the dependency version. The modules composing the project should use the dependencies in an anonymous way (that is, without specifying their versions).

Archive modules such as EARs should be the only way to physically contain the libraries; all the submodules should consider their dependencies as provided.

### Summary

In this chapter, we explored Maven's core concepts and described the structure of the sample project that we will follow across this book.

We also discussed the concepts of dependency and plugins in detail, and explained how to practically manage them.

In the following chapter, we will dive into our project and discuss the advanced use and customization of Maven plugins in detail.

# 2 Core Maven Concepts

As we saw in the previous chapter, each Maven project is described by an XML configuration file called Project Object Model. What we have yet to see is how Maven will use the information contained in the POM, how we can clean and build our projects, which tasks we can decide to run, and finally, how Maven plugins take part in the build process. In order to answer all these questions, we'll dive into the core concepts of Maven, which are as follows:

- Build lifecycles
- Lifecycle phases and plugin goals
- Packaging types (JAR, WAR, EAR)
- Dependencies and repositories
- Resource filtering

Using all these features, you will learn how to set up and build a complex multimodule Java EE application. All the examples of this chapter refer to a direct usage of the Maven tool from the command line; in *Appendix B*, *Maven Integration for Eclipse* we will show you how to manage a Maven project from Eclipse IDE.

### **Build lifecycles**

A **lifecycle** is a sequence of phases. In each phase, depending on the POM configuration, one or more tasks are executed. These tasks are called **goals**. Despite the enormous variety of work that can be accomplished by Maven, there are only three built-in Maven lifecycles: **default**, **clean**, and **site**.

### The default lifecycle

The default lifecycle is responsible for the build process, so it's the most interesting. Among its phases, the most important phases are described in the following table:

| Phase                  | Actions                                                                                       |
|------------------------|-----------------------------------------------------------------------------------------------|
| process-resources      | Filter the resource files and copy them in the output directory                               |
| compile                | Compile the source code                                                                       |
| process-test-resources | Filter the test resource files and copy them in the test output directory                     |
| test-compile           | Compile the test source code                                                                  |
| test                   | Run the unit tests                                                                            |
| package                | Produce the packaged artifact (JAR, WAR, EAR)                                                 |
| install                | Install the package in the local repository so that other projects can use it as a dependency |
| deploy                 | Install the package in a remote repository                                                    |

We'll speak later about local and remote Maven repositories.

When we invoke one phase from the command line, Maven executes all the phases of the lifecycle from the beginning up to the specified phase (included). In fact, one of the most common ways to run Maven is just to use the following syntax:

#### \$ mvn <phase>

It will run all the portions of the respective lifecycle, ending with this phase.

Let's consider an example. Suppose that the POM file of our transportation-acqejb module is the following, and it is located in the /transportation-project/ transportation-acq-ejb directory:

As we can see in the preceding code, the transportation-acq-ejb module's parent is the transportation-project parent project. We can add some sample Java classes and interfaces in the transportation-acq-ejb project. First, we add an EJB local interface, MyEjb.java:

```
package com.packt.samples;
import javax.ejb.Local;
@Local
public interface MyEjb
{
    public int myMethod();
}
```

Then, we add a dummy implementation, MyEjbImpl.java:

```
package com.packt.samples;
import javax.ejb.Stateless;
@Stateless
public class MyEjbImpl implements MyEjb
{
    @Override
    public int myMethod()
    {
        return 0;
    }
}
```
Finally, we add a unit test class, SampleTest.java:

```
package com.packt.samples;
import static org.junit.Assert.*;
import org.junit.Test;
public class SampleTest
{
    @Test
    public void test()
    {
        assertTrue(true);
    }
}
```

The directory structure of the transportation-acq-ejb module is as shown in the following screenshot:

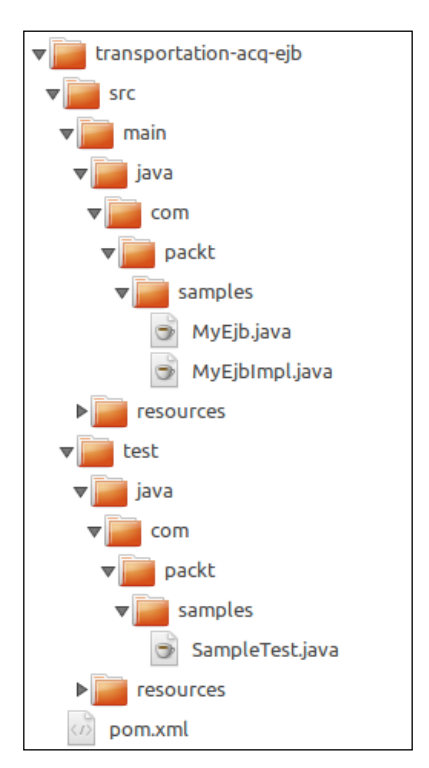

*`*"

In a Maven project, we have to put the project sources under /src/ main/java and the test sources under /src/main/test. These default conventional values can be overridden, as we'll see later in this chapter, but this is not recommended; remember the convention over configuration paradigm!

Execute the following command:

```
$ mvn install
```

We'll see the following output after executing the preceding command:

```
[INFO] Scanning for projects...
[...]
[INFO] ------
[INFO] Building transportation-acq-ejb 0.0.1-SNAPSHOT
[INFO]
[INFO] --- maven-resources-plugin:2.6:resources (default-resources) @
transportation-acq-ejb ---
[...]
[INFO] --- maven-compiler-plugin:2.5.1:compile (default-compile) @
transportation-acg-ejb ---
[INFO] Compiling 2 source files to ~/transportation-project/
transportation-acq-ejb/target/classes
[INFO]
[INFO] --- maven-resources-plugin:2.6:testResources (default-
testResources) @ transportation-acq-ejb ---
[...]
[INFO] --- maven-compiler-plugin:2.5.1:testCompile (default-testCompile)
@ transportation-acq-ejb ---
[INFO] Compiling 1 source file to ~/transportation-project/
transportation-acq-ejb/target/test-classes
[INFO]
[INFO] --- maven-surefire-plugin:2.17:test (default-test) @
transportation-acq-ejb ---
[INFO] Surefire report directory: ~/transportation-
project/transportation-acq-ejb/target/surefire-repor
ts-----
TESTS
Running com.packt.samples.SampleTest
```

```
Tests run: 1, Failures: 0, Errors: 0, Skipped: 0, Time elapsed: 0.032 sec
- in com.packt.samples.SampleTest
Results :
Tests run: 1, Failures: 0, Errors: 0, Skipped: 0
[INFO] --- maven-jar-plugin:2.4:jar (default-jar) @ transportation-acq-
ejb ---
[INFO] Building jar: ~/transportation-project/transportation-acq-ejb/
target/transportation-acq-ejb-0.0.1-SNAPSHOT.jar
[INFO]
[INFO] --- maven-install-plugin:2.4:install (default-install) @
transportation-acq-ejb ---
[INFO] Installing ~/transportation-project/transportation-acq-ejb-0.0.1-
SNAPSHOT.jar to ~/.m2/repository/com/packt/examples/transportation-acq-
ejb/0.0.1-SNAPSHOT/transportation-acq-ejb-0.0.1-SNAPSHOT.jar
[INFO] Installing ~/transportation-project/transportation-acq-ejb/pom.
xml to ~/.m2/repository/com/packt/examples/transportation-acq-ejb/0.0.1-
SNAPSHOT/transportation-acq-ejb-0.0.1-SNAPSHOT.pom
[INFO] -----
                  [INFO] BUILD SUCCESS
[INFO] ------
```

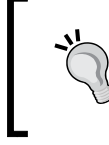

If we run Maven for the first time, in addition to the preceding output shown, we'll see a lot of other output lines saying that project plugins and dependencies are being downloaded from the Maven central repository.

So, as we can see, the sequence of operations performed by Maven follows the steps specified in the default lifecycle. You will also notice that each action performed by Maven is delegated to a certain plugin. In order to compile the project, Maven will download and use the specified dependencies (in this case, Java EE API is needed to compile the EJB classes). Plugins and dependencies are downloaded on-demand, and they are saved in the **local repository**, which is located under the local user home in the /.m2/repository subdirectory by default.

For Linux users, the local repository is located under ~/.m2/ repository, where ~ means the user home directory that usually has the /home/<username> path.

For Windows users, the local repository is (usually) located under C:\Users\<username>\.m2\repository.

Once Maven downloads an artifact or a plugin, it will reuse its stored copy and never search the same version of this artifact or plugin in the Maven central repository or in other remote repositories that can be specified in our POM file again. The only exception to this rule regarding the snapshot versions is that if the version of a dependency or plugin is marked with the -SNAPSHOT suffix, this version is currently on development. For this reason, Maven will periodically attempt to download this artifact from all the remote repositories that have snapshots enabled in their configurations (refer the *Configuring repositories* section in this chapter).

If we look in the /target directory, we'll see all the work done by Maven; in this case, the compiled classes, unit test reports, and packaged artifact transportation-acq-ejb-0.0.1-SNAPSHOT.jar:

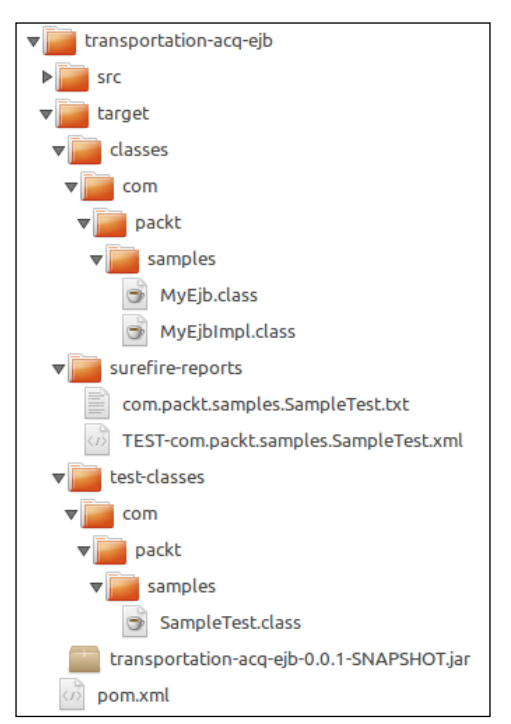

Build output of the transportation-acq-ejb module

Note that if instead of running the previous command, we run the mvn package command, the lifecycle execution will stop with the package phase and the artifact will not be installed in the local repository. This can be a problem if the artifact is needed by other projects as a dependency.

#### The clean lifecycle

The clean lifecycle is responsible for cleaning the build output. Its phases are as follows:

- Preclean
- Clean
- Postclean

If we run the mvn clean command, the target directory will be deleted, but not the artifact installed in the local repository:

```
$ mvn clean
```

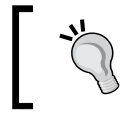

Now, if we build the project again, we'll see that no downloads will take place.

Maven can also be used to generate project documentations in various formats and reports about the project. This is achieved through the **site lifecycle**. We'll discuss these features in *Chapter 4, Managing the Code*.

#### Maven goals

Now that we explored the concepts of lifecycle and phase, we have to answer questions such as what is executed in each phase and how we can customize the build process in order to accomplish the desired results. To answer these questions, we need to speak of goals.

A **goal** is a task contained in a Maven plugin. It can be invoked by directly running the following command:

```
$ mvn <plugin-prefix>:<goal-name>
```

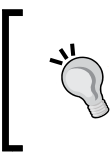

A plugin prefix is a shortcut that allows us to refer to the plugin without having to specify its Maven coordinates groupId, artifactId, and version. We'll speak about this in the next chapter.

For example, from the /transportation-project/transportation-acq-ejb directory, we can run the following command:

We can see that, in this case, Maven just compiles the Java sources. So, we can invoke the Maven executable by specifying a phase, a goal, or both. In fact, if we ask for help on the command line, we obtain the following output:

```
$ mvn -h
usage: mvn [options] [<goal(s)>] [<phase(s)>]
```

#### Getting help on plugin goals and parameters

We can list the available goals of a certain plugin through the Maven Help Plugin. For example, we can type on the command line:

```
$ mvn help:describe -Dplugin=compiler
[...]
Name: Maven Compiler Plugin
```

```
Description: The Compiler Plugin is used to compile the sources of your
project.
Group Id: org.apache.maven.plugins
Artifact Id: maven-compiler-plugin
Version: 3.1
Goal Prefix: compiler
This plugin has 3 goals:
compiler:compile
  Description: Compiles application sources
compiler:help
 Description: Display help information on maven-compiler-plugin.
  Call mvn compiler:help -Ddetail=true -Dgoal=<goal-name> to display
 parameter details.
compiler:testCompile
  Description: Compiles application test sources.
For more information, run 'mvn help:describe [...] -Ddetail'
```

With the -Ddetail parameter, we'll get information about the available parameters that can be specified through the -D<parameter name> syntax in case of direct invocation of the plugin goals. We can also try the following command:

```
$ mvn help:describe -Dplugin=help
```

This way, we'll obtain help on the Maven Help Plugin!

#### Packaging types

It's time to introduce one of the most important Maven concepts: how plugin goals are tied to lifecycle phases. This happens through **packaging types**. The packaging type is specified in the pom.xml descriptor through the cpackaging> element, usually after its Maven coordinates. The default packaging type is jar. The plugin goals that are executed by default in each phase of the lifecycle depend on the packaging type of the project that we will build. This is because we need to execute different tasks for different packaging types. Let's see some details about the most common packaging types and their default bindings.

## JAR

This is the default packaging type. It produces an archive in the JAR format. Its default bindings in the default lifecycle are shown in the following table. The plugin goal is expressed in the <plugin-prefix>:<goal-name> form.

| Lifecycle phase        | Plugin goal             |  |  |
|------------------------|-------------------------|--|--|
| process-resources      | resources:resources     |  |  |
| compile                | compiler:compile        |  |  |
| process-test-resources | resources:testResources |  |  |
| test-compile           | compiler:testCompile    |  |  |
| test                   | surefire:test           |  |  |
| package                | jar:jar                 |  |  |
| install                | install:install         |  |  |
| deploy                 | deploy:deploy           |  |  |

We can see that the plugin goals are the same as those we encountered when we built our sample module, transportation-acq-ejb.

## WAR

The WAR packaging type binds the war goal of maven-war-plugin to the package phase. This goal creates a web application archive using the JSP pages and XML descriptors under /src/main/webapp, the compiled classes of the project, and all the JAR dependencies that have the compile or runtime scope. We'll speak later about dependencies and dependency scopes. The default bindings of the WAR packaging type are shown in the following table:

| Lifecycle phase        | Plugin goal             |  |  |
|------------------------|-------------------------|--|--|
| process-resources      | resources:resources     |  |  |
| compile                | compiler:compile        |  |  |
| process-test-resources | resources:testResources |  |  |
| test-compile           | compiler:testCompile    |  |  |
| test                   | surefire:test           |  |  |
| package                | war:war                 |  |  |
| install                | install:install         |  |  |
| deploy                 | deploy:deploy           |  |  |

# POM

This is the packaging type of project parent POM files (such as the transportation-project parent POM of our sample) or aggregate POM files (that we'll discuss later in this chapter). Here, there aren't source files to process or compile; we only need to install and deploy the POM, along with its site descriptor, if present. Here are the default bindings of the POM packaging type:

| Lifecycle phase | Plugin goal            |  |  |
|-----------------|------------------------|--|--|
| package         | site:attach-descriptor |  |  |
| install         | install:install        |  |  |
| deploy          | deploy:deploy          |  |  |

# EJB

This packaging type differs from the JAR packaging type in the package phase, in which the ejb:ejb goal of maven-ejb-plugin is used in place of the jar:jar goal of maven-jar-plugin. The ejb:ejb goal behaves like the jar:jar goal, but in addition, it checks for the presence of the ejb-jar.xml descriptor when the ejbVersion configuration parameter of the plugin is set to 2.x (the default). If this descriptor is missing, an error is thrown. As the ejb-jar.xml descriptor is not needed when we use EJB version 3.x, we should explicitly configure maven-ejb-plugin, specifying EJB version 3.x. This way, we will obtain the exact same result as when using the jar:jar plugin goal, and ultimately, the JAR packaging type. For this reason, we used the JAR instead of the EJB packaging type in the EJB modules of our sample project. The following table shows the default bindings of the EJB packaging type:

| Lifecycle phase        | Plugin goal             |  |  |
|------------------------|-------------------------|--|--|
| process-resources      | resources:resources     |  |  |
| compile                | compiler:compile        |  |  |
| process-test-resources | resources:testResources |  |  |
| test-compile           | compiler:testCompile    |  |  |
| test                   | surefire:test           |  |  |
| package                | ejb:ejb                 |  |  |
| install                | install:install         |  |  |
| deploy                 | deploy:deploy           |  |  |

For more information on maven-ejb-plugin, we can ask for help from Maven using the Maven Help Plugin:

```
$ mvn help:describe -Dplugin=ejb -Ddetail
```

We can also get help on the official Maven site:

```
http://maven.apache.org/plugins/maven-ejb-plugin/
```

#### EAR

The EAR packaging type binds maven-ear-plugin to the generate-resources and package phases of the default lifecycle. It generates the application.xml descriptor and Java EE Enterprise Archive. Its default bindings are shown in the following table:

| Lifecycle phase    | Plugin goal                  |  |
|--------------------|------------------------------|--|
| generate-resources | ear:generate-application-xml |  |
| process-resources  | resources:resources          |  |
| package            | ear:ear                      |  |
| install            | install:install              |  |
| deploy             | deploy:deploy                |  |

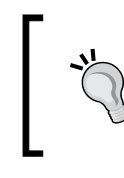

The generate-resources phase is not bound to any plugin goal for the packaging types that we saw before. In the next section, we'll show the complete list of the default lifecycle phases.

# Built-in lifecycles and default bindings

We can find a complete reference for the built-in lifecycles on the Maven site, http://maven.apache.org, navigating to **Documentation** | **Introduction** | **The Build Lifecycle**. We can wonder where these lifecycles and default bindings are actually defined. All these definitions are in the Maven core library, maven-core -<Maven version>.jar, under the /lib subdirectory of the Maven installation. For example, in maven-core-3.2.1.jar, under the META-INF/plexus folder, we can find the components.xml and default-bindings.xml descriptors. These two descriptors contain the lifecycle definitions and their default bindings, respectively. Looking at the components.xml descriptor, we can see the following elements:

```
<component>
<role>org.apache.maven.lifecycle.Lifecycle</role>
```

```
<implementation>org.apache.maven.lifecycle.Lifecycle</
implementation>
    <role-hint>default</role-hint>
   <configuration>
        <id>default</id>
        <phases>
            <phase>validate</phase>
            <phase>initialize</phase>
            <phase>generate-sources</phase>
            <phase>process-sources</phase>
            <phase>generate-resources</phase>
            <phase>process-resources</phase>
            <phase>compile</phase>
            <phase>process-classes</phase>
            <phase>generate-test-sources</phase>
            <phase>process-test-sources</phase>
            <phase>generate-test-resources</phase>
            <phase>process-test-resources</phase>
            <phase>test-compile</phase>
            <phase>process-test-classes</phase>
            <phase>test</phase>
            <phase>prepare-package</phase>
            <phase>package</phase>
            <phase>pre-integration-test</phase>
            <phase>integration-test</phase>
            <phase>post-integration-test</phase>
            <phase>verify</phase>
            <phase>install</phase>
            <phase>deploy</phase>
        </phases>
    </configuration>
</component>
```

These are all the phases of the default lifecycle.

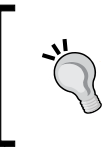

We will never need to inspect the Maven core jars! These details are documented in the Maven site, and there are other ways to discover the defaults of our projects. We'll see them later in this book.

# Adding and configuring Maven plugins

Now that we explored the core concepts of Maven, we know that all the work is done by Maven plugins. We can say that there are no exceptions to this rule. Till now, we saw some core and packaging plugins such as the Maven Compiler Plugin, the Maven Install Plugin, the and the Maven JAR Plugin. We also learned how to explore their goals and properties using the Maven Help Plugin. What we have to know is how to customize the behavior of the plugins that are already bound by default to the build lifecycle and how to fill the lifecycle with the other required plugin goals.

# The plugin-level configuration

If we need to configure a plugin, we can specify some common configuration parameters that will be used for all the invocations of the plugin within our project. This means that such parameters will be used both when we invoke a plugin goal directly from the command line (in the project directory) and when the plugin is invoked during a phase of the build lifecycle. We can achieve this putting a <configuration> element into the <plugin> element related to our plugin in the project POM. An abstract example is the following:

```
<project>
  [...]
 <build>
    <plugins>
      <plugin>
        <proupId>...</proupId>
        <artifactId>...</artifactId>
        <version>...</version>
        <configuration>
          <param1>value1</param1>
          <param2>value2</param2>
          [...]
        </configuration>
      </plugin>
    </plugins>
 </build>
  [...]
</project>
```

We have to remark on this:

- Even if the plugin is bound (by default) to the lifecycle, we need to declare it explicitly in the POM file if we want to set its configuration parameters with values that differ from their defaults.
- The configuration elements that we can specify are the same that we can see when invoking the Maven Help Plugin with the -Ddetail option. Using the Maven Help Plugin, we can also see the default values for all the plugin parameters.

If we look at the parent POM of our sample project introduced in the previous chapter, we will see that we set the source and target parameters to 1.7 in order to compile with JDK 1.7:

```
<plugin>
<groupId>org.apache.maven.plugins</groupId>
<artifactId>maven-compiler-plugin</artifactId>
<version>2.5.1</version>
<configuration>
<source>1.7</source>
<target>1.7</target>
</configuration>
</plugin>
```

If we use the version 2.5.1 of the Maven Compiler Plugin the default values for both these parameters are 1.5, so we need to change them.

#### The execution-level configuration

A plugin can be bound to more than one phase of the lifecycle. We can execute multiple goals or the same goal more than once in the same phase or in different phases. To obtain this, we can use multiple <execution> elements, each containing the <configuration> element to be considered for the execution. In the same manner, when a plugin is not bound by default to the build lifecycle, we have to specify an <execution> element with its configuration. The plugin-level and execution-level configuration can coexist, in which case, the execution-level configuration settings will override the plugin-level settings.

Let's consider an example. Suppose we have to generate the JAXB beans from a given XSD schema and we want to put them into the transportation-common-jar module of our sample project. We can use jaxb2-maven-plugin and bind it to the generate-sources phase of the lifecycle, as follows:

```
<plugin>
<groupId>org.codehaus.mojo</groupId>
```

```
<artifactId>jaxb2-maven-plugin</artifactId>
  <version>1.6</version>
  <executions>
    <execution>
      <id>myExecution</id>
      <goals>
        <goal>xjc</goal>
      </goals>
      <configuration>
        <schemaDirectory>
              src/main/resources/schema/
              </schemaDirectory>
          <bindingDirectory>src/main/resources/xjb</bindingDirectory>
    <arguments>-extension</arguments>
      </configuration>
    </execution>
  </executions>
</plugin>
```

If we put one or more XSD files in the schema directory and we build the project, we'll see the following output:

```
$ mvn install
[...]
[INFO] --- jaxb2-maven-plugin:1.6:xjc (myExecution) @ transportation-
common-jar ---
[INFO] Generating source...
[...]
[INFO] --- maven-resources-plugin:2.6:resources (default-resources) @
transportation-common-jar ---
[...]
[INFO] --- maven-compiler-plugin:2.5.1:compile (default-compile) @
transportation-common-jar ---
[...]
```

We'll notice that the JAXB beans have been generated in the /target/ generated-sources/jaxb directory, which is the default value for the outputDirectory configuration parameter of the JAXB-2 Maven Plugin. Also, schemaDirectory and bindingDirectory have default values, but in this case, they have been overridden in the execution-level configuration. For a complete description of this plugin, we can run the following command:

\$ mvn help:describe -Dplugin=jaxb2 -Ddetail

We can also read the plugin documentation at the following URL: http://mojo.codehaus.org/jaxb2-maven-plugin/

The compiler plugin is able to compile the generated sources in addition to those in /src/main/java.

We have to remark on this:

- The <execution> element and goal specification are needed. If they are missing, no goals will be executed. This is because no goals of jaxb2-maven-plugin are bound by default to the default lifecycle.
- We can specify a <phase>generate-sources</phase> child element of the <execution> element, but in this case, it is not needed because the binding of the xjc goal to the generate-sources phase is a default setting for jaxb2-maven-plugin and is defined within the plugin itself. We can discover the default phase for a plugin goal using the Maven Help Plugin, as suggested earlier.

The execution ID, which is the <id> child element of the <execution> element, is not mandatory. If it misses a value, default will be used. When we need to configure plugins that are already bound to the Maven lifecycle (for example, compiler-maven-plugin or ear-maven-plugin), we should know that each plugin goal invoked by the build process will have the default-<goalName> execution ID assigned to it. For example, maven-compiler-plugin is executed twice during the default lifecycle: during the compile phase, the compile goal is executed with the default-compile execution ID; during the test-compile phase, the testCompile goal is executed with the default-testCompile execution ID. This way, we'll be able to configure the two executions independently. We can verify this behavior looking at the Maven output of the previous examples. In the case of direct invocation of a plugin goal, the execution ID will always be default-cli. Let's see an example about the configuration of a plugin that is invoked directly: suppose we don't want to bind the JAXB-2 Maven Plugin to the generate-sources phase, and we want to invoke this plugin directly (and only once) to generate the JAXB beans under the /src/main/java source folder. All we have to do is modify the plugin configuration as follows:

```
<plugin>
<groupId>org.codehaus.mojo</groupId>
```

```
<artifactId>jaxb2-maven-plugin</artifactId>
<version>1.6</version>
<executions>
<execution>
<id>default-cli</id>
<configuration>
<schemaDirectory>src/main/resources/schema/</schemaDirectory>
<bindingDirectory>src/main/resources/xjb</bindingDirectory>
<outputDirectory>src/main/java</outputDirectory>
<arguments>-extension</arguments>
</configuration>
</execution>
</executions>
</plugin>
```

This way, the xjc plugin goal will not be bound to the generate-sources phase because no goals are specified. If we want to generate the JAXB beans, we have to use the following command, and the configuration of the default-cli execution ID will be used:

\$ mvn jaxb2:xjc

We need to notice that we cannot have multiple executions with different configurations for direct invocation because only the default-cli execution ID is available.

We can find more examples about this on the Maven site at the following URL:

http://maven.apache.org/guides/mini/guide-default-execution-ids.html

## **Managing dependencies**

When we build a project, we usually need external libraries and archives of third parties, or those developed by us in other projects. These are called project dependencies. One Maven project will have other Maven projects as dependencies, and it will refer to them through their groupId, artifactId, and version Maven coordinates. When we declare a dependency in a project, this is first searched in the local repository, then in the Maven central repository and other remote repositories, if specified in the POM. When the dependency is found, it is downloaded and stored in the local repository for future reuse. As we are about to see, project dependencies can be available to the build process in different ways, depending on various attributes that we can specify when we declare them.

#### **Dependency scopes**

When we declare a dependency, we can specify a dependency **scope**. The scope indicates the classpaths in which the dependency will be included. There are five dependency scopes, and they are summarized in the following table:

| Scope    | Description                                                                                                    |
|----------|----------------------------------------------------------------------------------------------------|
| compile  | This is the default scope. Dependencies at compile scope will be available in all the classpaths with which Maven deals; they are used to compile and test our project, and they are packaged in WAR and EAR archives.                                                                                                    |
| provided | Dependencies at this scope are available only during the compile, test-<br>compile, and test phases. They are <i>not</i> packaged in WAR and EAR<br>archives.                                                                                                    |
| runtime  | Runtime dependencies are used during the test phase and packaged in WAR and EAR archives. They are included in the runtime classpath of WEB and EE applications, but are <i>not</i> used to compile our project and its unit tests. We should use this scope if we need these dependencies just to run our project and its unit tests. |
| test     | These dependencies are available only in the test-compile and test phases to compile and run the unit tests.                                                                                                    |
| system   | This scope is not recommended. It is similar to the provided scope, but we have to specify the full path of the artifact using the <systempath> child element of the <dependency> element. Dependencies at this scope will not be searched in Maven repositories.</dependency></systempath>                                            |

Let's see an example of a simple web application. Its POM file is as follows:

```
<project>
    <modelVersion>4.0.0</modelVersion>
    <groupId>com.packt.samples</groupId>
    <artifactId>dependency-sample-war</artifactId>
    <packaging>war</packaging>
    <version>0.0.1-SNAPSHOT</version>
    <dependencies>
        <dependency>
            <groupId>javax</groupId>
            <artifactId>javaee-web-api</artifactId>
            <version>6.0</version>
            <scope>provided</scope>
            </dependency>
```

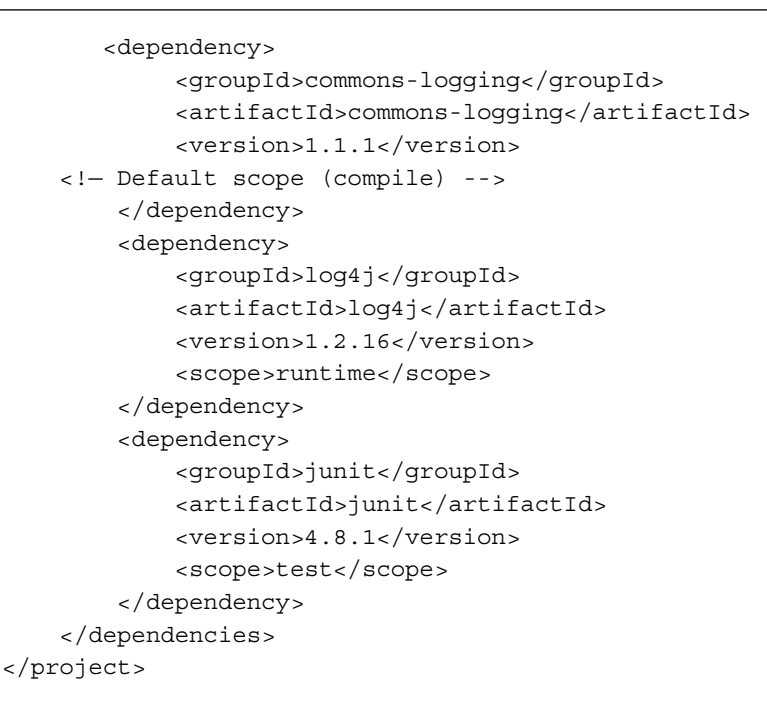

The directory structure of the project is shown in the following screenshot:

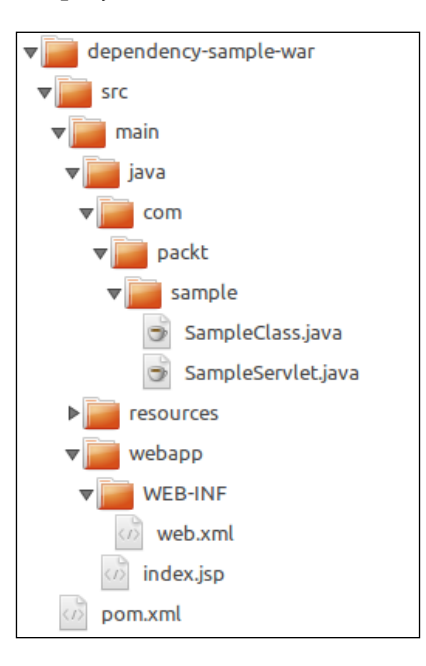

The SampleClass.java code is as follows:

```
package com.packt.sample;
import org.apache.log4j.Logger;
public class SampleClass
{
    private static Logger log = Logger.getLogger(SampleClass.class);
    public void logMessage(String msg)
    {
        log.info(msg);
    }
}
```

If we try to build the project, we'll get the following error:

This is because the log4j dependency is not available at compile time. We will get a similar error if we use the JUnit API in a source under src/main/java rather than under src/test/java because the scope of the junit dependency is test.

If we change our SampleClass.java file as follows, then the build is successful:

```
package com.packt.sample;
import org.apache.commons.logging.Log;
import org.apache.commons.logging.LogFactory;
public class SampleClass
{
    private static Log log = LogFactory.getLog(SampleClass.class);
    public void logMessage(String msg)
```

```
{
    log.info(msg);
    }
}
```

Now, the build process will succeed; both the SampleClass.java and SampleServlet.java classes (the latter needs the servlet API contained in the javaee-web-api dependency) are compiled, and we'll see the output in the target folder, as shown in the following screenshot:

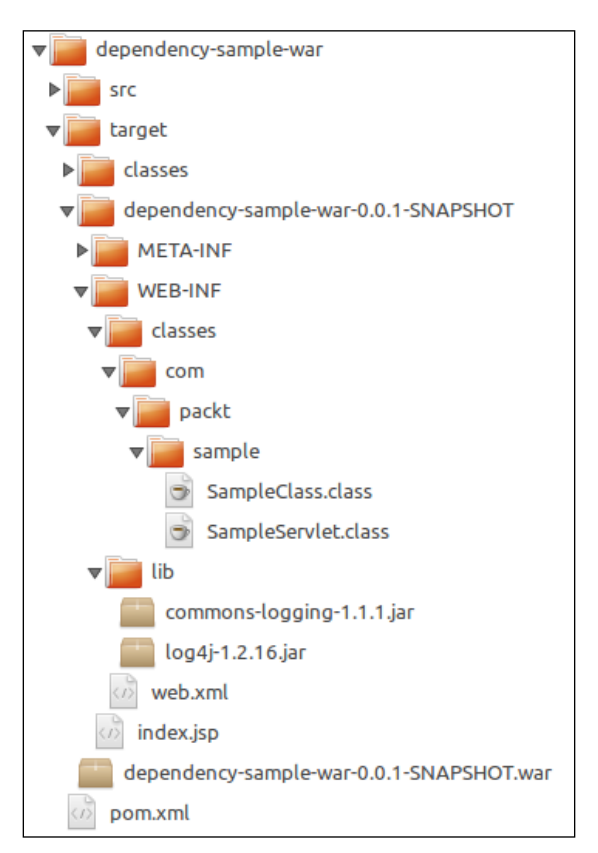

We can see the compiled classes under target/classes, the exploded WEB application, and the WAR archive. The WEB-INF/lib directory contains both the compile and runtime dependencies; it does not contain the provided and test dependencies.

(1.0,]

(1.0, 1.9], [2.1, 3.0)

#### **Dependency version ranges**

Instead of specifying a certain version number for a dependency, we can also specify a range of versions. The syntax to be used is the following:

- The (<from version>, <to version>) syntax specifies an excluding range
- The [<from version>, <to version>] syntax specifies an including range
- We can use the mixed forms (, ] and [,)
- The version numbers before and after the comma are optional
- We can specify multiple ranges, which are separated by commas

Range Meaning Any version between 1.0 and 1.7, both excluded (1.0, 1.7)[1.0, 1.7]Any version between 1.0 and 1.7, both included [1.0, 2.0)Any version; 1.0 included and 2.0 excluded (1.0, 1.9]Any version; 1.0 excluded and 1.9 included [1.0]Strictly 1.0, no other version will be accepted (, 2.0)Versions up to 2.0 excluded [, 2.0)Versions up to 2.0 excluded (1.0,)Versions greater than 1.0 (excluded)

Some examples are summarized in the following table:

We might wonder which version will be chosen by Maven when a range of versions is specified. We have to keep in mind that when we declare a dependency version (and not a range of versions), we simply give a suggestion about what version Maven should prefer. On the other hand, when we declare a version range, we tell Maven that we can't accept version numbers that are out of the specified range. Maven will use this kind of information to resolve conflicts with other declarations of the same dependency within the same build process. This can happen because of the transitive dependency mechanism or the dependency inheritance, which we'll see in the following sections. When two or more conflicting ranges are specified for the same dependency, the build process exits with an error.

Versions greater than 1.0 (excluded)

Any version in the specified ranges

# Transitive dependencies and the dependency tree

When we have a project A that declares project B among its dependencies, and project B in turn depends on project C, then project A will also depend on project C. This is assured by the Maven dependency mechanism. In other words, we don't need to declare the dependency on project C in project A because project C is a **transitive dependency** of project A. This leads to great advantages in project dependency management because it permits you to use a certain dependency out of the box without caring whether it requires other artifacts, which are included automatically among the overall project dependencies.

Transitive dependency management depends on the scopes of the direct dependency (the project B of our sample) and the transitive dependency (the project C), as follows:

- If the scope of the transitive dependency (project C) is compile, then its scope in our project A will be the same as of the direct dependency (project B).
- If the scope of the transitive dependency is test, then it will not be a dependency of our project.
- If the scope of the transitive dependency is provided, then it will be a provided dependency of our project only if the scope of the direct dependency is also provided. In all other cases, it will not affect our project.
- Finally, if the scope of the transitive dependency is runtime, it will be a runtime dependency of our project if the direct dependency is compile; otherwise, its scope will be the same as that of the direct dependency.

This behavior is summarized in the following table. The intersection of the direct and transitive scopes will give the scope that will be assigned to the transitive dependency in our project.

|                  | TRANSITIVE SCOPE (C) |          |          |      |  |
|------------------|----------------------|----------|----------|------|--|
| DIRECT SCOPE (B) | compile              | provided | runtime  | test |  |
| compile          | compile              | -        | runtime  | -    |  |
| provided         | provided             | provided | provided | -    |  |
| runtime          | runtime              | -        | runtime  | -    |  |
| test             | test                 | -        | test     | -    |  |

This default behavior can be overridden in two different ways:

- We can specify the exclusion of a transitive dependency in the direct dependency declaration.
- We can declare a dependency with the <optional> attribute set to true, and it will not be considered as a transitive dependency of projects that depend on our project.

To take control of the dependencies of our project, know what the effective dependencies are, and from which other dependencies they come from, we can invoke the dependency:tree goal of the Maven Dependency Plugin. Let's take the sample dependency-sample-war and add the JAXB dependencies to the project, as follows:

Now, if we invoke the Maven Dependency Plugin, we'll obtain the following result:

```
$ mvn dependency:tree
[INFO] --- maven-dependency-plugin:2.8:tree (default-cli) @ dependency-
sample-war ---
[INFO] com.packt.samples:dependency-sample-war:war:0.0.1-SNAPSHOT
[INFO] +- javax:javaee-web-api:jar:6.0:provided
[INFO] +- commons-logging:commons-logging:jar:1.1.1:compile
[INFO] +- log4j:log4j:jar:1.2.16:runtime
[INFO] +- junit:junit:jar:4.8.1:test
[INFO] +- javax.xml.bind:jaxb-api:jar:2.1:compile
```

We can see that our project acquired two other dependencies, which are the staxapi version 1.0-2 and activation version 1.1. Both these artifacts come from the jaxb-api dependency. Just to give an example, if we don't need the activation library in our project, we can exclude it as follows:

```
<dependency>
   <groupId>javax.xml.bind</groupId>
   <artifactId>jaxb-api</artifactId>
   <exclusions>
        <groupId>javax.activation</groupId>
        <artifactId>activation</groupId>
        <artifactId>activation</artifactId>
        </exclusion>
        </exclusions>
        <version>2.1</version>
</dependency>
```

As we can see, in the exclusion element, only groupId and artifactId (and not version) of the transitive dependency have to be specified. This way, the dependency tree becomes the same as is shown:

#### \$ mvn dependency:tree

```
[...]
[INFO] com.packt.samples:dependency-sample-war:war:0.0.1-SNAPSHOT
[INFO] +- javax:javaee-web-api:jar:6.0:provided
[INFO] +- commons-logging:commons-logging:jar:1.1.1:compile
[INFO] +- log4j:log4j:jar:1.2.16:runtime
[INFO] +- junit:junit:jar:4.8.1:test
[INFO] +- javax.xml.bind:jaxb-api:jar:2.1:compile
[INFO] | \- javax.xml.stream:stax-api:jar:1.0-2:compile
[INFO] \- com.sun.xml.bind:jaxb-impl:jar:2.1:compile
```

Our exploded WAR archive will have the structure shown in the following screenshot:

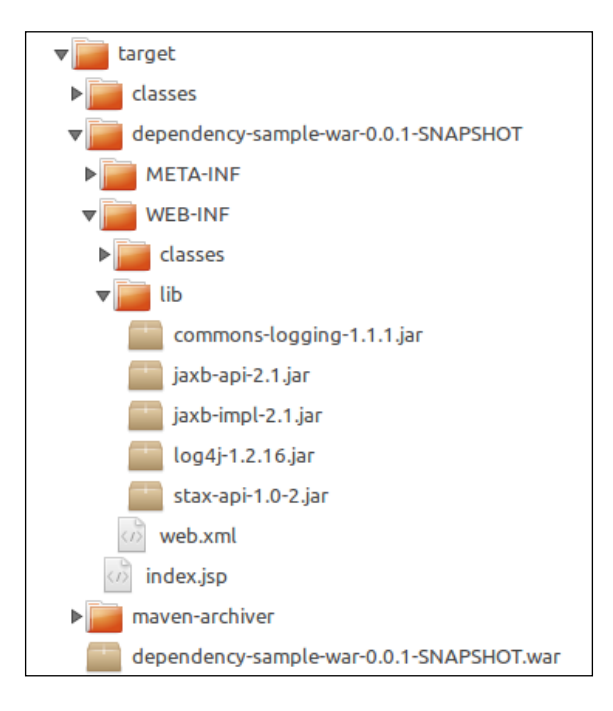

#### **Dependency inheritance**

We have to remember that all the Maven projects inherit everything from their parent POMs. Dependencies are not exceptions to this rule; if the parent of our POM declares some dependencies, our project will inherit these dependencies at the same scope they have in the parent project. For example, in our transportation-project POM, we declare the junit dependency with the test scope, so we don't need to declare it again in all the modules of our projects because they inherit this dependency by their parent. Of course, the dependency:tree plugin goal will display both the inherited as well as the transitive dependencies.

#### The super and the effective POMs

Even when a Maven POM does not refer to a parent project, it inherits implicitly from a parent POM that is embedded in the Maven core libraries. This parent POM is called the **super POM**. In Version 3.2.1 of Maven, the super POM is located in the maven-model-builder-3.2.1.jar archive under the /lib folder of the Maven installation directory. This JAR and the other core JARs in the same directory are not downloaded from remote repositories.

Browsing the model-builder-3.2.1.jar archive, we can find a pom-4.0.0.xml file under the org.apache.maven.model package, which is the super POM. This POM basically contains the definitions of the sources, resources, test sources, test resources, and output directories, and the declaration of the Maven central repository (but no project-default dependencies). Thanks to the super POM, Maven expects to find Java sources under /src/main/java, builds the project output in the /target directory, and searches for dependencies in the Maven central repository at http://repo.maven.apache.org/maven2. Remember the concept of convention over configuration!

We can be interested in the result of merging our project POM with its ancestors up to the super POM. This is provided by the help:effective-pom plugin goal. If we invoke this goal for our sample project, dependency-sample-war, we'll obtain the following result:

```
$ mvn help:effective-pom
[...]
<project>
  <modelVersion>4.0.0</modelVersion>
  <groupId>com.packt.samples</groupId>
  <artifactId>dependency-sample-war</artifactId>
  [...]
  <dependencies>
    <dependency>
      <groupId>javax</groupId>
      <artifactId>javaee-web-api</artifactId>
      <version>6.0</version>
      <scope>provided</scope>
    </dependency>
    <dependency>
      <groupId>commons-logging</groupId>
      <artifactId>commons-logging</artifactId>
      <version>1.1.1</version>
      <scope>compile</scope>
    </dependency>
    [...]
  </dependencies>
  <repositories>
```

```
Core Maven Concepts
```

```
<repository>
      <snapshots>
        <enabled>false</enabled>
      </snapshots>
      <id>central</id>
      <name>Central Repository</name>
      <url>http://repo.maven.apache.org/maven2</url>
   </repository>
 </repositories>
  [...]
 <build>
   <sourceDirectory>~\dependency-sample-war\src\main\java
sourceDirectory>
   <scriptSourceDirectory>~\dependency-sample-war\src\main\scripts
scriptSourceDirectory>
    <testSourceDirectory>~\dependency-sample-war\src\test\java</
testSourceDirectory>
    <outputDirectory>~\dependency-sample-war\target\classes
outputDirectory>
    [...]
   <plugins>
      <plugin>
        <artifactId>maven-clean-plugin</artifactId>
        <version>2.5</version>
        <executions>
          <execution>
            <id>default-clean</id>
            <phase>clean</phase>
            <goals>
              <goal>clean</goal>
            </goals>
          </execution>
        </executions>
      </plugin>
```

```
[...]
      <plugin>
        <artifactId>maven-compiler-plugin</artifactId>
        <version>2.5.1</version>
        <executions>
          <execution>
            <id>default-testCompile</id>
            <phase>test-compile</phase>
            <goals>
              <goal>testCompile</goal>
            </goals>
          </execution>
          <execution>
            <id>default-compile</id>
            <phase>compile</phase>
            <goals>
              <goal>compile</goal>
            </goals>
          </execution>
        </executions>
      </plugin>
      [...]
    </plugins>
  </build>
  <reporting>
    <outputDirectory>~\dependency-sample-war\target\site
outputDirectory>
  </reporting>
</project>
```

As we can see, our project POM is merged with the super POM and with the built-in lifecycle default bindings. For example, we can see the bindings of the compiler plugin with the compile and test-compile phases, even if these bindings aren't declared in any of the module's POMs or the super POM. Notice that transitive dependencies are not merged — to see them, we have to invoke the dependency:tree goal.

# Maven settings

The /conf folder of the Maven installation directory contains a settings.xml file that can be edited to customize some configuration properties used during our builds. This file is also referred to as the **Maven Global Settings** file. We can override these settings in a settings.xml file that we can create in the ~/.m2/ folder. While the Global Settings file is used by all the users of the same machine, the file under ~/.m2/ is used only by the local user, and it is called the **Maven Local Settings** file.

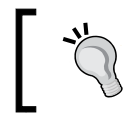

Remember that by ~ we mean the user home, which is usually located under /home/<username> for Linux users and under C:\Users\<username> for Windows users.

In the Maven settings, we can specify some properties and flags, as follows:

- The path of the local repository. This is ~/.m2/repository by default.
- The offline flag prevents Maven from connecting to remote repositories (useful in case of network problems).
- The <proxies> element allows us to configure proxies used to connect to the network.
- The <servers> element allows us to specify the credentials of the Maven repositories to which we want to deploy our artifacts. We'll speak about deploying our projects to remote repositories in *Chapter 5, Continuous Integration and Delivery with Maven*.
- The <profiles> element is similar to the one that we can specify in our POMs. We'll speak of Maven profiles in *Chapter 4, Managing the Code*. This element should be used very carefully because a project should not depend too much on settings specified outside of its POM.

For example, it can be convenient to share a local repository between all the users of the same machine. This can be done specifying a path for the local repository in the Maven Global Settings file, which is accessible by all the users.

In order to see the result of the merging between the local and Global Settings, we can use the Maven Help Plugin, as follows:

#### \$ mvn help:effective-settings

This goal is analogous to the effective-pom goal of the same plugin. We can find a complete reference of the Maven settings on the Maven site at http://maven.apache.org/settings.html.

# **Properties and resource filtering**

In this section, we'll see how to use references to various types of properties in our POMs and how to use them to perform replacements in our project resources. This feature is called resource filtering.

#### **Maven properties**

Maven properties are referenced using the  $f{property-name}$  syntax. They can be used as follows:

- Anywhere in the POM
- In all the project resources under /src/main/resources (and/or under any other resource directories defined in our POM)

We have to distinguish between implicit and user-defined properties. The implicit properties are as follows:

- **Project properties**: We can use the \${project.\*} syntax to reference the value of all elements of our effective POM. For example, \${project.groupId} and \${project.build.directory} refer to the <project><groupId> and <project> <build><directory> elements of our (effective) POM, respectively. Of course, we can only specify properties that are uniquely determined by their path. In other words, we cannot reference a <dependency> or <plugin> element.
- Settings properties: These are analogous to the project properties, but they refer to the Maven settings files through the \${settings.\*} syntax.
- Environment properties: We can refer to the environment variables through the \${env.<variable-name>} syntax. For example, we can reference the JAVA\_HOME or PATH variable using placeholders such as \${env.JAVA\_HOME} and \${env.PATH}.
- System properties: We can reference all the properties accessible via System. getProperties() by the Maven Java process. Some examples are \${os. name} and \${line.separator}.

In addition to the implicit properties, we can define our arbitrary user-defined properties in the <properties> element of our POM, as follows:

```
<project>
[...]
<properties>
<my.property>myValue</my.property>
<other.property>Other value</other.property>
```

```
<logback.version>1.0.7</logback.version>
  </properties>
  [...]
  <dependencies>
        <dependency>
            <groupId>ch.qos.logback</groupId>
            <artifactId>logback-classic</artifactId>
            <version>${logback.version}</version>
        </dependency>
        <dependency>
            <groupId>ch.qos.logback</groupId>
            <artifactId>logback-core</artifactId>
            <version>${loqback.version}</version>
        </dependency>
  </dependencies>
</project>
```

This way, we can put in evidence and factorize some particular values that are used in multiple places in our POMs, for example, the dependency versions of platforms and frameworks that consist of more than one artifact.

#### **Resource filtering**

Resource filtering is disabled by default and can be activated in the <resources> child element of the <build> element of our POM, as shown in the following example. We have to set the <filtering> flag of the desired <resource> element to true:

```
<project>
  [\ldots]
 <properties>
  [...]
 </properties>
  [...]
 <build>
    <resources>
      <resource>
        <directory>src/main/resources</directory>
        <filtering>true</filtering>
      </resource>
    </resources>
  </build>
  [...]
</project>
```

This way, all the properties referenced in our resources will be replaced with their real values by the Maven Resource Plugin.

In addition to the Maven properties, resource filtering can also use properties defined in further property files, which are called **filters**. The properties contained in these files will be used only for resource filtering, and they cannot be referred in our POM. In the next example, we specify an additional property file, app. properties, to be used for resource filtering:

```
<build>
<filters>
<filter>src/main/filters/app.properties</filter>
</filters>
<resources>
<directory>src/main/resources</directory>
<filtering>true</filtering>
</resource>
</resource>
</resources>
</build>
```

We can specify multiple resource directories with different settings for the <filtering> flag, as follows:

```
<resources>
<resources>
<directory>src/main/resources-alt</directory>
<filtering>true</filtering>
</resource>
<resource>
<directory>src/main/resources</directory>
</resource>
</resource>
```

In this case, only the resources in the src/main/resources-alt folder will be filtered.

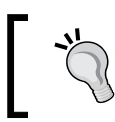

Notice that we have to also specify the default src/main/resources directory when we add further resource directories because the <resources> element definition replaces the defaults completely.

# **Building EE applications**

Now that we explored all the core features of Maven, we are ready to use them together to manage the build process of Java EE applications. Usually, EE applications consist of several WAR and JAR archives, and so the Maven way to manage them is to create a multimodule Maven project.

#### **Building WEB applications**

As we have already seen in the preceding examples, and also when we spoke of WAR packaging, we have to put the web application resources (JSP files, deployment descriptors, static images, and so on) under /src/main/webapp. This is the default value for the warSourceDirectory configuration property of the Maven WAR Plugin.

In addition, we can define other web resource directories and activate resource filtering for the additional resources. We can also enable the filtering of the deployment descriptors using the filteringDeploymentDescriptors configuration property, but other resources under the /src/main/webapp default directory cannot be filtered.

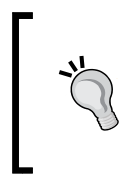

It seems that only the web.xml descriptor can be filtered setting the filteringDeploymentDescriptors property to true. Other proprietary descriptors such as weblogic-web.xml or jboss-web.xml are left unaltered. The recommended way to filter web application resources is to put them in additional web resource directories.

Here is an example of how to configure the Maven WAR Plugin to enable web resource filtering:

```
<filters>
<filters>
<filter>src/main/filters/webapp.properties</filter>
</filters>
<plugins>
<plugins
<artifactId>maven-war-plugin</artifactId>
<configuration>
<filteringDeploymentDescriptors>
true
</filteringDeploymentDescriptors>
<anonFilteredFileExtensions>
<1-- default value contains jpg, jpeg, gif, bmp, png -->
<anonFilteredFileExtension>pdf</artifactId>
</nonFilteredFileExtension>
```

```
<webResources>
    <resource>
        <directory>src/main/webResources</directory>
        <filtering>true</filtering>
        </resource>
        </webResources>
        </configuration>
        </plugin>
</plugins>
```

Further information about the Maven WAR Plugin can be obtained invoking the Maven Help Plugin, as follows:

#### \$ mvn help:describe -Dplugin=war -Ddetail

When we declare dependencies for a web application, we have to pay attention to the dependency scopes. As we know, all the direct and transitive dependencies resulting at the compile and runtime scopes will be included in the packaged archive. Often, we don't need to include artifacts in our WAR; we can encounter classpath problems doing this, which happens when these libraries are provided by the web application container. We have to remember to use the provided scope for these dependencies. In case of transitive dependencies, their scope should be overridden in our POM, or they can be excluded if they are not needed for the compilation of our project.

#### **Building enterprise applications**

Enterprise applications are packaged in EAR archives and can contain multiple EJB modules, WAR archives, and JAR libraries. All these artifacts must be referred to through their Maven coordinates, and some of them are usually siblings within the same multimodule Maven project.

Let's consider our transportation-project example and suppose that we want to build an EAR corresponding to the transportation-acq-ear module. This archive should contain the following:

- The transportation-acq-ejb module
- The transportation-acq-war module
- All the compile and runtime dependencies needed by EJB and WAR modules
- The application.xml descriptor

The common dependencies of EJB and WAR modules should be put in the library directory of the EAR and should not be repeated in the /WEB-INF/lib folders of the WAR modules.

We can achieve this result by just configuring the POMs of all these modules; the Maven EAR Plugin, bound by default to the package phase of the build lifecycle, will do the job and also generate the application.xml descriptor.

Suppose that the POM of the EJB module is as follows:

```
<project>
    <modelVersion>4.0.0</modelVersion>
    <parent>
        <groupId>com.packt.examples</groupId>
        <artifactId>transportation-project</artifactId>
        <version>0.0.1-SNAPSHOT</version>
    </parent>
    <artifactId>transportation-acq-ejb</artifactId>
    <name>transportation-acq-ejb</name>
    <dependencies>
        <dependency>
            <groupId>org.mybatis</groupId>
            <artifactId>mybatis</artifactId>
            <version>3.1.1</version>
        </dependency>
        <dependency>
            <groupId>javax</groupId>
            <artifactId>javaee-api</artifactId>
            <version>6.0</version>
            <scope>provided</scope>
        </dependency>
        <dependency>
            <groupId>org.slf4j</groupId>
            <artifactId>slf4j-api</artifactId>
            <version>1.7.1</version>
        </dependency>
    </dependencies>
</project>
```

Suppose that the POM of the WEB module is the following. Notice that all its dependencies have the provided scope:

```
<project>
    <modelVersion>4.0.0</modelVersion>
    <parent>
        <groupId>com.packt.examples</groupId>
        <artifactId>transportation-project</artifactId>
        <version>0.0.1-SNAPSHOT</version>
    </parent>
```

```
<artifactId>transportation-acq-war</artifactId>
    <packaging>war</packaging>
    <name>transportation-acq-war</name>
    <dependencies>
        <dependency>
            <groupId>javax</groupId>
            <artifactId>javaee-web-api</artifactId>
            <version>6.0</version>
            <scope>provided</scope>
        </dependency>
        <dependency>
            <groupId>org.slf4j</groupId>
            <artifactId>slf4j-api</artifactId>
            <version>1.7.1</version>
            <scope>provided</scope>
        </dependency>
        <dependency>
            <groupId>javax.xml.bind</groupId>
            <artifactId>jaxb-api</artifactId>
            <version>2.1</version>
            <scope>provided</scope>
        </dependency>
        <dependency>
            <groupId>com.sun.xml.bind</groupId>
            <artifactId>jaxb-impl</artifactId>
            <version>2.1</version>
            <scope>provided</scope>
        </dependency>
    </dependencies>
</project>
```

Then, we can edit the POM of the EAR module and customize the Maven EAR Plugin this way:

```
<project>
  <modelVersion>4.0.0</modelVersion>
  <parent>
    <groupId>com.packt.examples</groupId>
    <artifactId>transportation-project</artifactId>
    <version>0.0.1-SNAPSHOT</version>
  </parent>
  <artifactId>transportation-acq-ear</artifactId>
  <packaging>ear</packaging>
  <name>transportation-acq-ear</name>
```
```
<description>Transportation Project Acquisition EAR</description>
<dependencies>
  <dependency>
    <groupId>${project.groupId}</groupId>
    <artifactId>transportation-acq-ejb</artifactId>
    <version>${project.version}</version>
    <type>ejb</type>
  </dependency>
  <dependency>
    <proupId>${project.groupId}</proupId></pro
    <artifactId>transportation-acq-war</artifactId>
    <version>${project.version}</version>
    <type>war</type>
  </dependency>
  <dependency>
      <groupId>javax.xml.bind</groupId>
      <artifactId>jaxb-api</artifactId>
      <version>2.1</version>
  </dependency>
  <dependency>
      <groupId>com.sun.xml.bind</groupId>
      <artifactId>jaxb-impl</artifactId>
      <version>2.1</version>
  </dependency>
</dependencies>
<build>
  <plugins>
    <plugin>
      <artifactId>maven-ear-plugin</artifactId>
      <configuration>
        <displayName>Java EE Application</displayName>
        <version>6</version>
        <generateApplicationXml>true</generateApplicationXml>
        <defaultLibBundleDir>lib</defaultLibBundleDir>
        <modules>
          <ejbModule>
            <groupId>${project.groupId}</groupId>
            <artifactId>transportation-acq-ejb</artifactId>
          </ejbModule>
          <webModule>
            <groupId>${project.groupId}</groupId>
```

We have to note the following points:

- The EJB and WEB modules have to be declared in the Maven EAR Plugin configuration
- The EJB and WEB modules also have to appear among the dependencies of the EAR module, and for these dependencies, we have to specify the attribute type (with values ejb and war, respectively)
- The dependencies of the WAR module have the provided scope, and they are reintroduced at the compile scope in the EAR module

The resulting archive will have the following structure:

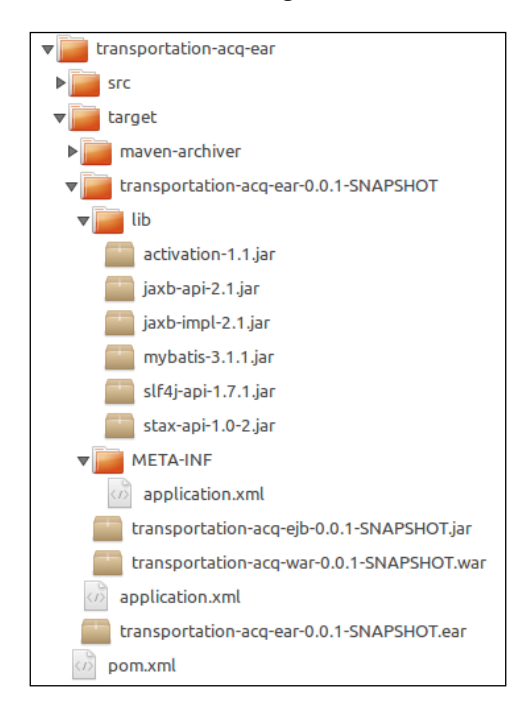

The WAR module will not contain any JAR archive, and the content of the generated application.xml descriptor will be as follows:

```
<application>
  <description> Transportation Project Acquisition EAR</description>
  <display-name>Java EE Application</display-name>
  <module>
   <ejb>transportation-acq-ejb-0.0.1-SNAPSHOT.jar</ejb>
  </module>
  <module>
   <web>
        <web>
            <web>
                <context-root>/transportation-acq-war-0.0.1-SNAPSHOT.war</web-uri>
                <context-root>/transportation-acq-war</context-root>
            </module>
   </module>
   </module>
   </module>
   </module>
   </module>
   </module>
   </module>
   </module>
   </module>
   </module>
   </module>
   </module>
   </module>
   </module>
   </module>
   </module>
   </module>
   </module>
   </module>
   </module>
   </module>
   </module>
   </module>
   </module>
   </module>
   </module>
   </module>
   </module>
   </module>
   </module>
   </module>
   </module>
   </module>
   </module>
   </module>
   </module>
   </module>
   </module>
   </module>
   </module>
   </module>
   </module>
   </module>
   </module>
   </module>
   </module>
   </module>
   </module>
   </module>
   </module>
   </module>
   </module>
   </module>
   </module>
   </module>
   </module>
   </module>
   </module>
   </module>
   </module>
   </module>
   </module>
   </module>
   </module>
   </module>
   </module>
   </module>
   </module>
   </module>
   </module>
   </module>
   </module>
   </module>
   </module>
   </module>
   </module>
   </module>
   </module>
   </module>
   </module>
   </module>
   </module>
   </module>
   </module>
   </module>
   </module>
   </module>
   </module>
   </module>
   </module>
   </module>
   </module>
   </module>
   </module>
   </module>
   </module>
   </module>
   </module>
   </module>
   </module>
   </module>
   </module>
   </module>
   </module>
   </module>
   </module>
   </module>
   </module>
   </module>
   </module>
   </module>
   </module>
   </module>
   </module>
   </module>
   </module>
   </module>
   </module>
   </module>
   </module>
   </module>
   </module>
   </module>
```

If we want to customize the context root of the WEB module, this defaults to its artifactId. We should put the <contextRoot> child element in the <webModule> element of the Maven EAR Plugin configuration, as follows:

```
<webModule>
    <groupId>${project.groupId}</groupId>
    <artifactId>transportation-acq-war</artifactId>
        <contextRoot>/custom-context-root</contextRoot>
</webModule>
```

Finally, in the case of WEB modules, the dependencies at the compile scope, as we have seen before, will be packaged in the WAR archives, but they will not be transitive dependencies of the EAR module, so they will not be duplicated in the library directory of the EAR archive.

### **Configuring repositories**

In addition to the Maven central repository, we can also configure other repositories to be used for plugin and dependency downloads. We have to remark that there are separate configuration elements for dependencies and plugin repositories, the <repositories> and <pluginRepositories> elements. For example, if we want to download both dependencies and plugins from the Java.net repository, we should declare the following:

```
<project>
[...]
<repositories>
```

```
<repository>
<id>java.net-Public</id>
<name>Maven Java Net Snapshots and Releases</name>
<url>https://maven.java.net/content/groups/public</url>
</repository>
</repositories>
<pluginRepositories>
<pluginRepository>
<id>java.net-Public</id>
<name>Maven Java Net Snapshots and Releases</name>
<url>https://maven.java.net/content/groups/public</url>
</pluginRepository>
</pluginRepositories>
[...]
```

In *Chapter 5, Continuous Integration and Delivery with Maven,* we'll speak about the Nexus repository service that simplifies the repository management in Enterprise environments.

#### **Enabling releases and snapshots**

By default, Maven will attempt to download both releases and snapshots from the additional repositories. If we don't want these releases or snapshots to be searched on a remote repository, we have to disable them explicitly, as follows:

```
<repository>
  <id>sample-release-id</id>
  <name>A release repository</name>
  <url>...</url>
  <releases>
    <enabled>true</enabled>
  </releases>
  <snapshots>
    <enabled>false</enabled>
  </snapshots
</repository>
<repository>
  <id>sample-snapshot-id</id>
  <name>A snapshot repository</name>
  <url>...</url>
  <releases>
    <enabled>false</enabled>
  </releases>
  <snapshots>
```

```
<enabled>true</enabled>
</snapshots
</repository>
```

If we look at the effective POM of any Maven project, we'll see that snapshots are disabled in the Maven central repository configuration.

In a multimodule project, the best choice is to declare an additional repository in the parent POM so that they will be available to all the modules of the project.

## **Best practices**

In this last section, we'll speak about how to refactor POMs of multimodule projects in order to avoid errors and dependency conflicts.

#### **Aggregate POMs**

When we have a project consisting of several modules, we will sometimes want to build only a subset of them. If we build the parent project, all the modules will be compiled. On the other hand, building each module separately can be tedious, and we should remember to build the modules in the right order if they depend on each other. To accomplish all these needs, we can use an additional aggregate POM. Let's consider our transportation project example again and suppose that we want to clean and build not only the transportation-acq-ear module but also all the other modules on which it depends. We can create the following transportation-acq-pom.xml file in the project root directory (at the same level of the parent POM):

```
<project>
  <modelVersion>4.0.0</modelVersion>
  <groupId>com.packt.examples</groupId>
  <artifactId>transportation-acq</artifactId>
  <version>1.0</version>
  <packaging>pom</packaging>
  <modules>
    <modules>
    <module>transportation-acq-ear</module>
    <module>transportation-acq-war</module>
    <module>transportation-acq-ejb</module>
    </modules>
</project>
```

As Maven uses the pom.xml file present in the project directory by default, we can build the aggregate POM instead of the parent POM using the -f parameter, as follows:

```
$ mvn -f transportation-acq-pom.xml clean install
[...]
[INFO] Reactor Build Order:
[INFO]
[INFO] transportation-acq-ejb
[INFO] transportation-acq-war
[INFO] transportation-acq-ear
[INFO] transportation-acq
```

As we can see, the Maven Build Reactor builds the modules taking account of the dependencies among them, and so it first builds the EJB module, followed by the WAR module, and finally the EAR module.

We can obtain the same result directly from the command line of the project directory, as follows:

```
$ mvn -pl transportation-acq-ear -am install
```

The -pl parameter allows us to specify a list of modules to build, and the -am parameter tells Maven to build the projects required by the list. Without the -am (or --also-make) parameter, only the modules of the list (in this case only the EAR module) will be built.

#### **Dependency management**

The Maven dependency mechanism can prove to be a double-edged weapon, especially in multimodule projects, or in case of conflicts between dependencies. Of course, we are speaking of conflicts regarding different versions or scopes of dependencies having the same groupId and artifactId. In these cases, the default Maven behavior is as follows:

- The version/scope declared in a project overrides the version/scope of the same dependency declared in a parent (or ancestor) POM.
- The version/scope declared in (or inherited by) our project prevails on the version/scope of a transitive dependency.

- If two or more conflicting transitive dependencies have different versions/scopes, the version/scope with the shortest path in the dependency tree will prevail. In the case of paths of the same length, the version/scope of the dependency assigned first in the POM will prevail.
- If a range of version is declared for a direct or transitive dependency, Maven will choose a version within the specified interval, but in the case of a conflict with other ranges of versions for the same dependency, the build process will exit with an error.

If we want to assure that all the modules of a project use the same dependency versions of certain artifacts even when they are transitive dependencies, we have to use a <dependencyManagement > element in our POM. In the case of multimodule projects, the dependency management configuration is usually specified in the parent POM.

For example, in the parent POM of our transportation project, we can insert an element such as this:

```
<project>
[...]
<dependencyManagement>
  <dependencies>
 <dependency>
    <groupId>javax</groupId>
   <artifactId>javaee-api</artifactId>
   <version>6.0</version>
   <scope>provided</scope>
 </dependency>
 <dependency>
    <groupId>javax</groupId>
   <artifactId>javaee-web-api</artifactId>
    <version>6.0</version>
 <scope>provided</scope>
 </dependency>
 <dependency>
   <groupId>org.slf4j</groupId>
   <artifactId>slf4j-api</artifactId>
    <version>1.7.1</version>
 </dependency>
[...]
 </dependencies>
</dependencyManagement>
[...]
```

This means that the specified dependencies, when declared directly or assigned as transitive dependencies, will have the default versions and scopes defined in the *Dependency management* section. So, we don't need to explicitly declare the versions and scopes of these dependencies, for example, we can (or better, we should) declare the SLF4J and Java EE web API dependencies simply, as follows:

```
<dependencies>
[...]
<dependency>
    <groupId>org.slf4j</groupId>
    <artifactId>slf4j-api</artifactId>
</dependency>
<dependency>
    <groupId>javax</groupId>
    <artifactId>javaee-web-api</artifactId>
</dependency>
[...]
```

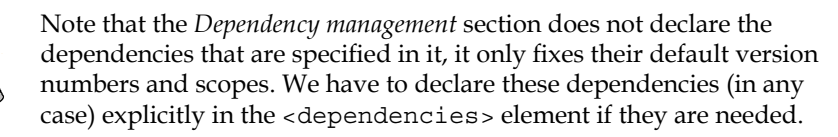

If we declare versions and scopes in the <dependencies> element for dependencies that are declared in the dependency management section of the same POM (or of its parent POM), the values specified in the <dependencies> element will override those specified in the <dependencyManagement> element. On the other hand, versions and scopes of transitive dependencies will be always overridden by the values specified in the dependency management section.

#### Plugin management

Analogous to the dependency management configuration is the plugin management configuration. We can use a <pluginManagement> element under the <build> element to fix the plugin versions. For example, we can introduce the following element in a parent POM:

```
<build>
<pluginManagement>
<plugins>
<plugins
<plugins
<groupId>org.codehaus.mojo</groupId>
```

This will help us fix the version of the JAXB-2 Maven Plugin across all the modules that need its declaration.

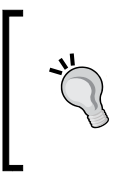

Other than plugin versions, we can also specify default plugin configurations and executions in the <pluginManagement> section, but we discourage this practice because it might make it difficult to customize configurations and executions, which might be different for different modules of the project.

# Summary

In this chapter, we explored several Maven core concepts and the basic usage of the Maven tool. We saw that every Maven build process relies on a skeleton called build lifecycle. We were introduced to Maven plugins, and learned how they are tied to the phases of the build lifecycle. We dived into the Maven dependency management system and saw how features such as transitive dependencies and dependency inheritance help us to maintain consistency in our projects. Other interesting features such as Maven properties, Maven settings, and resource filtering were also explained. Finally, we learned how to build WEB applications and multimodule EE applications constituted by JAR archives, WAR modules, and EJB modules packaged in EAR archives.

Some other core concepts such as build profiles and site generation will be explained in *Chapter 4*, *Managing the Code*. As all of the Maven work is done by plugins, we'll speak about how to develop a Maven plugin in the next chapter in case we need to customize our builds with tasks that are not available in public plugins.

# **3** Writing Plugins

As we saw in the previous chapters, Maven isn't a monolithic self-standing product. Instead, it is a pluggable and evolving tool. The sake of extensibility is achieved through the Maven plugin system.

The need for extensibility comes from the nature of the environment Maven operates in. The need for flexibility comes from a vast community of users with different exigencies for their products producing different applications.

Plugins extend Maven's core functionality, allowing it to accomplish many custom tasks. In the previous chapter, we used plugins to build modules with different packaging used as common product distributions (WAR, EAR, EJB). Other plugins make possible custom packaging for autoexecutable products (executable JAR), generating web service implementations based on XSD or WSDL definition, and many other functionalities.

Most of the plugins are developed by Apache. Despite that, everyone can develop their own plugin to fit their needs. A plugin could cover specific project requirements or simply extend the execution of an operation to different lifecycle phases.

In this chapter, we will learn about the following topics:

- Writing a simple Maven plugin
- How to test our plugin
- How to publish your plugin in a local repository

Thanks to maven-plugin-plugin, we can use many different programming languages in order to build an executable Maven plugin. It supports different programming languages such as Java, C#, Ruby/JRuby, Scala, Groovy, and Ant. On the other hand, maven-plugin-testing-harness provides unit test and integration functionalities.

# A problem to solve

A common issue that many developers face is release policies. Often, companies impose to trace every step of every project release.

Projects are composed of many modules, and for each of these modules we have to trace its history. In order to declare a module as **released**, we have to trace which issues were resolved in that release, and how many issues remain open.

For issue tracking and management, we hosted an instance of **Mantis bug tracker** in a private server. All issue information is stored in a MySQL database instance.

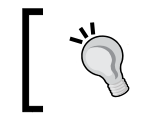

You can find more information on Mantis here: http://www.mantisbt.org/.

The version of the project model differs from the Mantis version of a module. In order to fill this gap, we created an XML file named release\_structure.xml and stored it in the \${basedir} folder of each versioned module.

In this file, we store information about the actual production version of the module. The release structure is updated every time a new module version is released. If the project's version is not specified, the actual project.version value is used.

In order to resolve this automation problem, we implemented a plugin named mantis-maven-plugin. Whenever a build is performed, our plugin queries for the release version of the project ID passed through configurations. Once it resolves the project, it gets all the resolved issues related to the project, and marks them as released in that build version.

Our plugin performs all these operations by means of the release\_structure.xml file.

Starting from this problem, we can explain how to build a custom plugin.

# Developing a new plugin

For the development of a Java Maven plugin, we will use the same tool chain we presented in *Chapter 1, Maven and Its Philosophy*.

Using Eclipse's utility, we can create a new project with **Maven archetype**. So, we obtain a skeleton for the new Maven plugin project. This is a good starting point for our project. Perform the following steps:

1. First of all, we will create a new Eclipse project as a new Maven project from the menu, as shown in the following screenshot:

| New Project                       | - O X    |
|-----------------------------------|----------|
| Select a wizard                   | <b></b>  |
|                                   |          |
| Wizards:                          |          |
| type filter text                  |          |
| Eclipse Modeling Framework        |          |
| D 🗁 EJB                           |          |
| 🔋 🗁 Java                          |          |
| > 🤛 Java EE                       |          |
| > 🦻 JavaScript                    |          |
| b Boss Central                    |          |
| Boss Tools Web                    |          |
|                                   |          |
| Ghack out Mayon Brojects from SCM | =        |
| Mayen Module                      |          |
| Mayen Project                     |          |
| Plug-in Development               |          |
| SAR / MBean Components            |          |
| seam                              |          |
| . 👝 (V/N)                         | <b>T</b> |
| Show All Wizards.                 |          |
|                                   |          |
|                                   |          |
|                                   |          |
| (?) < Back Next > Finish          | Cancel   |
|                                   |          |

2. Then, we can choose the location for our project and click on **Next**:

| New Maven Project                                     |                   |        |        |        | 23 |
|-------------------------------------------------------|-------------------|--------|--------|--------|----|
| New Maven project<br>Select project name and location |                   |        |        | M      | Ì  |
| Create a simple project (skip arch                    | hetype selection) |        |        |        |    |
| Use default Workspace location                        |                   |        |        |        |    |
| Location:                                             |                   |        |        | Brow   | se |
| Add project(s) to working set                         |                   |        |        |        |    |
| Working set:                                          |                   |        |        | ▼ Mor  | 'e |
| Advanced                                              |                   |        |        |        |    |
|                                                       |                   |        |        |        |    |
|                                                       |                   |        |        |        |    |
|                                                       |                   |        |        |        |    |
|                                                       |                   |        |        |        |    |
|                                                       |                   |        |        |        |    |
|                                                       |                   |        |        |        |    |
|                                                       |                   |        |        |        |    |
|                                                       |                   |        |        |        |    |
| ?                                                     | < Back            | Next > | Finish | Cancel |    |

3. Now, we have to select the artifact type for our project. First, we choose **Nexus Indexer**, then we select maven-archetype-plugin, as shown in the following screenshot, and then click on **Next**:

| New Maven Project         |                                           |                                 |               |  |
|---------------------------|-------------------------------------------|---------------------------------|---------------|--|
| New Ma<br>Select ar       | <b>ven project</b><br>n Archetype         |                                 | M             |  |
| Catalog:                  | Nexus Indexer                             |                                 | ▼ Configure   |  |
| Filter:                   | maven-archetype-p                         |                                 |               |  |
| Group I                   | Id                                        | Artifact Id                     | Version       |  |
| org.apa                   | ache.maven.archetypes                     | maven-archetype-plugin          | 1.2           |  |
| org.apa                   | ache.maven.archetypes                     | maven-archetype-plugin-site     | 1.1           |  |
| org.scu                   | lptorgenerator                            | sculptor-maven-archetype-parent | 3.0.3         |  |
| An arch                   | netype which contains a sample Maven plug | jin.                            | A<br>7        |  |
| Show                      | the last version of Archetype only        | Include snapshot archetypes     | Add Archetype |  |
| <ul> <li>Advan</li> </ul> | nced                                      |                                 |               |  |
| ?                         |                                           | < Back Next >                   | Finish Cancel |  |

4. The last step in the creation procedure is the selection of the project's coordinates, as shown in the following screenshot:

| New Maven Project       |                                |                             |  |  |  |
|-------------------------|--------------------------------|-----------------------------|--|--|--|
| New Mave<br>Specify Arc | n project<br>hetype parameters | M                           |  |  |  |
| Group Id:               | mantis-maven-plugin            | •                           |  |  |  |
| Artifact Id:            | mantis                         |                             |  |  |  |
| Version:                | 0.0.1-SNAPSHOT -               |                             |  |  |  |
| Package:                | mantis_maven_plugin.mantis     | •                           |  |  |  |
| Properties a            | vailable from archetype:       |                             |  |  |  |
| Name                    | Value                          | Add Remove                  |  |  |  |
|                         |                                |                             |  |  |  |
| Advanced                |                                |                             |  |  |  |
| ?                       |                                | < Back Next > Finish Cancel |  |  |  |

The encouraged naming convention for artifactId is <ourplugin>-maven-plugin.

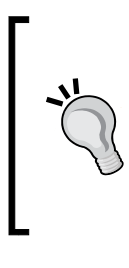

The name pattern, maven-<pluginname>-plugin, is reserved for official Apache Maven plugins. Such plugins are maintained by the official Apache Maven team and have groupId as org. apache.maven.plugins.

Using this name pattern is an infringement of the Apache Maven Trademark.

The archetype we chose during the creation phase created a pom.xml file with some dependencies imported by default:

- maven-plugin-api: The articfact generation is set as default version 2.0. This is the basic library containing plugin utility classes.
- maven-plugin-annotation: This contains the annotation system. More details are available at http://maven.apache.org/plugin-tools/ maven-plugin-tools-annotations/.
- maven-testing-plugin-harness: This is a library developed by Apache, for developing unit tests based on JUnit.
- junit: This is imported with the scope test for testing purposes.

The POM file generated by our IDE will also contain a build profile that is created for integration tests, named maven-invoker-plugin.

Before you start writing the plugin source code, we have to slightly edit the POM file that has been generated. First, we need to change the plexus-utils default dependency with maven-core. The second and last modification consists of aligning the version of maven-plugin-api with the version we chose for maven-core.

The result of our work is the following POM file:

```
<project xmlns="http://maven.apache.org/POM/4.0.0" xmlns:xsi="http://
www.w3.org/2001/XMLSchema-instance"
xsi:schemaLocation="http://maven.apache.org/POM/4.0.0 http://maven.
apache.org/maven-v4_0_0.xsd">
<modelVersion>4.0.0</modelVersion>
<groupId>com.example.mojo</groupId>
```

```
<artifactId>mantis-maven-plugin</artifactId>
<packaging>maven-plugin</packaging>
<version>0.0.1-SNAPSHOT</version>
<name>mantis-plugin Maven Mojo</name>
<url>http://maven.apache.org</url>
```

```
<properties>
    <mavenVersion>3.2.1</mavenVersion>
  </properties>
  <dependencies>
    <!-- Maven dependencies -->
    <dependency>
      <groupId>org.apache.maven</groupId>
    <artifactId>maven-plugin-api</artifactId>
    <version>${mavenVersion}</version>
    </dependency>
    <dependency>
      <groupId>org.apache.maven</groupId>
      <artifactId>maven-core</artifactId>
      <version>${mavenVersion}</version>
     </dependency>
     <dependency>
       <proupId>org.apache.maven.plugin-tools</proupId>
       <artifactId>maven-plugin-annotations</artifactId>
       <version>3.2</version>
       <scope>provided</scope>
     </dependency>
     <!-- MySql driver -->
     <dependency>
       <groupId>mysql</groupId>
       <artifactId>mysql-connector-java</artifactId>
       <version>5.1.30</version>
     </dependency>
   <!-- Test dependencies -->
  <!-- Mandatory in order to works with maven-plugin-testing-
harness v. 3.1.0 -->
   <dependency>
   <groupId>org.apache.maven</groupId>
   <artifactId>maven-compat</artifactId>
   <version>3.2.1</version>
   <scope>test</scope>
  </dependency>
 <dependency>
   <groupId>org.apache.maven.plugin-testing</groupId>
  <artifactId>maven-plugin-testing-harness</artifactId>
  <version>3.1.0</version>
```

```
<scope>test</scope>
 </dependency>
<dependency>
  <groupId>junit</groupId>
  <artifactId>junit</artifactId>
  <version>3.8.1</version>
  <scope>test</scope>
</dependency>
</dependencies>
<build>
<pluginManagement>
  <plugins>
   <plugin>
   <qroupId>
     org.apache.maven.plugins
   </groupId>
     <artifactId>maven-plugin-plugin</artifactId>
     <version>3.2</version>
     <executions>
    <execution>
      <id>mojo-descriptor</id>
        <qoals>
          <goal>descriptor</goal>
        </goals>
    </execution>
    </executions>
    <configuration>
      <skipErrorNoDescriptorsFound>
      true
      <skipErrorNoDescriptorsFound>
    </configuration>
  </plugin>
</plugins>
</pluginManagement>
</build>
 <profiles>
    <profile>
      <id>integration-tests</id>
      <build>
        <plugins>
          <plugin>
            <groupId>org.apache.maven.plugins</groupId>
```

```
<artifactId>maven-invoker-plugin</artifactId>
          <version>1.7</version>
          <configuration>
            <debug>true</debug>
            <cloneProjectsTo>
              ${project.build.directory}/it
            </cloneProjectsTo>
            <pomIncludes>
              <pomInclude>*/pom.xml</pomInclude>
            </pomIncludes>
            <postBuildHookScript>verify</postBuildHookScript>
            <localRepositoryPath>
              ${project.build.directory}/local-repo
            </localRepositoryPath>
            <settingsFile>src/it/settings.xml</settingsFile>
            <qoals>
              <goal>clean</goal>
              <goal>test-compile</goal>
            </goals>
          </configuration>
          <executions>
            <execution>
              <id>integration-test</id>
              <goals>
                <goal>install</goal>
                <goal>integration-test</goal>
                <goal>verify</goal>
              </goals>
            </execution>
          </executions>
        </plugin>
      </plugins>
    </build>
  </profile>
</profiles>
```

**`** 

The maven-plugin-annotations dependency has the provided scope. Since annotations are not needed during plugin execution, this dependency can be excluded from the built package.

The maven-compat Version 3.2.1 is *mandatory* in order to make it possible to us the maven-plugin-testing-harness Version 3.1.0.

Once we perform a Maven update from our IDE, we can start to code the first Mojo.

# **Implementing Mojo**

What is a Mojo? A simple definition for Mojo is that Mojo is a Maven goal. This is not far from reality.

In order to be more accurate, we can say that a Mojo is a **Maven plain Old Java Object**. Each Mojo is an executable goal in Maven, and a plugin is a distribution of one or more related Mojos.

In practice, to create a Mojo, we must create a class extending the abstract class, as follows:

```
org.apache.maven.plugin.AbstractMojo
```

Such a class provides a utility method for common operations. Furthermore, it provides the abstract method, public void execute() throws MojoExecutionException, to perform all the *dirty work* when the plugin is executed.

In order to associate our Mojo to a goal for our plugin, we have to use an annotation in Java style on our class definition:

```
@Mojo(name = "mark-resolved",
    defaultPhase = LifecyclePhase.PACKAGE,
    requiresOnline = true,
    requiresProject = true,
    threadSafe = true)
public class MarkResolved extends AbstractMojo
```

With the @Mojo annotation, we indicate that the MarkResolved class is a Mojo, and its goal is mark-resolved. With other parameters of annotation, we specified the default phase when the plugin is executed. In the same annotation, we can indicate other desirable characteristics as follows:

- requiresOnline: This indicates that the operation requires online mode to be executed
- requiresProject: This indicates that Mojo requires a project in order to be executed
- threadSafe: This marks Mojo to be thread safe; with this flag it can support parallel execution during parallel build

This kind of notation is quite different from the old-fashioned way. The old, and still supported, annotation system provides the use of comments. With such a system, our Mojo definition would look like the following code:

```
/**
 * @goal mark-resolved
 * @phase package
 * @requiresOnline true
 * @requiresProject true
 * @threadSafe true
 */
public class MarkResolved extends AbstractMojo
```

As we can see, the functionality and parameters are the same. The only change is represented by the declaration syntax.

All the plugins have a configuration section in which the users can set parameters used for accomplishing the plugin goal. Parameters can also be passed through the command line:

#### \$ mvn plugin-name:goal -Dmy.custom.parameter=somevalue

In order to match the configuration properties with Mojo's fields, we have to annotate our Mojo fields as follows:

```
@Parameter( property="basedir", required=true)
protected File baseDir;
```

The @Parameter annotation's function is to pass the base directory of the project. Within the annotation, we specified the name of the configuration parameter with property="basedir".

We also specified whether the parameter is mandatory or not with the required=true notation.

Our basedir property is automatically injected into our object without the need for other coding. We can thank the Plexus Inversion of Control framework for this.

With the old annotation, we could obtain the same result with the following code:

```
/**
 * @parameter expression="${basedir}"
 * @required
 */
protected File baseDir;
```

In this way, all the annotated Mojo fields will be associated with a relative parameter without the need for getter and setter methods.

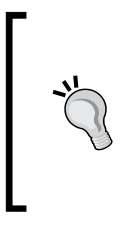

The direct injection is only possible if the name of the field matches the name of the property specified within the annotation, propert y="propertyNameToInject".

If we want to inject a property with a different name with respect to the field, we have to specify a setter method for such a property.

In order to use a property name different from the field name, we have to indicate the configuration property name used in the plugin configuration. We can do this through the alias="dbUserName" notation.

This indication is not enough; we also have to create a setter for the new aliased property name:

```
public void setDbUserName(String dbUserName) {
    this.dbUser = dbUserName;
}
As we can see, we linked the dbUserName property to the dbUser
private field.
```

Using this method, we can remap the configuration properties on different Mojo field names. With this feature, we can remap private fields that are incomprehensible to users, to friendly name parameters.

Another powerful feature is the capability of assigning a default value if there is no value for nonmandatory parameters:

```
@Parameter(property="project.desctiption", defaultValue="${project.
description}")
protected String projectDesctiption;
```

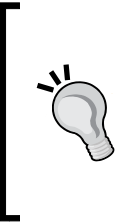

The projectDescription field is a nonmandatory field so, if the configuration does not provide a value for this parameter, we can assign the value of the internal property inherited from the Maven's central POM, {project.description}.

Note that using Maven 3.0, all the pom.\* properties are deprecated. All the properties must be named project.\*.

We have some specific properties, defined in the Maven's central POM, as follows:

- \${basedir}: This is a built-in property representing the directory in which the pom.xml is stored.
- \${version}: This is a built-in property, equivalent to \${project.version}, containing the version of the project.
- \${project.build.directory}: This is a property defined in the Maven's central POM, containing the path of the build directory. Its default value is target.
- \${project.build.outputDirectory}: This is a property defined in the Maven's central POM, containing the directory in which the class files are stored during the build process. Its default value is target/classes.
- \${project.name}: This contains the name of the project.
- \${project.build.finalName}: This contains the final name of the file
  created when the built project is packaged.
- \${settings.localRepository}: This refers to the path of the user's local repository.
- \${env.M2\_HOME}: This is an environment variable containing the Maven2 installation folder.
- \${java.home}: This is an environment variable specifying the path to the current JRE\_HOME folder.

Notice how some of these properties have a common name prefix. Such a prefix is used to specify the scope of the property. So, properties defined at the project level will be prefixed with project, while properties defined in the user's settings.xml file will be prefixed with settings.

The convention for referring to the parent project's variables provides using the  ${project.parent}$  syntax.

Maven also gives users the possibility of defining custom properties. We can simply add a property into our pom.xml file with the following syntax:

```
<project>
...
<properties>
<my.property>hello</my.property>
</properties>
...
</project>
```

If we add this kind of snippet into our project, the \${my.property} property would result in hello.

As we saw before, Maven links each property to a getter/setter method. Thus, properties such as f(project.build.directory) will be matched with the getProject().getBuild().getDirectory() method chain.

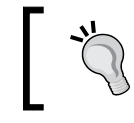

In order to implement a Mojo, we need to extend the AbstractMojo abstract class. This class provides some common utility methods.

The first inherited method that we will see is getLog(). This method returns a logger of type org.apache.maven.plugin.logging.Log. Such a logger allows you to write on output of the plugin's execution. The following line of code will produce the [INFO] Jdbc Driver :: com.mysql.jdbc.Driver output:

log.info("Jdbc Driver :: " + jdbcDriver);

The plugin logger provides three different levels of output: info, error, and debug.

Another inherited method is getPluginContext(). This method returns java. util.Map containing all the property mappings defined in Mojo's context. These mappings contain all the properties explained before, that are visible from Mojo's POM. We can access the basedir property using the following notation:

String baseDir = (String) getPluginContext("basedir");

Using the setter method, we set a custom plugin context to our Mojo, as follows:

public void setPluginContext(Map pluginContext)

We can get the plugin context map using getPluginContext, add some parameters, and set the new map with setPluginContext.

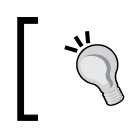

Best practices discourage this kind of manipulation of the context map.

# **Testing Mojo**

An essential need during development is to test the code. In order to satisfy this need, we used a specific library named maven-plugin-testing-harness. Such a library has been designed specifically to test Mojo functionalities.

To start using testing-harness for our tests, we need to create a test class in the test package. As in the Mojo development, our class must extend this abstract class in order to inherit testing and utility methods:

```
org.apache.maven.plugin.testing.AbstractMojoTestCase
```

As a first step, we must override the following two basic methods for initialization and ending:

```
@Override
protectedvoid setUp() throws Exception {
   super.setUp();
}
@Override
protectedvoid tearDown() throws Exception {
   super.tearDown();
}
```

The setUp method is in charge of creating a default Maven project configuration, and adding it to PlexusContainer. For IoC's tearDown method simply dismisses PlexusContainer.

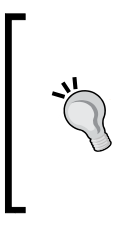

PlexusContainer was chosen by the Maven team because at that time, it was the only implementation of the **Inversion** of Control (IoC) pattern.

Later on, Spring came out. Spring is a general framework encapsulating Inversion of Control using XML/Annotations and other patterns build scalable web applications.

All public methods with the prefix test will be executed during the test execution phase. To launch the test case, test, we can use both Eclipse or the Maven command line. Execute this command from the project's root directory:

#### \$ mvn test

The inheritance hierarchy of the AbstractMojotestCase class refers to the junit. framework.TestCase class. This allows us to use all the Junit methods for assertions.

In order to test a plugin, we need a project context for fetching project properties. Since we can't load the test POM inside the test case, we must use the following method:

public static File getTestFile(final String path)

This method gets the POM file from the location passed as the input parameter.

In order to start our Mojo, we need to load it from the POM file loaded through the getTestFile method. We can easily perform this operation using the following inherited method:

protected Mojo lookupMojo(String goal, File pom) throws Exception

Otherwise, we can load a Mojo with a particular configuration using the following code:

protected Mojo lookupConfiguredMojo(MavenProject project, String goal)
throws Exception

It is also possible to perform multiple launches to test different goals, as follows:

protected MojoExecution newMojoExecution(String goal)

We can also extract the plugin configuration using the following code:

```
protected PlexusConfiguration extractPluginConfiguration(String artifactId, File pom)throws Exception
```

The PlexusConfiguration object contains all the configuration within a map, so we can test whether some configuration is present or not and elaborate those values.

#### **Best practices for testing**

In order to test a plugin, we must create a condition for the plugin execution. In other words, we need one or more test POM files. By using different POM files, we can cover a wide range of test cases and plugin settings.

We can organize the test structure inside the test/resources directory as follows:

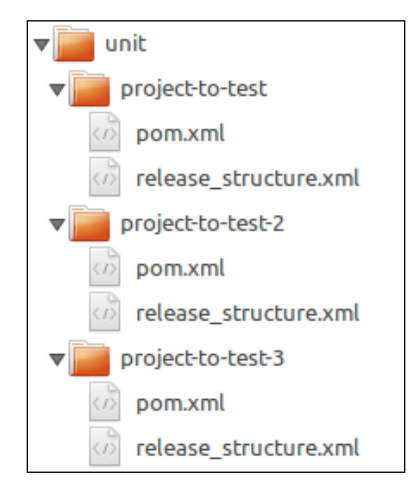

A testing POM must contain a simple project where we can use our plugin. An example POM file for testing is as follows:

```
<project xmlns="http://maven.apache.org/POM/4.0.0" xmlns:xsi="http://
www.w3.org/2001/XMLSchema-instance"
  xsi:schemaLocation="http://maven.apache.org/POM/4.0.0 http://maven.
apache.org/xsd/maven-4.0.0.xsd">
  <modelVersion>4.0.0</modelVersion>
  <groupId>com.example.mojo</groupId>
  <artifactId>project-to-test</artifactId>
  <version>1.0-SNAPSHOT</version>
  <packaging>jar</packaging>
  <name>Test MyMojo</name>
  <dependencies>
    <dependency>
      <groupId>junit</groupId>
      <artifactId>junit</artifactId>
      <version>3.8.1</version>
      <scope>test</scope>
    </dependency>
  </dependencies>
  <build>
    <plugins>
      <plugin>
       <artifactId>mantis-maven-plugin</artifactId>
       <version>0.0.1-SNAPSHOT</version>
    <configuration>
       <basedir>
        ${basedir}/src/test/resources/unit/project-to-test
       </basedir>
    <rsName>release_structure.xml</rsName>
    <databaseUrl>http://localhost:8090</databaseUrl>
    <jdbcDriver>com.mysql.jdbc.Driver</jdbcDriver>
    <dbUserName>testName</dbUserName>
    <dbPassword>testPassword</dbPassword>
    <databaseName>mantisIssue</databaseName>
    <projectId>test</projectId>
      </configuration>
    </plugin>
  </plugins>
</build>
</project>
```

The following code uses the example POM file to access our Mojo as a Java object, and performs some functional tests:

```
public void testPomAndGoalForNoProperty() throws Exception {
  File pom = getTestFile( "src/test/resources/unit/project-to-test/pom.
  massertNotNull( pom );
   assertTrue( pom.exists() );
   MarkResolved myMojo = (MarkResolved) lookupMojo("mark-resolved",
   pom );
   assertNotNull( myMojo );
   myMojo.execute();
  }
```

First, we get the test POM file, using the getTestFile method. We pass the relative path to the test POM as a parameter.

Subsequently, we exploit the Junit assertion mechanism in order to check whether the test POM exists. We perform the same checks on the Mojo object. We can extract the Mojo from the POM file using the lookupMojo method described earlier.

Finally, we execute the Mojo, invoking its execute method directly. Using different POM files, we can test different plugin goals as different Mojos. In general, it is better to define a test POM for each goal to test.

# Integration testing

In the classic software lifecycle, unit tests are naturally followed by the integration phase. Earlier, we studied the unit testing of a Maven plugin, and now we will deepen the integration phase.

The integration phase is covered by maven-invoker-plugin because this plugin can run a set of Maven projects (features that we didn't use at all for our plugin project) and can verify the output generated from the project launched. The ability to verify the output generated from the project that is executed is accomplished by a script that could be a bash script or a groovy script. This plugin is included in a specific build profile for the integration phase.

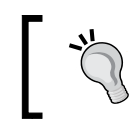

The integration build profile, by default, is named run-its. It is possible to rename it.

Whenever we want to perform integration tests, we have to run the following command:

```
$ mvn integration-test -Prun-its
```

When we run such a command, Maven executes the plugin related to the profile, and creates a local repository structure in the \${basedir}/target directory. Once the local repository has been created, Maven tries to install the plugin under testing and verifies the correctness of the installation process. In order to perform the check for the correct installation of the plugin, we used the configuration option of maveninvoker-plugin: postbuildhookscript called verify.bsh.

The configuration part of the plugin is as follows:

```
<postBuildHookScript>verify</postBuildHookScript>
```

It is important to adopt a custom local repository for integration tests, such as the  ${\text{basedir}}/{\text{target}}$  folder. Thus, we avoid polluting the local Maven repository.

As we can see from the configuration of maven-invoker-plugin, we configured the plugin in order to perform the installation, the integration test, and verify the goals:

```
<executions>
  <executions
   <id>integration-test</id>
   <goals>
        <goal>install</goal>
        <goal>integration-test</goal>
        <goal>verify</goal>
        </goals>
        </execution>
</executions>
```

The structure created to perform tests is as follows:

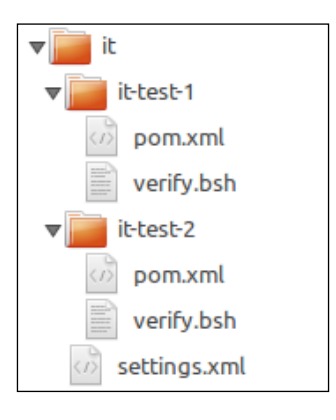

[85]

#### www.allitebooks.com

The settings.xml file contains settings for maven-invoker-plugin. These settings allow Maven to locate the test repository.

The pom.xml files within the folders simulate the project environment in which we want to test our plugin.

We had two test projects to test two different conditions: it-test-1 verifies the correct plugin installation and it-test-2 verifies whether the database was updated correctly. All tests were performed by verify.bsh.

If scripts found no expected behavior, they throw an exception.

When we execute the integration-test command on the pom.xml file, we obtain the sequence of operations declared in maven-invoker-plugin:

```
[INFO] ------
[INFO] Building mantis-plugin Maven Mojo 0.0.1-SNAPSHOT
[INFO] --- maven-invoker-plugin:1.7:install (integration-test) @ mantis-
maven-plugin ---
[INFO] Installing projects/mantis-plugin/pom.xml to target/local-repo/
com/example/mojo/mantis-maven-plugin/0.0.1-SNAPSHOT/mantis-maven-plugin-
0.0.1-SNAPSHOT.pom
[INFO] Installing /Users/robertobaldiprojects/mantis-plugin/target/
mantis-maven-plugin-0.0.1-SNAPSHOT.jar to /target/local-repo/com/example/
mojo/mantis-maven-plugin/0.0.1-SNAPSHOT/mantis-maven-plugin-0.0.1-
SNAPSHOT.jar
[INFO]
[INFO] --- maven-invoker-plugin:1.7:integration-test (integration-test) @
mantis-maven-plugin ---
[WARNING] File encoding has not been set, using platform encoding
MacRoman, i.e. build is platform dependent!
[INFO] Building: it-test-1/pom.xml
[INFO] ..SUCCESS (5.3 s)
[INFO] Building: it-test-2/pom.xml
[INFO] run script verify.bsh
[INFO] ..SUCCESS (3.4 s)
[INFO] ------
                  [INFO] BUILD SUCCESS
```

As we can see from the preceding logs (the only interesting lines were reported for shortness), first the plugin is installed. Then, Maven finds the two test projects and executes our plugin on the projects. After that, it executes <code>postbuildhookscript</code> in order to check the correct installation of the plugin (test-1) and the correct execution of the plugin on the database (test-2).

If something goes wrong during one of the checks, then the following error is returned:

```
[INFO] Building: it-test-1/pom.xml
[INFO] ..SUCCESS (4.3 s)
[INFO] Building: it-test-2/pom.xml
[INFO] run script verify.bsh
[INFO] ..FAILED (3.5 s)
[INFO] The post-build script did not succeed. Database is not updated
correctly!!
```

## maven-plugin-plugin

After the Mojo has been compiled and packaged into a JAR, Maven can invoke it as a plugin. The main difference between a common JAR and a plugin JAR lies in a file named plugin.xml, stored inside the JAR's directory, META-INF/maven/plugin.xml.

In a plugin's JAR artifact, this file is the plugin descriptor. It contains all the information that Maven needs to recognize a JAR as a plugin's JAR artifact:

- The list of Mojo classes
- The list of plugin's configurations
- The list of dependencies and requirements needed

Manually writing all the information can be a long and error-prone task. Fortunately, Maven provides a plugin for doing this dirty work. The maven-plugin-plugin provides the descriptor goal to generate the plugin descriptor file. The following sample shows how to configure maven-plugin-plugin to generate a descriptor:

```
<plugin>
<groupId>org.apache.maven.plugins</groupId>
<artifactId>maven-plugin-plugin</artifactId>
<version>3.2</version>
<executions>
<execution>
```

```
<id>mojo-descriptor</id>
<goals>
<goal>descriptor</goal>
</goals>
</execution>
</executions>
<configuration>
<skipErrorNoDescriptorsFound>
true
</skipErrorNoDescriptorsFound>
</configuration>
</plugin>
```

The next sample shows the head section of the generated plugin descriptor:

```
<plugin>
<name>mantis-plugin Maven Mojo</name>
<description></description>
<groupId>com.example.mojo</groupId>
<artifactId>mantis-maven-plugin</artifactId>
<version>0.0.1-SNAPSHOT</version>
<goalPrefix>mantis</goalPrefix>
<isolatedRealm>false</isolatedRealm>
<inheritedByDefault>true</inheritedByDefault>
```

The plugin descriptor also contains one section for each goal covered by the plugin. Each of these sections contain the goal execution's requirements and configurations. In the following sample, we can see the configurations related to the mark-resolved goal:

```
<mojos>
<mojos>
<goal>mark-resolved</goal>
<description>
Goal touching a timestamp file.
</description>
<requiresDirectInvocation>
false
</requiresProject>true</requiresProject>
<requiresReports>false</requiresReports>
<aggregator>false</aggregator>
<requiresOnline>true</requiresOnline>
```

```
<inheritedByDefault>true</inheritedByDefault>
<phase>package</phase>
<implementation>
  com.example.mojo.plugin.MarkResolved
</implementation>
<language>java</language>
<instantiationStrategy>
  per-lookup
</instantiationStrategy>
<executionStrategy>
  once-per-session
</executionStrategy>
<threadSafe>true</threadSafe>
<parameters>
  <parameter>
    <name>basedir</name>
    <type>java.io.File</type>
    <required>true</required>
    <editable>true</editable>
    <description>The base directory.</description>
  </parameter>
```

The plugin's configurations represent the Mojo fields. In the following sample, we can see how, for each parameter, we declare its type and, optionally, its default value:

```
<configuration>
  <basedir implementation="java.io.File">
    ${basedir}
  </basedir>
  <databaseUrl implementation="java.lang.String">
    ${databaseUrl}
  </databaseUrl>
  <projectDescription>
      implementation="java.lang.String"
      default-value="${project.description}">
    ${project.description}
  </projectDescription>
  <projectId implementation="java.lang.String"</pre>
      default-value="${project.artifactId}">
    ${projectId}
  </projectId>
  <projectVersion
```

```
implementation="java.lang.String"
    default-value="${project.version}">
    ${projectVersion}
    </projectVersion>
    <rsName implementation="java.lang.String">
    ${rsName}
    </rsName>
</configuration>
```

The preceding sample shows the dependencies of our plugin. As we can see, the dependencies declaration is the same as the one used for normal projects:

```
<dependencies>
    <dependency>
        <groupId>org.apache.maven</groupId>
        <artifactId>maven-plugin-api</artifactId>
        <type>jar</type>
        <version>3.2.1</version>
        </dependency>
        <groupId>org.apache.maven</groupId>
        <artifactId>maven-model</artifactId>
        <type>jar</type>
        <version>3.2.1</version>
        </dependency>
        <groupId>org.apache.maven</groupId>
        <artifactId>maven-model</artifactId>
        <type>jar</type>
        <version>3.2.1</version>
        </dependency>
        </dependency>
        </dependency>
        </dependency>
        </dependency>
        </dependency>
        </dependency>
        </dependency>
        </dependency>
        </dependency>
        </dependency>
        </dependency>
        </dependency>
        </dependency>
        </dependency>
        </dependency>
        </dependency>
        </dependency>
        </dependency>
        </dependency>
        </dependency>
        </dependency>
        </dependency>
        </dependency>
        </dependency>
        </dependency>
        </dependency>
        </dependency>
        </dependency>
        </dependency>
        </dependency>
        </dependency>
        </dependency>
        </dependency>
        </dependency>
        </dependency>
        </dependency>
        </dependency>
        </dependency>
        </dependency>
        </dependency>
        </dependency>
        </dependency>
        </dependency>
        </dependency>
        </dependency>
        </dependency>
        </dependency>
        </dependency>
        </dependency>
        </dependency>
        </dependency>
        </dependency>
        </dependency>
        </dependency>
        </dependency>
        </dependency>
        </dependency>
        </dependency>
        </dependency>
        </dependency>
        </dependency>
        </dependency>
        </dependency>
        </dependency>
        </dependency>
        </dependency>
        </dependency>
        </dependency>
```

All plugins have a useful help goal explaining how to use that plugin, and which configurations it needs. Since every plugin goal is a Mojo, it would be expensive work to implement a custom Mojo only to satisfy the help goal. In order to realize this task, we can take advantage of a maven-plugin-plugin goal named helpmojo, as follows:

```
<plugin>
<groupId>org.apache.maven.plugins</groupId>
<artifactId>maven-plugin-plugin</artifactId>
<version>3.2</version>
<execution>
<id>generated-helpmojo</id>
<goals>
<goal>helpmojo</goal>
</goals>
</execution>
</execution>
</execution>
</execution>
</plugin>
```

After executing a compile command, we will find a new Mojo class generated by the helpmojo goal at the following location:

```
target
  |
  |-generated-source
   |
   |-our packaging directory structure
   |
   |-HelpMojo.java
```

The generated class, HelpMojo, is a standard Mojo class, with all its necessary fields and a preimplemented execute method, where the goal task logic is implemented:

```
@Mojo( name = "help", requiresProject = false, threadSafe = true )
publicclass HelpMojo extends AbstractMojo
/**
     * If <code>true</code>, display all settable properties for each
goal.
     */
    @Parameter( property = "detail", defaultValue = "false" )
    private boolean detail;
    /**
     * The name of the goal for which to show help. If unspecified,
all goals will be displayed.
     */
    @Parameter( property = "goal" )
    private java.lang.String goal;
    /**
     * The maximum length of a display line, should be positive.
     *
     */
    @Parameter( property = "lineLength", defaultValue = "80" )
    private int lineLength;
    /**
     * The number of spaces per indentation level, should be positive.
     *
     */
    @Parameter( property = "indentSize", defaultValue = "2" )
    private int indentSize;
```

The only task in charge to the help goal, is to print out all the information related to the implemented plugin. All the information is extracted from an XML file located at the following location:

```
META-INF
|
|-maven
|
|-com.example.mojo
|
|-mantis-maven-plugin
|
|-plugin-help.xml
```

To check whether the help Mojo generated by maven-plugin-plugin has all the correct information, we need to perform mvn install on our project (a previous build is needed in order to make a successful install possible). After a successful return of the install command, we can execute mvn help ourPluginGroupId: ourpluginArtifactId:help.

If all the previous operations were successful, we can read the help information as follows:

```
[INFO] mantis-plugin Maven Mojo 0.0.1-SNAPSHOT
This plugin has 3 goals:
mantis:help
Display help information on mantis-maven-plugin.
Call mvn mantis:help -Ddetail=true -Dgoal=<goal-name> to display
parameter details.
```

```
mantis:issue-info
```

Passing module articaftId return all open mantis issue, if exist any, for that project.

```
mantis:mark-resolved
```

Perform an update on all issue attached to projectId passed as configuration parameter.

All the information related to a single goal is written in the class comments of the matching Mojo definition, as shown in the following example:

/\*\*
 \* Passing module artifactId return all open
 \* mantis issue, if there exist any, for that project.

```
*
*
*
@Mojo(name = "issue-info", defaultPhase = LifecyclePhase.NONE,
requiresOnline = true, requiresProject = true, threadSafe = true)
public class IssueInfo extends MarkResolved
```

To launch our plugin's help goal (mvn mantis:help) with user friendly notation, we have to edit the settings.xml file and add our plugin group to the pluginGroups tag:

```
<pluginGroups>
<pluginGroup>com.example.mojo</pluginGroup>
</pluginGroups>
```

In this way, we can execute all goals for our plugin with user-friendly notation.

# Custom plugin – mantis-maven-plugin

In order to deepen all the concepts described earlier, we will expose a real-world experience. We will build up a plugin for automating the publication process of our transportation project.

Referring to the problem introduced in the beginning of this chapter, we move forward to its implementation.

#### **Custom plugin implementations**

In order to resolve this automation problem, we implemented a plugin named mantis-maven-plugin. Whenever a build is performed, our plugin queries for the release version of project ID that is passed through configurations. Once it resolves the project, it gets all the resolved issues related to the project and marks them as released in that build version.

Our plugin performs all these operations by means of the release\_structure.xml file.

If the project ID was not present, then get projectId as the default value.

The mantis-maven-plugin architecture is quite simple. The main plugin goal is implemented by MarkResolved.java. This class simply retrieves all the parameters needed for a correct execution.

The IssueInfo.java class extends the MarkResolved functionalities to implement the second goal.
The last goal for our plugin is implemented in HelpMojo.java. As you probably imagine, this class has been generated through maven-plugin-plugin using the helpmojo goal.

In the following code snippet, we can see how all the concepts that were exposed earlier were implemented.

In order to accomplish the database update, we implemented a class named MySqlAccess.java. Such a class deals with database connections and performs update operations. Since these functionalities have been implemented through standard libraries, we won't complicate this class.

Instead, we find more interesting DataReader.class. This class, used by getProjectVersion to get XML data, uses utility classes from the org.codehaus.plexus.util package. As you remember, this is the same package used by AbstractMojo:

```
@Mojo(name = "mark-resolved", defaultPhase = LifecyclePhase.PACKAGE,
requiresOnline = true, requiresProject = true, threadSafe = true)
public class MarkResolved extends AbstractMojo {
  @Parameter( property = "basedir", required = true )
  protected File basedir;
  @Parameter(property="rsName", required = true)
  protected String rsName;
  @Parameter(required = true)
  protected String jdbcDriver;
  @Parameter(property="projectId", required = true,
defaultValue="${project.artifactId}")
 protected String projectId;
  @Parameter(property="projectVersion", required=true,
defaultValue="${project.version}")
  protected String projectVersion;
  @Parameter(property="projectDescription", defaultValue="${project.
description}")
 protected String projectDescription;
  @Parameter(property="databaseUrl", required = true)
```

```
protected String databaseUrl;
@Parameter(required=true, alias="dbUserName")
protected String dbUser;
@Parameter(required=true, alias="dbPassword")
protected String dbPswd;
@Parameter(required=true, alias="databaseName")
protected String dbName;
@Component(role=MavenProject.class)
protected MavenProject projectArtifact;
protected MySqlAccess mySqlAccess;
protected DataReader dataReader;
protected Log log;
public void setDbUserName(String dbUserName) {
  this.dbUser = dbUserName;
}
public void setDbPassword(String dbPassword) {
  this.dbPswd = dbPassword;
}
public void setDatabaseName(String databaseName) {
  this.dbName = databaseName;
}
public void execute() throws MojoExecutionException {
  String projectV = null;
  log = getLog();
  log.info("base dir :: " + basedir);
  log.info("Jdbc Driver :: " + jdbcDriver);
  loq.info("urldb passed :: " + databaseUrl);
```

```
log.info("projectId :: " + projectId);
    try {
      projectV = getProjectVersion();
      if (projectV != null && !projectV.isEmpty()) {
        log.info("Current module version to update is :: " +
projectV);
        // Start part with db management
        mySqlAccess = new MySqlAccess(dbUser, dbPswd, databaseUrl,
dbName, jdbcDriver);
        mySqlAccess.updateStatus(projectId, projectV);
      }
    } catch (XmlPullParserException e) {
      throw new MojoExecutionException("Error on parsing xml file for
version to update");
    } catch (IOException e) {
      throw new MojoExecutionException("Error on accessing xml file
for version to update ");
    } catch (SQLException e) {
      throw new MojoExecutionException("Error on mantis database
execution");
    } catch (ClassNotFoundException e) {
      throw new MojoExecutionException("Error on instantiation for
driver class");
    }
  }
 protected String getProjectVersion() throws XmlPullParserException,
IOException {
    String prjVersion = null;
```

```
File xmlReleaseStructure = null;
    if (this.projectVersion == null || this.projectVersion.isEmpty())
{
      if (basedir != null && (projectVersion == null ||
projectVersion.isEmpty())) {
        xmlReleaseStructure = new File(basedir.getAbsolutePath() +
File.separator + rsName);
        if (xmlReleaseStructure.exists()) {
          dataReader = new DataReader();
          prjVersion = dataReader.getVersionFromXml(xmlReleaseStructu
re, projectId);
      }
    } else {
      prjVersion = this.projectVersion;
    }
    return prjVersion;
  }
}
```

As mentioned earlier, we use the release\_structure.xml file to get the information about the project name and version. The file has the following structure:

```
<releaseStructure>
  <module>
    <name>test</name>
    <version>2.4</version>
  </module>
</releaseStructure>
```

Since a software module can be composed of several submodules, the XML structure allows more than one occurrence for the module tag. This structure allows us to get data in a simple way through the DataReader class functionalities:

```
import java.io.File;
import java.io.IOException;
import org.codehaus.plexus.util.ReaderFactory;
import org.codehaus.plexus.util.xml.Xpp3Dom;
```

```
import org.codehaus.plexus.util.xml.Xpp3DomBuilder;
import org.codehaus.plexus.util.xml.pull.XmlPullParserException;
public class DataReader {
 public String getVersionFromXml (File xmlReleaseStructure, String
projectId) throws XmlPullParserException, IOException {
    String version = null;
    Xpp3Dom xmlDom = Xpp3DomBuilder.build( ReaderFactory.newXmlReader(
xmlReleaseStructure ) );
    Xpp3Dom[] modules = xmlDom.getChildren("module");
    for (Xpp3Dom child : modules) {
      String nameModule = child.getChild("name").getValue();
// If name module isn't null and not empty then check for
// searching name
      if (nameModule != null && !nameModule.isEmpty()) {
        if (projectId.equalsIgnoreCase(nameModule)) {
          // If we found correct module, then get version
          version = child.getChild("version").getValue();
          break;
        }
      }
    }
    return version;
  }
```

#### Summary

In this chapter, we saw how to create a custom plugin starting from a real-world problem. We learned how to create a plugin project, we saw which libraries to import in order to make the project work, and which class we need for developing basic functions for our purpose. We also saw how to structure tests for plugin development and how to perform simple integration tests.

The next chapter will show how Maven can be integrated with new and various instruments in order to automate operations and different tasks.

# Hanaging the Code

In the previous chapters, we studied how Maven core works and how to write a Maven plugin by implementing custom functionalities. In this chapter, we will talk about some extended Maven concepts and functionalities.

This chapter will show us the following concepts in detail:

- How **build profiles** are structured
- How to customize your build phase to face different environments
- How to use **Maven Assembly Plugin** to build customized archives out of your project
- How to use **Maven Site Plugin** to create a wiki-style website containing all the information related to the project

### Maven build profiles

In the previous chapters, we saw how to configure the build of our project. However, we did not address the problem of build portability in the previous chapters. With *build portability*, we measure how easily we can port a build configuration across different environments. A nonportable build will need more configurations and hacks compared to a portable build.

Of course, portability is sometimes not entirely possible. Some plugins and some applications' configurations might depend on resources that are related to a specific environment.

In order to address such circumstances and facilitate build portability across environments, Maven introduces the concept of a build profile. A build profile is a set of POM elements that you can optionally activate by overriding the corresponding tags in a POM file. This is the only point in which you need to define environment-specific settings. Profiles modify the POM file at build time by overriding the POM settings according to the configurations set in the profile. In some ways, the profiles are similar to the mvn -f command, providing maintainability to the POM file.

In the following sections, we will see how profiles are structured, and we will instantiate them in our transportation project.

#### What is a profile?

Maven allows the definition of profiles in different levels.

A build profile might contain project-specific settings. In this case, it must be defined in the pom.xml file of a single project. Based upon whether we want to centralize all the profiles' information related to a single project, we can also define them in the profile descriptor file contained in the \${basedir}/profiles.xml folder. Profiles must be defined in a specific POM file element, which is named profiles.

As shown in the following snippet, all profiles are identified by a unique ID:

```
<profiles>
<profiles>
<profile>
<profile>
<profile>
<profile>
<profile>
<profile>
<profile>
<profile>
<profile>
<profile>
<profile>
<profile>
<profile>
<profile>
<profile>
<profile>
<profile>
<profile>
<profile>
<profile>
<profile>
<profile>
<profile>
<profile>
<profile>
<profile>
<profile>
<profile>
<profile>
<profile>
<profile>
<profile>
<profile>
<profile>
<profile>
<profile>
<profile>
<profile>
<profile>
<profile>
<profile>
<profile>
<profile>
<profile>
<profile>
<profile>
<profile>
<profile>
<profile>
<profile>
<profile>
<profile>
<profile>
<profile>
<profile>
<profile>
<profile>
<profile>
<profile>
<profile>
<profile>
<profile>
<profile>
<profile>
<profile>
<profile>
<profile>
<profile>
<profile>
<profile>
<profile>
<profile>
<profile>
<profile>
<profile>
<profile>
<profile>
<profile>
<profile>
<profile>
<profile>
<profile>
<profile>
<profile>
<profile>
<profile>
<profile>
<profile>
<profile>
<profile>
<profile>
<profile>
<profile>
<profile>
<profile>
<profile>
<profile>
<profile>
<profile>
<profile>
<profile>
<profile>
<profile>
<profile>
<profile>
<profile>
<profile>
<profile>
<profile>
<profile>
<profile>
<profile>
<profile>
<profile>
<profile>
<profile>
<profile>
<profile>
<profile>
<profile>
<profile>
<profile>
<profile>
<profile>
<profile>
<profile>
<profile>
<profile>
<profile>
<profile>
<profile>
<profile>
<profile>
<profile>
<profile>
<profile>
<profile>
<profile>
<profile>
<profile>
<profile>
<profile>
<profile>
<profile>
<profile>
<profile>
<profile>
<profile>
<profile>
<profile>
<profile>
<profile>
<profile>
<profile>
<profile>
<profile>
<profile>
<profile>
<profile>
<profile>
<profile>
<profile>
<profile>
<profile>
<profile>
<profile>
<profile>
<profile>
<profile>
<profile>
<profile>
<profile>
<profile>
<profile>
<profile>
<profile>
<profile>
<profile>
<profile>
<profile>
<profile>
<profile>
<profile>
<profile>
<profile>
<profile>
<profile>
<profile>
<profile>
<profile>
<profile>
<profile>
<profile>
<profile>
<profile>
<profile>
<profile>
<profile>
<profile>
<profile>
<profile>
<profile>
<pro
```

Profiles can also be defined at the user level. In this case, the profiles section, which we saw earlier, will be defined in the  $f(USER_HOME)/.m2/settings.xml$  file and will be visible for all the projects in the machine.

Profiles defined at the global level are contained in the  $M2_HOME/conf/settings.xml$  file.

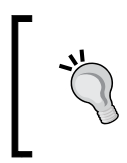

Since profiles can be defined across many layers, Maven provides a specific goal to track the active build profiles of a project. Running mvn active-profiles will show all the active profiles of our project.

#### The structure of a profile

As we said before, build profiles are designed to port a build configuration across different environments. We also said that this result is achieved by overriding some of the POM settings; but which settings can be overridden? The obvious answer to this question is that we can override almost all the properties that we defined in the POM file.

The following snippet from the book titled *Maven: The Complete Reference* shows the full structure of the plugins:

```
<profiles>
    <profile>
        <id>...</id>
        <activation>...</activation>
        <build>
            <defaultGoal>...</defaultGoal>
            <finalName>...</finalName>
            <resources>...</resources>
            <testResources>...</testResources>
            <plugins>...</plugins>
        </build>
        <reporting>...</reporting>
        <modules>...</modules>
        <dependencies>...</dependencies>
        <dependencyManagement>...</dependencyManagement>
        <distributionManagement>...</distributionManagement>
        <repositories>...</repositories>
        <pluginRepositories>...</pluginRepositories>
        <properties>...</properties>
    </profile>
</profiles>
```

As we can see, the profile can override almost all the POM sections. It is possible to customize the build package with different modules and dependencies, and it is also possible to define custom resources and properties to fit in the environment settings. We can customize the database connection, the namespace of a WSDL, or the web. xml configuration of a WAR module.

Smart readers will probably notice that two tags of the preceding code sample do not appear in a normal POM file. The id and activation tags are specific to the profile element. As we said earlier, only the id element can uniquely identify the profile within the project.

The activations element explains when the profile has to be used. The concept of profile activation will be explained in more detail in the following section.

### **Profile activation**

As we explained earlier, profiles are needed to activate environment-specific settings during the build phase. The main implication of this fact is that more than one profile will exist within a single project. The concept of activation of a profile is strictly related to its nature; we might want to enable a specific profile when we build the project for a specific operating system or JDK version, or even by default.

Maven provides several different ways to activate a build profile.

A profile might be set to activate by default. If the activation element contains the activeByDefault tag that is set to true, the profile will be active, unless some other profile in the same POM file is activated:

```
<activation>
<activeByDefault>true</activeByDefault>
</activation>
```

Usage of the activeByDefault flag is discouraged. This flag activates the profile if no other profile is active. This implies that the default activation is inhibited by another profile's activation. When you run a multimodule build, the default activation will miss if a build profile has been activated, even if it has been defined in other modules.

The best practice to obtain default activation consists in relying on the absence of a property:

```
<activation>
<property>
<name>dummy.property.name</name>
</property>
```

```
</activation>
```

You can just define the property in another profile if you want to inhibit the profile's activation:

```
<properties>
<dummy.property.name>dummyValue</dummy.property.name>
</properties>
```

As hinted before, a build profile can also be activated for a specific operating system or JDK version. In these cases, the specific child elements are os and jdk. As we can see in the following code snippet, the os element allows the user to specify the name, family, version, and architecture of the operating system to activate the profiles. All of these elements are optional. The following snippet shows the structure of this element for a specific operating system and architecture:

```
<activation>
<os>
<name>Windows 7</name>
<version>6.1</version>
<family>Windows</family>
<arch>amd64</arch>
</os>
</activation>
```

The jdk element allows you to specify a range of JDK versions to be used. The version's range has to be defined through the version range system. It is possible to exclude a specific version using the exclamation mark, as shown in the following example:

```
<activation>
<jdk>!1.5</jdk>
</activation>
```

Other activation methods rely on the presence or lack of a property or file. With the property element, we can specify to activate the build profile if a property exists, if it does not, or if it has a specific value. As in the preceding example, the lack of the property is specified by the use of an exclamation mark. The file element allows us to specify whether a file exists with the specific exists child element of the missing element.

Finally, Maven provides the possibility of manually activating one or more build profiles through the –P option. It is possible to indicate more than one profile with a comma-separated notation, as shown here:

```
mvn clean package -P profile_id1,profile_id2,!profile_id3
```

#### Sample build profiles

Throughout this book, we'll show the use of the build profiles mechanism through our example project. We will specifically write two different profiles to build the transportation-acq-war module into a development environment and on the production environment.

Our build profiles will be identified by the dev and prod IDs. The first profile will be active when a fake property doesn't exist, and the production profile will only activate with a specific set of configurations.

Each of these profiles will define a set of properties containing environmental settings. The classic example of such settings, highlighted in the next code snippet, is the database connection string; this string sets different values for different profiles and allows developers to work avoiding to care about environmental details. Once the build has been set up, Maven will set the correct configuration according to the environment that we are building on.

In the following code snippet, we can see the resulting profiles section of our POM file. In addition to everything we've already covered, we also add some different plugin configurations.

During the development phase, we will run unit tests with a custom configuration to ignore test failures, and in the production phase, we will build a WAR file containing a custom web.xml file:

```
<profiles>
  <profile>
    <id>dev</id>
    <activation>
      <property>
        <name>!dev.profile.trigger</name>
      </property>
    </activation>
    <properties>
      <db.driverClass>
        oracle.jdbc.driver.OracleDriver
      </db.driverClass>
      <db.url>jdbc:oracle:thin:@127:0:0:1:1521/DBService</db.url>
      <db.user>dbuser</db.user>
      <db.password>dbuser123</db.password>
    </properties>
    <build>
      <plugins>
        <plugin>
          <proupId>org.apache.maven.plugins</proupId>
          <artifactId>maven-surefire-plugin</artifactId>
          <version>2.17</version>
          <configuration>
            <testFailureIgnore>true</testFailureIgnore>
            <includes>
              <include>**/test/java/*.java</include>
            </includes>
```

```
</configuration>
        </plugin>
      </plugins>
    </build>
  </profile>
  <profile>
    <id>production</id>
    <activation>
      <jdk>[1.6,)</jdk>
      <05>
        <family>Unix</family>
        <arch>amd64</arch>
      </os>
    </activation>
    <properties>
      <db.jndi>jdbc/productionOracle</db.jndi>
      <!-- dev profile inhibition -->
      <dev.profile.trigger>I'm a dummy value</dev.profile.trigger>
    </properties>
    <build>
      <plugins>
        <plugin>
          <proupId>org.apache.maven.plugins</proupId>
          <artifactId>maven-war-plugin</artifactId>
          <configuration>
            <webXml>src/main/webapp/WEB-INF/prod/web.xml</webXml>
          </configuration>
        </plugin>
      </plugins>
    </build>
  </profile>
</profiles>
```

### **Maven Assembly Plugin**

The Maven plugin generates a structure that fits our needs, but in some cases, we have to produce an output different from the common plugin structure; in such cases, the appropriate choice is **Maven Assembly Plugin**.

#### Fitting to environment

Our particular case of study has to face a deployment of batch application. In the specific batch application called **BatchHandler**, we have to perform read operations for data acquisition, produce output on files, and send files via FTP to be stored in other locations. In order to be deployed, our batch has to satisfy some specifications:

- It must be a ZIP file
- Once the ZIP file is unpacked, we must have a precise directory structure

To accomplish this specification without making strange operations in order to create the package, we use maven-assembly-plugin.

As described before, our batch application is a simple JAR with some dependency, so we manage to add the assembly plugin to our project's POM.

The structure within the ZIP file should be like the one shown in the following screenshot:

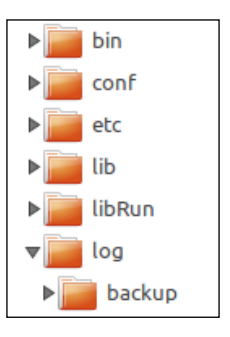

All the directories contain some specific files as described here:

- The bin directory contains the script to launch the application in an environment-agnostic fashion (Windows, Linux, or Mac OSX)
- The conf directory contains all the configurations for correct application execution
- The etc directory contains all the configurations related to the environment variables and database connections
- The lib directory contains all the libraries that are needed for batch execution
- The libRun directory contains the batch application's JAR
- The log directory contains some configurations to log
- The backup directory contains the log configuration backup

In order to generate the whole structure in a single step, we use a custom generation option for maven-assembly-plugin using the assembly descriptor, as described previously.

# Building your own archive through the Assembly plugin

The common meaning of assembly is to merge a group of files, directories, or dependencies into an archive format and distribute it to someone or into some environment.

The Assembly plugin can be used to aggregate a project with its dependencies, source code, documentation, and other files as configuration files into a single archive.

If we simply need to aggregate our project with the most common files present in a project structure, we can use a predefined model. When the predefined descriptor can't accomplish a specific user's target, a more powerful tool to manage the assembly architecture and files comes to the rescue: the descriptor file.

In all the examples, we used Version 2.4 of maven-assembly-plugin. This version provides a single goal.

All other goals are deprecated and will be removed in the future versions of the plugin.

Goals such as assembly:assembly, assembly:attached, assembly:directory, and assembly:directory-inline are deprecated because they break normal build processes and promote nonstandard build practices.

Since the assembly:single-directory goal is redundant, it has been deprecated in favor of the dir goal. Moreover, the assembly:format and assembly:unpack goals have been deprecated in favor of a far more comprehensive Maven Dependency Plugin.

Maven Assembly Plugin's most important function is represented by descriptorRef. This element represents the key for all packaging operations because it describes the structure to be created in the output.

As we said before, with descriptorRef, you can specify a predefined descriptor because Maven provides a set of descriptors covering all the common usages:

• With the jar-with-dependencies descriptor, the plugin can generate an executable JAR such as Maven Shade Plugin.

- The bin descriptor allows the creation of a redistributable archive, starting from your project. Such archives can be in any of the three formats: ZIP, tar. gz, or tar.bz2. The resulting project JAR is included, and it is possible to specify other files such as *readme*, *license*, or *notice*.
- The src descriptor produces an output packaging similar to the bin descriptor output. This descriptor adds content from the src project directory, which enables you to redistribute source code in conjunction with the executable. Output formats are the same as that of the bin descriptor.
- The project descriptor consists of the sum of the bin and src descriptors. This descriptor creates an archive containing all the elements from our project structure. Only the target directory will be excluded from packaging. Also, in this case, the output formats are ZIP, tar.gz, and tar.bz2.

The predefined descriptors cover almost all the common needs; if someone needs specific behavior, the assembly plugin accepts a custom XML descriptor as input. This descriptor allows you to specify how to create the output archive and the contents to be included. This kind of operation can be accomplished using the **descriptor file**.

#### The descriptor file

The descriptor file has different sections to describe various interactions with a project's files. We will describe the principal sections in order to understand the descriptor structure and functionality:

- As we saw before, the assembly section usually describes a compressed archive (tar, tar.gz, or ZIP) starting from the original project. It's possible to create a compressed file within the project's JAR artifact, a directory within dependencies, usually called lib, and another directory called bin within scripts in order to execute the application in a standalone mode.
- The containerDescriptorHandler is used to filter the files to aggregate them into the assembly archive. It's possible to aggregate different types of descriptor fragments, such as XML files for project configuration.
- With moduleSet, it is possible to include sources or binaries from different modules that are declared in a project's pom.xml file.
- The sources element allows us to define configuration options to add a project's source code into our assembly file.
- The fileSet element allows us to include files or a group of files into the assembly.

- The binaries element is useful for including a project's module binary files in the resultant package.
- We can exploit a set of options provided by dependencySet to manage project dependencies by the inclusion and exclusion of the output assembly package.
- The unpackOptions element provides us with the possibility to manage item extraction from the archive in order to filter, exclude, or include resources.
- The file element allows us to specify the inclusion of individual files. It also permits us to change the destination filename.
- The groupVersionAlignement element gives us the possibility to align a group of artifacts to a specific version, passed as a configuration parameter.
- The repository element is particularly useful whenever we need to deploy archives to internal repositories. It allows us to reorganize the project's dependencies into a small Maven repository and include it in the output archive.

Currently, only the artifacts from the central repository are allowed values for the element repository.

Thanks to the information provided within the descriptor file, we can create different structures for the plugin output.

#### The project configuration

In our project, the Assembly plugin configuration has the following form:

```
<plugin>
<artifactId>maven-assembly-plugin</artifactId>
<version>2.4</version>
<configuration>
<descriptorRefs>
<descriptorRefs>
<fdescriptorDir}/assembly-descriptor.xml
</descriptorRefs>
</descriptorRefs>
</configuration>
<executions>
<executions>
<id>make-assembly</id>
<phase>package</phase>
```

```
<goals>
<goal>single</goal>
</goals>
</execution>
</executions>
</plugin>
```

We bind execution to the package phase and pass a custom descriptor as descriptorRef.

The \${descriptorDir} variable stores the path to the descriptor file used by the assembly plugin.

In the preceding section, we described all the components of a descriptor file. Now, we will understand how it works. The following is the first element that we have:

<id>run</id>

It just sets the ID for assembly and represents a symbolic name for files from the project. The ID value will also be attached to generate a final filename. Another function of the *id* element is to be an artifact's classifier at deploying time:

<includeBaseDirectory>false</includeBaseDirectory>

As the tag name suggests, this option tells the plugin whether to include the project's base directory in the output archive. In our example, we set it to false, since we don't want to include the base directory.

With the following tag, we specify to use the ZIP format as the output:

```
<formats>
<format>zip</format>
</formats>
```

As we said before, this option accepts many formats, such as ZIP, tar, tar.gz, tar. bz2, jar, dir, and war. All formats but dir are well known: that is not a file format but a directive to create an exploded directory and not a compressed file or a Java archive.

In the fileSets tag, we specify which file we want to put in the output directories. In the case of the bin directory, all the source directory contents will be copied into the destination directory:

```
<fileSet>
    <directory>src/main/resources/scripts</directory>
    <outputDirectory>bin</outputDirectory>
</fileSet>
```

The same operation was performed for the log and etc directories. In the conf directory, we included a subset of the files present in the source directory. Through the include directive, we configure this behavior:

```
<fileSet>
<directory>src/main/resources</directory>
<outputDirectory>conf</outputDirectory>
<includes>
<include>app.properties</include>
<include>log4j.xml</include>
<include>extract_ldap.param</include>
<include>extract_ldap.param.sample.INT</include>
<include>extract_ldap.param.sample.INT1</include>
<include>extract_ldap.param.sample.PREPROD</include>
<include>extract_ldap.param.sample.PREPROD</include>
</include>extract_ldap.param.sample.PROD</include>
</include>extract_ldap.param.sample.PROD</include>
```

All the JAR files related to the libraries and application batches are included using the dependencySets tag. As in the previous section, we can use the include and exclude directives to manage the set of JAR files that we want to copy:

```
<dependencySets>
 <dependencySet>
    <outputDirectory>libRun</outputDirectory>
    <unpack>false</unpack>
   <scope>runtime</scope>
    <outputFileNameMapping>
                   ${artifactId}.jar
            </outputFileNameMapping>
    <includes>
      <include>${artifact}</include>
   </includes>
 </dependencySet>
 <dependencySet>
   <outputDirectory>lib</outputDirectory>
    <unpack>false</unpack>
   <scope>runtime</scope>
   <excludes>
      <exclude>${artifact}</exclude>
   </excludes>
 </dependencySet>
</dependencySets>
```

The includes directive defines a set of files and directories to be included in the output archive. If no pattern is specified, all the files are included. Similarly, the excludes tag represents a set of files to exclude. On the other hand, if the excludes tags are empty, no files will be excluded.

Since the excludes tag takes priority over the includes tag, if we leave both the elements empty, all the files will be included in the output archive.

In the preceding snippet, we can see two different dependency sets. The first set specifies through the use of appropriate tags:

- Output directory
- To copy without unpacking the archive
- The set of libraries to copy, based on the scope and name pattern of the library to copy

Since the include statement specified the filename pattern described in outputFileNameMapping, only the libraries fitting the pattern will be included inside the libRun directory. In our examples, the pattern includes only the generated JAR file.

The second dependencySet looks very similar to the first one. The main difference relies in the usage of the excludes statement in order to exclude a set of dependencies. Using the fartifact pattern, we exclude only the batch application JAR.

Put together all the configurations that we saw previously into the original descriptor file and complete it with its header results, as shown in the following code:

```
<assembly

xmlns="http://maven.apache.org/plugins/maven-assembly-plugin/

assembly/1.1.0"

xmlns:xsi="http://www.w3.org/2001/XMLSchema-instance"

xsi:schemaLocation="http://maven.apache.org/plugins/maven-assembly-

plugin/assembly/1.1.0 http://maven.apache.org/xsd/assembly-1.1.0.xsd">

<id>run</id>

<id>run</id>

<id>run</id>

<iformats>

<formats>

<formats>

<formats>

</formats>

</dependencySets>

<upucble cory>libRun</outputDirectory>

<upucble cory>libRun</uputDirectory>

<upucble cory>libRun</uputDirectory>

<upucble cory>libRun</uputDirectory>

<upucble cory>libRun</uputDirectory>

<upucble cory>libRun</uputDirectory>

<upucble cory>libRun</uputDirectory>

<upucble cory>libRun</uputDirectory>

<upucble cory>libRun</uputDirectory>

<upucble cory>libRun</uputDirectory>

<upucble cory>libRun</uputDirectory>

<upucble cory>libRun</uputDirectory>

<upucble cory>libRun</uputble cory>

<upucble cory>libRun</uputble cory>

<upucble cory>libRun</uputble cory>

<upucble cory>libRun</uputble cory>

<upucble cory>libRun</uputble cory>

<upucble cory>libRun</uputble cory>

<upucble cory>libRun</uputble cory>

<upucble cory>libRun</uputble cory>

<upucble cory>libRun</uputble cory>

<upucble cory</upuble cory</upu
```

```
<scope>runtime</scope>
    <outputFileNameMapping>
      ${artifactId}.jar
    </outputFileNameMapping>
    <includes>
      <include>${artifact}</include>
    </includes>
  </dependencySet>
  <dependencySet>
    <outputDirectory>lib</outputDirectory>
    <unpack>false</unpack>
    <scope>runtime</scope>
    <excludes>
      <exclude>${artifact}</exclude>
    </excludes>
  </dependencySet>
</dependencySets>
<fileSets>
  <fileSet>
    <directory>src/main/resources/config</directory>
    <outputDirectory>etc</outputDirectory>
  </fileSet>
  <fileSet>
    <directory>src/main/resources</directory>
    <outputDirectory>conf</outputDirectory>
    <includes>
      <include>app.properties</include>
      <include>log4j.xml</include>
      <include>extract ldap.param</include>
      <include>extract ldap.param.sample.INT</include>
      <include>extract ldap.param.sample.INT1</include>
      <include>extract ldap.param.sample.PREPROD</include>
      <include>extract ldap.param.sample.PROD</include>
    </includes>
  </fileSet>
  <fileSet>
    <directory>src/main/resources/scripts</directory>
    <outputDirectory>bin</outputDirectory>
  </fileSet>
  <fileSet>
    <directory>src/main/tmp</directory>
    <outputDirectory>tmp</outputDirectory>
  </fileSet>
  <fileSet>
    <directory>src/main/resources/log</directory>
    <outputDirectory>log/backup</outputDirectory>
```

```
</fileSet>
</fileSets>
</assembly>
```

As a result, we manage to generate a single file named BatchHandler-run.zip containing all the directories and libraries that we need to put our batch into action.

## Maven Site Plugin

**Maven Site Plugin** is a very useful mechanism used to generate some basic information, such as the Javadoc, project and module descriptions, dependencies, and management tools, for the project.

Maven Site Plugin provides a fine-grained way to customize the final outcome using the APT language. In this section, we will learn how to produce a basic site, grabbing information from the pom.xml file and the source code of our project and avoiding extra documentation. In the last paragraph, we will customize a module to provide more information.

#### Creating a simple site

To create a site easily, we first choose a directory for a sample project using the following archetype:

```
$ mvn archetype:create -DgroupId=org.sonatype.mavenbook
-DartifactId=sample-project
```

This archetype creates a simple project named sample-project:

Then, we run the following command:

\$ mvn site

The preceding command will create a target/site folder.

To see the result, open the index.html file or connect to the http://localhost:8080/ URL after running the following command:

```
$ mvn site:run
```

Maven will use the default configuration to create the site.

### Creating your own project site manually

Now, we are ready to customize the site for our multimodule project structure.

Open the pom.xml file of transportation-project and add the following plugin in the reporting element:

```
[...]
<reporting>
  <plugins>
   <plugin>
      <groupId>org.apache.maven.plugins</groupId>
      <artifactId>maven-project-info-reports-plugin</artifactId>
      <version>2.7</version>
      <reportSets>
        <reportSet>
          <reports>
             <report>index</report>
            <report>dependencies</report>
          </reports>
        </reportSet>
      </reportSets>
    </plugin>
  </plugins>
</reporting>
[...]
```

Use the following command line to run the goal:

```
$ mvn clean install site
```

The install command is required if it is not already installed. Maven will create the target/site folder, including our HTML pages, one site for each submodule. Opening the index.html file, you should get a result as shown in the following screenshot:

| ansporta                                                                                                    | nion project                                     |                                        |  |  |  |
|----------------------------------------------------------------------------------------------------|--------------------------------------------------|----------------------------------------|--|--|--|
| Last Published: 2014-07-30   '                                                                                 | Version: 0.0.1                                   | transportation-project                 |  |  |  |
| Modules<br>transportation-common-<br>jar                                                                       | About transportation-proje                       | ct                                     |  |  |  |
| transportation-acq-ear<br>transportation-acq-war<br>transportation-acq-ejb<br>transportation-reporting-<br>ear | The Transportation Project                       |                                        |  |  |  |
| transportation-reporting-<br>war<br>transportation-reporting-                                                  | Project Modules                                  |                                        |  |  |  |
| transportation-statistics-<br>batch-jar                                                                        | This project has declared the following modules: |                                        |  |  |  |
| Project Documentation     Project Information                                                                  | Name                                             | Description                            |  |  |  |
| About<br>Dependencies                                                                                          | transportation-common-jar                        | The Transportation Project             |  |  |  |
| Built by:                                                                                                    | transportation-acq-ear                           | The Transportation Project             |  |  |  |
| maven                                                                                                    | transportation-acq-war                           | The Transportation Project             |  |  |  |
|                                                                                                    | transportation-acq-ejb                           | The Transportation Project             |  |  |  |
|                                                                                                    | transportation-reporting-ear                     | The Transportation Project             |  |  |  |
|                                                                                                    | transportation-reporting-war                     | The Transportation Project             |  |  |  |
|                                                                                                    | transportation-reporting-ejb                     | The Transportation Project             |  |  |  |
|                                                                                                    | transportation-statistics-batch-jar              | The Transportation Project             |  |  |  |
|                                                                                                    |                                                  | Copyright © 2014. All Rights Reserved. |  |  |  |

The transportation project's index page

Unfortunately, we cannot navigate the site correctly. To explore each submodule, we must deploy the site into the final deploy directory.

We can simply define the deploy directory by creating a new property named siteDirectory:

```
[...]
<properties>
        <siteDirectory>C://siteDirectory</siteDirectory>
</properties>
[...]
```

After we define the property, we have to set the distributionManagement element, as shown in the following snippet:

The url tag describes the deploy location. It's possible to save it into both a local and remote directory (at the moment, only SSH is supported).

Now, we can deploy the site running the following command:

```
$ mvn site:deploy
```

Maven should produce the following result:

| [INFO]                                                                                      |
|---------------------------------------------------------------------------------------------|
| [INFO] Building transportation-statistics-batch-jar 0.0.1                                   |
| [INFO]                                                                                      |
| [INFO]                                                                                      |
| [INFO] maven-site-plugin:3.3:deploy (default-cli) @ transportation-<br>statistics-batch-jar |
| file://C://siteDirectory/ - Session: Opened                                                 |
| [INFO] Pushing C:\\WSSites\transportation-project\transportation-                           |
| statistics-batch-jar\target\site                                                            |
|                                                                                             |

It's also possible to define other interesting reports by editing maven-project-inforeports-plugin and adding the highlighted reports:

```
[...]
<reporting>
  <plugins>
   <plugin>
      <groupId>org.apache.maven.plugins</groupId>
      <artifactId>maven-project-info-reports-pluqin</artifactId>
      <version>2.7</version>
      <reportSets>
        <reportSet>
          <reports>
             <report>index</report>
            <report>dependencies</report>
            <report>project-team</report>
            <report>cim</report>
            <report>issue-tracking</report>
            <report>scm</report>
          </reports>
        </reportSet>
      </reportSets>
    </plugin>
  </plugins>
</reporting>
[...]
```

Let's further explore the reports we added in the POM snippet previously.

First, we can define the project team by adding the following code at the project root of our pom.xml file:

```
<project ...>
[...]
<developers>
<developer>
<id>ucicero</id>
<role>chail>mymail@example.com</email>
<organization>MyOrganization</organization>
<roles>
<role>book-author</role>
<role>developer</role>
</developer>
</developer>
</developers>
[...]
```

The cim report is the **Continuous Integration Management (CIM)** system based on triggers or timings such as Hudson CI (see *Chapter 5, Continuous Integration and Delivery with Maven*).

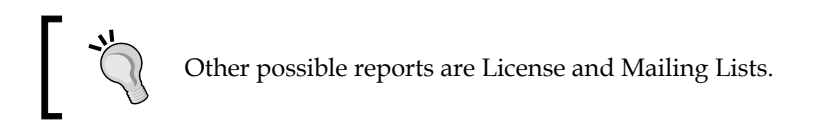

We can configure the cim report using the ciManagement element given here:

To carry out information on issue management, it's possible to set our issue tracker, such as **JIRA** or **MantisBT**. Set the issueManagement element as follows:

```
[...]
<issueManagement>
<system>MantisBT</system>
```

```
<url>http://localhost/mantisbt</url>
</issueManagement>
[...]
```

Finally, we can define scm or **Source Code Management** (**SCM**). It is used to provide information related to the code management system in order to maintain the project in the code repository (check *SVN*, *GIT*, *CVS*, *Mercurial*, and so on, in *Chapter 5*, *Continuous Integration and Delivery with Maven*). To configure SCM, include the following code in the pom.xml file:

```
[...]
<scm>
    <connection>
        scm:svn:https://my-scm-host/trunk/project/
        </connection>
        scm:svn:https://my-scm-host/trunk/project/
        </developerConnection>
        <url>https://my-scm-host/trunk/project </url>
</scm>
[...]
```

We are finally ready to rebuild our project's site and deploy it. Just run the following compact command:

```
$ mvn clean site:site site:deploy
```

The following screenshot shows the team's project.html page:

| transporta                                                                                                    | tion-                                                                                                    | proje   | ct             |                      |                |                                        |
|----------------------------------------------------------------------------------------------------|----------------------------------------------------------------------------------------------------|---------|----------------|----------------------|----------------|----------------------------------------|
| Last Published: 2014-07-30                                                                                                    | Version: 0.0.1                                                                                                    |         |                |                      |                | transportation-project                 |
| Modules<br>transportation-common-<br>jar portation-sequerent<br>transportation-sequerent<br>transportation-sequerent<br>ear<br>transportation-reporting-<br>war<br>transportation-reporting-<br>transportation-reporting-<br>transport | The Team A successful project requires many people to play many roles. Some members write code or documentation, while others are valuable as testers, submitting patches and suggestions. The team is comprised of Members and Contributors. Members have direct access to the source of a project and actively evolve the code-base. Contributors improve the project through submission of patches and suggestions to the Members. The number of Contributors to the project is unbounded. Get involved today. All contributions to the project are greatly appreciated. |         |                |                      |                |                                        |
| Project Documentation  Project Information  About Dependencies Project Team Continuous                                                                                                    | Members The following is a list of developers with commit privileges that have directly contributed to the project in one way or another.                                                                                                    |         |                |                      |                |                                        |
| Integration<br>Issue Tracking                                                                                                    | Image                                                                                                    | Id      | Name           | Email                | Organization   | Roles                                  |
| Source Repository                                                                                                    | 2                                                                                                    | ucicero | Umberto Cicero | mymail@example.com 🥏 | MyOrganization | book-author, developer                 |
| Contributors                                                                                                    |                                                                                                    |         |                |                      |                |                                        |
|                                                                                                    |                                                                                                    |         |                |                      |                | Copyright © 2014. All Rights Reserved. |

The project's team page

This configuration is the same for each module of the project since it is inherited from the parent POM.

#### Configuring the site for a submodule

In this section, we'll see how to configure a site for a single submodule. We chose the transportation-acq-ear module as an example.

First, we open the pom.xml file of transportation-acq-ear, and then add a new person at project-team:

```
[...]
 <developers>
   <developer>
      <id>ucicero</id>
      <name>Umberto Cicero</name>
      <email>mymail@example.com</email>
      <organization>MyOrganization</organization>
      <roles>
        <role>book-author</role>
        <role>developer</role>
      </roles>
    </developer>
   <developer>
      <id>gveneri</id>
      <name>Giacomo Veneri</name>
      <email>hismail@example.com</email>
      <organization>HisOrganization</organization>
      <roles>
        <role>book-author</role>
        <role>developer</role>
        <role>tester</role>
      </roles>
   </developer>
  </developers>
[...]
```

You need not include the site plugin because it is inherited from the parent POM.

Run the following command again:

#### \$ mvn clean site:site site:deploy

The following screenshot shows a different team for the transportation-acq-ear module as a result of our operation:

| Last Published: 2014:07-31                                                                                                    | Version: 0.0.1                                                                                                    | 409 .                                                                                                    |                |                       |                 | transnortation-acces                  |  |  |
|----------------------------------------------------------------------------------------------------|----------------------------------------------------------------------------------------------------|----------------------------------------------------------------------------------------------------|----------------|-----------------------|-----------------|---------------------------------------|--|--|
|                                                                                                    |                                                                                                    |                                                                                                    |                |                       |                 |                                       |  |  |
| Parent Project<br>transportation-project<br>Project Documentation                                                                                        | The Team                                                                                                    |                                                                                                    |                |                       |                 |                                       |  |  |
| Project Information<br>About<br>Dependencies<br>Project Team<br>Continuous<br>Integration<br>Issue Tracking<br>Source Repository<br>Built by:<br>Tracken | A successfu<br>submitting p<br>The team is<br>Contributors<br>unbounded.                                                          | A successful project requires many people to play many roles. Some members write code or documentation, while others are valuable as testers,<br>submitting patches and suggestions.<br>The team is comprised of Members and Contributors. Members have direct access to the source of a project and actively evolve the code-base.<br>Contributors improve the project through submission of patches and suggestions to the Members. The number of Contributors to the project is<br>unbounded. Get involved today. All contributions to the project are greatly appreciated. |                |                       |                 |                                       |  |  |
|                                                                                                    | Membe                                                                                                    | rs                                                                                                    |                |                       |                 |                                       |  |  |
|                                                                                                    | The following is a list of developers with commit privileges that have directly contributed to the project in one way or another. |                                                                                                    |                |                       |                 |                                       |  |  |
|                                                                                                    | Image Id Name Email Organization Roles                                                                                            |                                                                                                    |                |                       |                 | Roles                                 |  |  |
|                                                                                                    | 2                                                                                                    | ucicero                                                                                                    | Umberto Cicero | mymail@example.com 🕏  | MyOrganization  | book-author, developer                |  |  |
|                                                                                                    | 2                                                                                                    | gveneri                                                                                                    | Giacomo Veneri | hismail@example.com 🕏 | HisOrganization | book-author, developer, tester        |  |  |
|                                                                                                    | Contributors                                                                                                    |                                                                                                    |                |                       |                 |                                       |  |  |
|                                                                                                    | There are no contributors listed for this project. Please check back again later.                                                 |                                                                                                    |                |                       |                 |                                       |  |  |
|                                                                                                    |                                                                                                    |                                                                                                    |                |                       |                 | Copyright © 2014. All Rights Reserved |  |  |

The transportation-acq-ear's project team

#### **Reporting the Javadoc**

It is also possible to publish the Javadoc on the generated site through **Javadoc Plugin**. Add the following snippet in the reporting element of the pom.xml file of our multimodule project:

```
<project>
  [...]
  <reporting>
   <plugin>
        <groupId>org.apache.maven.plugins</groupId>
        <artifactId>maven-javadoc-plugin</artifactId>
        <version>2.9</version>
        <reportSets>
          <reportSet>
            <reports>
              <report>javadoc</report>
              <report>test-javadoc</report>
            </reports>
          </reportSet>
          <reportSet>
            <id>aggregate</id>
```

The aggregate directive tells Maven to aggregate the Javadoc of each module on a global directory. The highlighted code, <report>test-javadoc</report>, requires the processing of the Javadoc for the test code.

Execute the following command:

#### \$ mvn clean site:site site:deploy

We should see a result like this:

```
[...]
[INFO] >>> maven-javadoc-plugin:2.9:javadoc (report:javadoc) >
generate-sources
@ transportation-reporting-ear >>>
[INFO]
[INFO] <<< maven-javadoc-plugin:2.9:javadoc (report:javadoc) <
generate-sources
@ transportation-reporting-ear <<<
[INFO]
[INFO] >>> maven-javadoc-plugin:2.9:test-javadoc (report:test-javadoc)
> generat
e-test-sources @ transportation-reporting-ear >>>
[INFO]
[INFO] --- maven-ear-plugin:2.8:generate-application-xml (default-
generate-appli
cation-xml) @ transportation-reporting-ear ---
[INFO] Generating application.xml
[INFO]
```

Maven will create a new item on the site's menu, linking it to the Javadoc:

| Last Published: 2014-07-31                                                                                     | Version: 0.0.1                                                                                                    | transportation-projec                 |  |  |  |
|----------------------------------------------------------------------------------------------------|----------------------------------------------------------------------------------------------------|---------------------------------------|--|--|--|
| Modules<br>transportation-common-<br>jar                                                                       | Generated Reports                                                                                                    |                                       |  |  |  |
| transportation-acq-ear<br>transportation-acq-war<br>transportation-acq-ejb<br>transportation-reporting-<br>ear | This document provides an overview of the various reports that are automatically generated by Maven 🕫 . Each report is briefly described below. |                                       |  |  |  |
| transportation-reporting-<br>war<br>transportation-reporting-                                                  | Overview                                                                                                    |                                       |  |  |  |
| ejb<br>transportation-statistics-                                                                              |                                                                                                    |                                       |  |  |  |
| batch-jar                                                                                                    | Document                                                                                                    | Description                           |  |  |  |
| Project Documentation                                                                                          | JavaDocs                                                                                                    | JavaDoc API documentation.            |  |  |  |
| <ul> <li>Project Reports</li> <li>lavaDocs</li> </ul>                                                          |                                                                                                    |                                       |  |  |  |
| Built by:                                                                                                    |                                                                                                    |                                       |  |  |  |
| maven                                                                                                    |                                                                                                    |                                       |  |  |  |
|                                                                                                    |                                                                                                    | Copyright © 2014. All Rights Reserved |  |  |  |

The Javadoc link

Clicking on the link, you will see a result like this:

| All Classes                                                                                                    | Overview Package Class Use Tree Deprecated Index Help |  |  |  |  |
|----------------------------------------------------------------------------------------------------|-------------------------------------------------------|--|--|--|--|
| Packages                                                                                                    | Prev Next Frames No Frames                            |  |  |  |  |
| com.packt.samples<br>com.packtpub.samples.transportation<br>etf.ws.autorizzazioni.viewbean<br>etf.ws.autorizzazioni.webservices<br>model.dao                                | transportation-project 0.0.1 API Packages             |  |  |  |  |
|                                                                                                    | Package Description                                   |  |  |  |  |
|                                                                                                    | com.packt.samples                                     |  |  |  |  |
| All Classes                                                                                                    | com.packtpub.samples.transportation                   |  |  |  |  |
|                                                                                                    | etf.ws.autorizzazioni.viewbean                        |  |  |  |  |
| AutorizzazionePagamentoSB<br>AutorizzazionePagamentoSBResponse                                                                                                    | etf.ws.autorizzazioni.webservices                     |  |  |  |  |
| MyEjb                                                                                                    | model                                                 |  |  |  |  |
| MyEjbImpl<br>ObjectFactory                                                                                                    | model.dao                                             |  |  |  |  |
| ObjectFactory                                                                                                    |                                                       |  |  |  |  |
| ObjectFactory<br>OperazioneAutorizzazionePagamentoSB                                                                                                    | Overview Package Class Use Tree Deprecated Index Help |  |  |  |  |
| PointsType                                                                                                    | Prev Next Frames No Frames                            |  |  |  |  |
| PointType<br>RispostaAutorizzazionePagamentoSB<br>RispostaConfermaPagamento<br>RispostaSegnalazioneAnomaliaAutorizzazio<br>TrackData<br>TrackDataKey<br><i>TrackDataKey</i> | Copyright © 2014. All Rights Reserved.                |  |  |  |  |

The Javadoc result

#### **Skinning Maven sites**

If you don't like the classic Maven site skin, or if you want a more charming template, Maven provides you with the possibility of customizing it. All we have to do is create the following directory in our project:

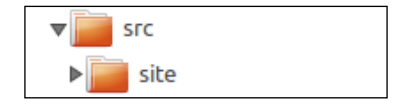

Create an XML file named site.xml inside the directory. To customize our site, we will use **Skin** (**Maven Fluido Skin**), which is included by default in the site plugin. Other available Skins are:

- Maven Application Skin
- Maven Classic Skin
- Maven Default Skin
- Maven Stylus Skin

Define the site.xml file as follows:

```
<?xml version="1.0" encoding="ISO-8859-1"?>
<project name="Maven"
 xmlns="http://maven.apache.org/DECORATION/1.0.0"
 xmlns:xsi="http://www.w3.org/2001/XMLSchema-instance"
 xsi:schemaLocation="http://maven.apache.org/DECORATION/1.0.0
   http://maven.apache.org/xsd/decoration-1.0.0.xsd">
 <bannerLeft>
    <name>A Maven Site</name>
   <src>
     http://ww1.prweb.com/prfiles/2011/10/26/9257737/gI 61351
Packt%20Publishing%20logo.PNG
    </src>
    <href>http://www.packtpub.com/</href>
 </bannerLeft>
  <skin>
   <groupId>org.apache.maven.skins</groupId>
    <artifactId>maven-fluido-skin</artifactId>
   <version>1.3.1</version>
 </skin>
  <custom>
    <fluidoSkin>
      <sideBarEnabled>true</sideBarEnabled>
      <googlePlusOne />
   </fluidoSkin>
```

```
</custom>

<body>

<links>

<item name="packtpub" href="http://www.packtpub.com/"/>

</links>

<menu name="Regular Web Site">

<item name="APT Format"

href="http://maven.apache.org/doxia/references/apt-format.html"/>

<item name="Xdoc Example" href="xdoc.html"/>

<item name="FAQ" href="faq.html"/>

</menu>

<menu ref="reports"/>

<footer>Packt. All rights reserved.</footer>

</body>

</project>
```

If we run the following command, we will get a site that has a new (and very cool) look:

```
$ mvn clean site:site site:deploy
```

The following is an example of a site with a new look:

| [PACKT]                                               |                                                                                                    |                            |  |  |  |
|-------------------------------------------------------|----------------------------------------------------------------------------------------------------|----------------------------|--|--|--|
| Last Published: 2014-07-31   Version: 0.0.1           |                                                                                                    | packtpub 😡                 |  |  |  |
| Regular Web Site<br>APT Format<br>Xdoc Example<br>FAQ | About transportation-project<br>The Transportation Project<br>Project Modules<br>This project has declared the following modules: |                            |  |  |  |
| Project Documentation                                 | Name                                                                                                    | Description                |  |  |  |
| About<br>Dependencies                                 | transportation-common-jar                                                                                                    | The Transportation Project |  |  |  |
| Project Team<br>Continuous Integration                | transportation-acq-ear                                                                                                    | The Transportation Project |  |  |  |
| Issue Tracking                                        | transportation-acq-war                                                                                                    | The Transportation Project |  |  |  |
| <ul> <li>Project Reports</li> </ul>                   | transportation-acq-ejb                                                                                                    | The Transportation Project |  |  |  |
|                                                       | transportation-reporting-ear                                                                                                    | The Transportation Project |  |  |  |
| Built by: <b>Maven</b>                                | transportation-reporting-war                                                                                                    | The Transportation Project |  |  |  |
|                                                       | transportation-reporting-ejb                                                                                                    | The Transportation Project |  |  |  |
|                                                       | transportation-statistics-batch-jar                                                                                               | The Transportation Project |  |  |  |
|                                                       |                                                                                                    |                            |  |  |  |

The transportation project site with maven-fluido-skin

#### Maven site content

Maven Site Plugin supports an easy way to provide additional details about the project. Customizing the main page of each submodule is very easy; we only need to write a few text lines.

Maven Site Plugin allows us to write content in different languages. In our example, we will use **Almost Plain Text (APT)**. Navigate to the directory shown in the following screenshot:

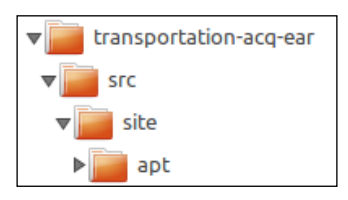

Create a simple text file named index.apt that contains the following data; take care to preserve the same indentation:

Title: transportation-acq-ear Title: transportation-acq-ear transportation-acq-ear This component acquires information from: \* android \* Onboard Unit Device \* Technology \*\* Java Java is ... \*\* Maven Maven is .. Now, copy the site.xml file that was previously defined in the folder shown in the following screenshot:

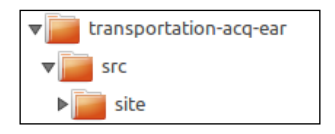

Finally, run the following command:

```
$ mvn clean site:site site:deploy
```

The resulting index page will look as follows:

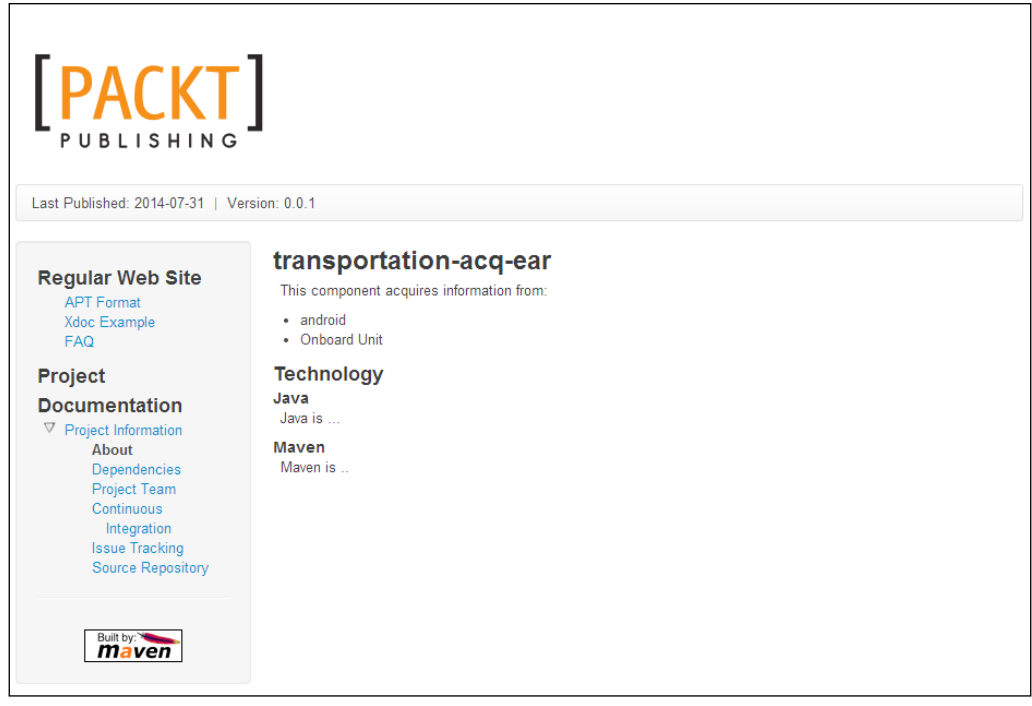

Custom index transportation-project-acq-ear

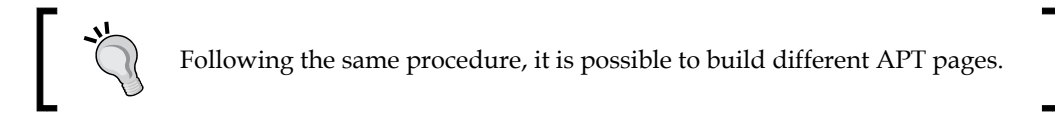

## Summary

This chapter covered the common procedures to create code, artifacts, additional documentation, and packages in order to create maintainable code in the production environment.

We discussed the following topics in detail:

- How to build different artifacts according to a given profile. Profiles are great tools that can change the final package according to the environment settings. On big projects, it is common to change the security policy or database JNDI name in order to fit the destination environment (for example, development, preproduction, test, and production).
- How to change the web.xml file to accomplish operations.
- How to produce a proof package, including additional resources (for example, for a batch) required for correct component execution.
- How to produce a simple site hosting the Javadoc and project's information. Documentation is a boring activity as it's normally detached from the code.
- How to produce a minimalistic site reporting Javadoc, dependencies, and generic information about SCM or CI.

In the following chapter, we will see how to exploit Maven's features to exercise the **Continuous Integration and Delivery** pattern through integration with some *state-of-the-art* open source tools.

# 5 Continuous Integration and Delivery with Maven

**Continuous Integration** is a common practice proposed by the **extreme programming** (**XP**) methodology to integrate various components developed over a long period of time by different groups. **Continuous Delivery** is a series of processes designed to ensure software quality and to deploy them safely as the final version to a production-like environment. Continuous Integration is *de facto* complimentary to Continuous Delivery and anticipates this stage.

The Continuous Integration workflow can be summarized as follows:

- A developer submits changed code to the Software Configuration Management system
- The code build is automated (periodically or triggered by code changes)
- Unit tests are executed
- The component is deployed on the integration-test environment
- The integration tests are (automatically) executed

The Continuous Delivery workflow can be summarized as follows:

- The code is officially tagged, versioned, and released
- The components are deployed on the official environment test (preproduction)
- The functional tests are executed by the test team
- The components are approved and released for the production environment
Other authors refer to Continuous Integration as part of Continuous Delivery. In this book, we will avoid a complete discussion of these concepts; we will refer to the complete process as **Continuous Integration and Delivery (CID)**. CID consists of continuous software releasing during the day, software versioning, a tool to align the development environment (development) with the shared environment (mainline), a platform to release and manage the versioned components, continuous unit test management, integration test management, and functional test execution.

CID needs a complete build-and-integration tool, allowing the development team to build and manage the versions, integrate a bug-fixing tool, perform some basic tests, and release the software to the test team. In this chapter, we will build a complete Maven CID environment using some common open source tools such as Nexus, Jenkins/Hudson, MantisBT, and Ant. There are other powerful commercial products, but generally speaking, the main concepts of CID can be discovered and applied through these tools.

In particular, we will cover the following topics:

- Setting up the Maven repository
- Setting up the Software Configuration Management system
- Setting up the Software Version Management system
- Setting up the Build Integration tool
- Setting up the Test Integration tool
- Customizing CID

# Key concepts of continuous integration and delivery

CID's flowchart is a set of repeatable steps implementing the software-releasing phase for a production-like environment. This phase aims to package the application and related components, assign the correct version number, archive the code, and provide the correct information to test and install the new patch.

The following diagram shows CID's flowchart. Following change requests due to bugs or new features, developers make the new changes to the source code and test the components on the development environment. Developers mark the issue as resolved and provide the needed information (prerequisites), such as configuration, the database changes, and preinstallation actions (Development Phase), to install the components.

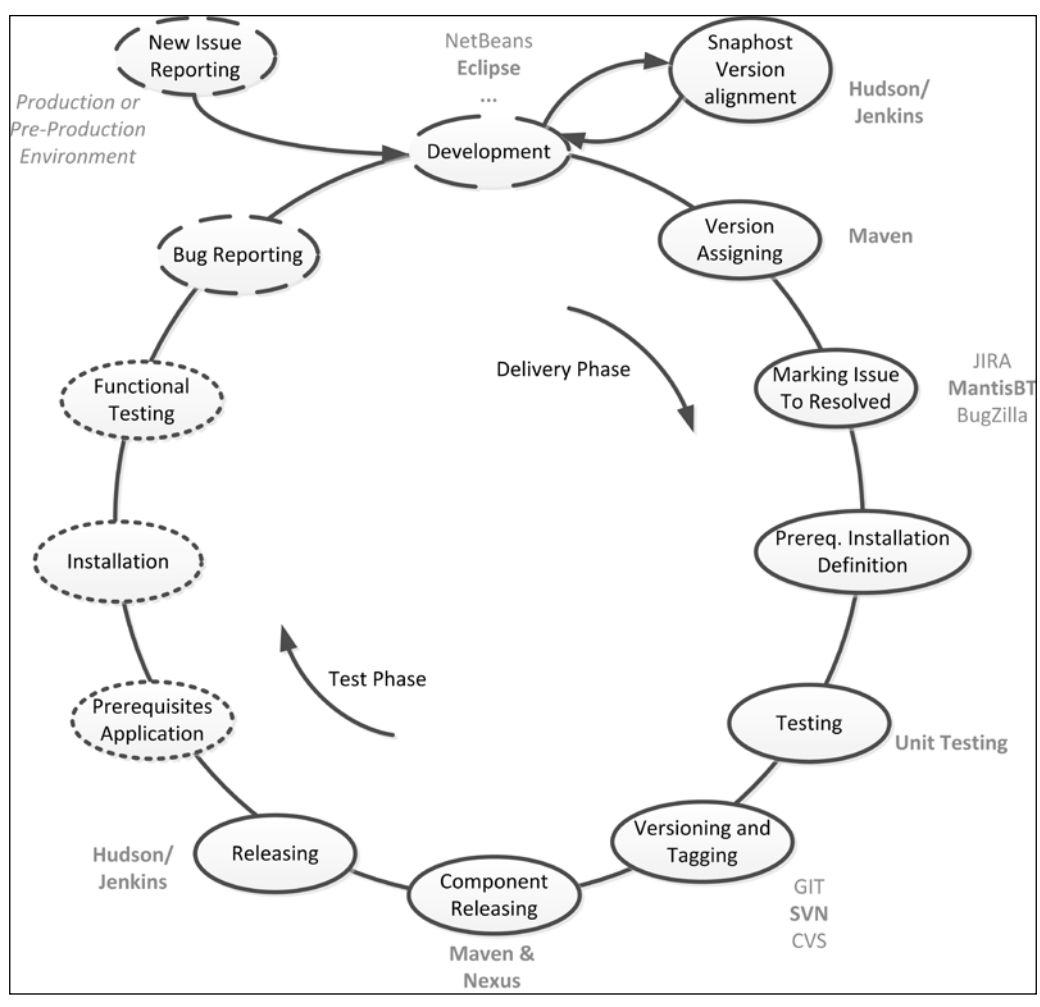

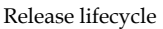

Throughout CID's workflow, the Build Phase starts the following:

- 1. A version that is assigned to each component (artifact)
- 2. Source code that is tagged
- 3. Source code that is built and tested through a test platform (*Test Phase*)
- 4. The issues that are marked as released on the component version
- 5. Each component that is packaged
- 6. A patch with one or more new components that are notified

Finally, the test team installs and validates the patch using the following steps:

- 1. The prerequisites (the database changes or configuration) are applied
- 2. The components are installed (Deploy Phase)
- 3. According to the test plan, functional, integration, and regression tests are executed by the delivery team

These last steps are a part of the delivery (and validation) stage. In this book, we will not discuss about the final delivery stage as we assume that all released versions will be validated and promoted (for production) by a delivery team, rather than by an automation system. Therefore, we will refer to the keyword *release version* in the sense of *release candidate version for production*.

The previous diagram reports some technologies used in this chapter to implement CI's pipeline. In particular, **Nexus** is used to administer a shared and remote Maven repository, **Subversion** (**SVN**) to manage source code, **MantisBT** as a bug-tracking tool, **Hudson/Jenkins** to manage the build pipeline, and, obviously, **Maven** to manage the software's version and to compile and package the components. Different technologies, such as **GIT** or **JIRA** will shortly be discussed to complete the overall view. Finally, **Maven Ant** integration will be discussed to customize some basic steps.

# The repository management server

On medium/large projects, it is common practice to control the external Maven repositories through an internal repository manager. Maven's central repository is very convenient for the users of Maven, but it is recommended to maintain your own repositories to ensure stability within your organization. Just as **Software Configuration Management (SCM)** tools are designed to manage source artifacts, repository managers have been designed to manage external dependencies and artifacts generated by your own build.

Consider an organization that has 100 developers split into different groups, each group working on a different part of the system without an easy way to share internal dependencies, and every group creating an ad hoc filesystem-based repository or building the system in its entirety so that dependencies are installed in every developer's local repository. Indeed, if your application is being continuously built and deployed using a tool such as Hudson (which we will discuss later), a developer can get a specific module from a large project build and not have to constantly compile the entire source at any given time.

Internal repository managers offer some advantages, such as:

- Sharing released artifacts with other developers or end users
- Caching software artifacts from remote repositories
- Applying fine-grained security and access policies
- Blocking or stabilizing some obsolete or not fully compliant or specific artifacts

Nexus Open Source or Professional is one of the most common repository managers (an alternative is **Artifactory**); Nexus has a very flexible infrastructure and allows us to configure multiple environments for different teams.

# **Installing Nexus**

There are two distributions of Nexus: Nexus Open Source and Nexus Professional. For our purpose, we will use **Nexus Open Source** (referred to as Nexus for short), which is distributed under the GNU Affero General Public License Version 3. Nexus is a Java web application and can be downloaded from http://www. sonatype.org/downloads/nexus-latest-bundle.tar.gz.

Nexus can be run with a Jetty instance that runs on port 8081 by default, but should be installed on a different servlet container.

#### Installing Nexus on a Unix-based OS

We can install Nexus on a Unix-based OS by launching the following script:

```
$ cp nexus-oss-webapp-<version>-bundle.tgz /usr/local
```

```
$ cd /usr/local
```

```
$ sudo tar xvzf nexus-oss-webapp-<version>-bundle.tgz
```

- \$ ln -s nexus-oss-webapp-<version> nexus
- \$ /usr/local/bin/nexus start

#### **Installing Nexus on Windows**

Unzip the file content in <NEXUS HOME> and, with administrative privileges, run the installation program located in <NEXUS HOME>/bin/jws.

# **Customizing Nexus**

Finally, the location of the work directory can be customized by altering the nexus-work property in /usr/local/conf/nexus.properties or <NEXUS HOME>/conf/nexus.properties.

### **Testing the Nexus installation**

To test the correct installation, we can open the browser to http://<nexus\_host>:8081/.

The default username and password are admin and admin123, respectively.

## **Configuring the Nexus server**

The Nexus server can be easily configured through the administrative console. On the left-hand side menu, navigate to **Administration** | **Server** to view the administrative settings console. Since Nexus has to access the remote repository, it is strongly encouraged to configure the proxy. On the administrative settings console (called nexus), enable the **Default HTTP Proxy** settings and configure them using your organization proxy (see the following screenshot):

| Repository Targets<br>Routing    | Default HTTP Proxy Settings     | (optional)      |            |   |
|----------------------------------|---------------------------------|-----------------|------------|---|
| System Feeds                     | Proxy Host 🖈                    | my_proxy        |            | 0 |
| Security                         | Proxy Port 🔶                    | 8080 🕐          |            |   |
| LDAP Configuration<br>Privileges | <br>- Authentication (optional) |                 |            |   |
| Roles<br>Users                   | <br>Non Proxy Host              |                 | Add        |   |
| Administration                   | Non Proxy Hosts                 | Non Proxy Hosts | Remove     |   |
| Analytics                        |                                 |                 | Remove All |   |
| Capabilities                     |                                 |                 |            |   |
| Logging                          |                                 |                 |            |   |
| Plugin Console                   |                                 |                 |            |   |
| Scheduled Lasks                  |                                 |                 |            |   |
| Support Tools                    |                                 |                 |            |   |

Nexus proxy settings

#### **Testing the Nexus server**

Since Nexus is configured to proxy the most common public repositories such as Central Repository or Apache Repository, to test the Internet connection of Nexus, we can download maven-ejb-plugin directly from our local Nexus instance using this link: http://<nexus\_host>:8081/nexus/content/repositories/central/ maven/maven-ejb-plugin/1.7.3/maven-ejb-plugin-1.7.3.pom. The maven-ejb-plugin artifact is downloaded on the local Nexus working directory and is cached for further applications. We can browse the local cached repository (see the following screenshot) on the left-hand side menu; the **Repositories** item opens a list of repositories and we can use the **Browse Index** menu to explore the index of Nexus.

| Welcome Rep                                                        | positories         |               |              |                   |                                                                     |
|--------------------------------------------------------------------|--------------------|---------------|--------------|-------------------|---------------------------------------------------------------------|
| 🟂 Refresh 😡 Add 🗸 🤤 Delete 📷 Trash 🖲 User Managed Repositories 🗸 🔍 |                    |               |              |                   |                                                                     |
| Repository 🔺                                                       | Type Health Check  | Format        | Policy       | Repository Status | Repository Path                                                     |
| Public Repositories                                                | group              | maven2        |              |                   | http://127.0.0.1:8081/nexus/content/groups/public                   |
| 3rd party                                                          | hosted             | maven2        | Release      | In Service        | http://127.0.0.1:8081/nexus/content/repositories/thirdparty         |
| Apache Snapshots                                                   | proxy              | maven2        | Snapshot     | In Service        | http://127.0.0.1:8081/nexus/content/repositories/apache-snapshots   |
| Central                                                            | proxy              | maven2        | Release      | In Service        | http://127.0.0.1:8081/nexus/content/repositories/central            |
| Central M1 shadow                                                  | virtual            | maven1        | Release      | In Service        | http://127.0.0.1:8081/nexus/content/shadows/central-m1              |
| Codehaus Snapshots                                                 | proxy              | maven2        | Snapshot     | In Service        | http://127.0.0.1:8081/nexus/content/repositories/codehaus-snapshots |
| Central                                                            |                    |               |              |                   |                                                                     |
| Browse Index Browse Remo                                           | ote Browse Storage | Configuration | Health Check | Routing Summary   |                                                                     |
| 🕏 Refresh                                                          |                    |               |              |                   |                                                                     |
| □ ← Central                                                        |                    |               |              |                   |                                                                     |
| a 😑 maven                                                          |                    |               |              |                   |                                                                     |
| 🖃 😋 maven-ejo-plugin                                               |                    |               |              |                   |                                                                     |
|                                                                    |                    |               |              |                   |                                                                     |
| \Xi maven-ejb-plug                                                 | jin-1.7.3.pom      |               |              |                   |                                                                     |

#### Nexus browse index

#### **Managing repositories**

When Nexus works properly, we can configure our pom.xml file to use it. We have to configure both the official and custom repositories to allow the download of artifacts.

#### **Configuring official repositories**

Maven is configured by default to use the official central repository, http://repol.maven.org.

To change the declared default repository to point to the installed Nexus repository, we have to configure the <repository> and <pluginRepository> tags in the pom. xml file:

```
<repositories>
<repository>
<snapshots>
<enabled>false</enabled>
</snapshots>
<id>central</id>
<name>Proxied Maven Repository</name>
<url> http://<nexus_host>:8081/nexus/content/
repositories/central/
```

```
</url>
    </repository>
  </repositories>
<pluginRepositories>
    <pluginRepository>
      <releases>
        <updatePolicy>never</updatePolicy>
      </releases>
      <snapshots>
        <enabled>false</enabled>
      </snapshots>
      <id>central</id>
      <name>Proxied Maven Plugin Repository</name>
<url>http://<nexus host>:8081/nexus/content/repositories/central/
url>
    </pluginRepository>
  </pluginRepositories>
```

To add other proxy repositories, access the online Nexus console and, from the repositories view, navigate to **Add...** | **Hosted Repository** (see the following screenshot); you can then configure the repository. In this case, the repository has been declared as a *not snapshot* repository through the following tag:

```
[...]
<snapshots>
<enabled>false</enabled>
</snapshots>
[...]
```

By default, the snapshots and releases tags are true, which means that the repository is enabled for both the snapshot and release artifacts (refer to *Chapter 2*, *Core Maven Concepts*).

#### The User Managed Repository

The **User Managed Repository** is the most important functionality provided by Nexus. Configuring a User Managed Repository is quite simple, requiring only a couple of steps. From the online Nexus console, navigate to **Add...** | **Proxy Repository** (see the following screenshot):

| Reposi    | tories  | 🗶 🖌 An       | alytics |
|-----------|---------|--------------|---------|
| Refresh   | 🕑 Add 🕶 | 🔵 Delete     | Trash   |
| pository  | Hoste   | d Repository | / He    |
| Iblic Rep | Proxy   | Repository   |         |

Adding a new Nexus repository

Nexus requires the name and ID of the repository (see the following screenshot). The ID is the identifier of the repository; it will be part of the URL and cannot contain spaces.

| New Hosted Repository           |   |                      |   |
|---------------------------------|---|----------------------|---|
| Repository ID                   | × | track 🕜              |   |
| Repository Name                 | × | Ø                    |   |
| Repository Type                 | × | hosted 🕜             |   |
| Provider Required               | * | Maven2 💙 🕐           |   |
| Format Field                    | × | maven2 3             |   |
| Repository Policy               | × | Release 💙 🔞          |   |
| Default Local Storage Location  |   |                      | 0 |
| Override Local Storage Location |   |                      | 0 |
| Access Settings                 |   |                      |   |
| Deployment Policy               |   | Disable Redeploy 🔽 🕜 |   |
| Allow File Browsing             |   | True 🛛 🕄             |   |
| Include in Search               |   | True 💙 🕜             |   |
| Publish URL                     |   | True 🔽 🕄             |   |
|                                 |   |                      |   |
|                                 |   | Save Cancel          |   |

The Nexus repository manager

By default, Nexus is configured with three user repositories:

- Snapshots: This is used to develop artifacts for your organization
- Releases: This is used for the released artifacts of your organization
- **3rd party**: This is used for the artifacts provided by other parties

For our purposes, these repositories are adequate.

### Nexus access-level security

Nexus provides other important functionalities such as fine-grained access-level security. By default, Nexus allows an anonymous user to work with all the repositories. If your organization needs some specific policies for each group, the security view allows you to define an external LDAP server or add custom users to Nexus. Finally, through the privileges view, it is easy to grant or revoke some specific levels.

# **Integrating Ant**

**Apache Ant** is one of the most important automation build tools. It is based on XML, it has been written in Java, and the concept is similar to *Make*.

Despite Maven and Ant being complementary, with the introduction of Maven, Ant has lost its importance and popularity; Ant was developed to compile, test, and package Java applications (or other applications), and Maven shares the same purpose. Ant provides a wide range of plugins such as Maven. To conclude, most Maven plugins are now outperforming Ant. Ant, however, is precious when we need to orchestrate some Maven executions or modulate Maven parameters.

# **Installing Ant**

Ant is a command-line tool. To install Ant, you can download the binary from http://ant.apache.org/bindownload.cgi. Unzip the distribution file into a folder.

Set the JAVA\_HOME environmental variable in your Java environment, set Ant\_HOME to the directory you uncompressed Ant to, and add \${Ant\_HOME}/bin (Unix) or %Ant\_HOME%\bin (Windows) to your PATH.

Run the following command for help to be displayed:

```
$ <Ant_HOME>/bin/ant --help
```

## **Understanding Ant**

Ant uses a simple XML file called build.xml located in the running directory. The build.xml file must contain a set of tasks called target. The following code defines a global property called dist and a simple task creating the dist directory:

```
<project name="MyProject" default="dist-task" basedir=".">
    <!-- set global properties for this build -->
    <property name="dist-task" location="dist"/>
```

```
<target name="dist-task">
<!-- Create the dist directory -->
<mkdir dir="${dist}"/>
</target>
</project>
```

You can execute the build.xml file by running the following command:

```
$ <Ant_HOME>/bin/ant
```

You can also use the following command explicitly:

```
$ <Ant_HOME>/bin/ant -f build.xml dist-task
```

#### Ant custom tasks

Like Maven, Ant provides a set of APIs to create a custom plugin called task.

A list of the official Ant tasks can be found at http://ant.apache.org/manual/tasksoverview.html.

Through these tasks, we can package (WAR, JAR, and EAR), zip, compile, make a Javadoc, work with a filesystem, SSH and SFTP, work with CVS, read a properties file, and so on.

Other unofficial tasks have been developed by the community; the following points show the most popular Ant tasks contributed by the community:

- if, then, else: These are used to control Ant tasks
- Svnant: This is used to operate with Subversion
- maven-ant: This is used to integrate Maven with Ant

#### **Maven-Ant integration**

If you plan to integrate Maven and Ant, you probably need the Maven-ant task.

Download the plugin from https://maven.apache.org/ant-tasks/download. html and copy the JAR file into the <Ant\_HOME>/lib directory.

The next step is to customize the build.xml file to use the plugin. The following code snippet is a minimal Ant project:

```
<project name="MyProject"
default=" maven-task "
basedir="."
```

The namespace definition of the project tag declares the plugin to Ant. The Maven task, artifact:mvn, executes the install goal of the my-pom.xml file. The mavenHome attribute is optional, but it is good practice to provide the Maven installation directory.

The maven-ant plugin supports other tasks. The following code snippet reads the my-pom.xml file and prints the POM version number.

```
<project name="MyProject"
default=" maven-task "
basedir="."
xmlns:artifact="antlib:org.apache.maven.artifact.ant">
<target name="maven-task">
<artifact:pom id="mypom" file=" path/to/my-pom.xml" />
<echo>The version is ${mypom.version}</echo>
</target>
</project>.
```

#### **Ant-Maven integration**

If your organization has an old library of Ant procedures that are not easy to refactor, you can use the **Maven AntRun Plugin** to call Ant from Maven. The following code snippet calls the my-task task during the installation phase:

```
<project>
[...]
<build>
<plugins>
<plugins>
<plugins>
<artifactId>maven-antrun-plugin</artifactId>
<version>1.7</version>
<executions>
<executions>
<phase>install</phase>
<configuration>
<target>my-task</target>
</configuration>
```

```
<goals>
<goal>run</goal>
</goals>
</execution>
</executions>
</plugin>
</plugins>
</build>
[...]
</project>
```

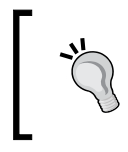

Despite this plugin appearing very useful, it is strongly encouraged to use the Maven plugin instead of a custom Ant task. It is good practice to prepare the Maven environment through Ant, without interfering with Maven.

# SCM integration

**SCM** (Software Configuration Management), which is also referred to as version control, is the core of the project. If your organization uses an SCM system, there is an easy way to place information into the POM file. The following code snippet declares a local SVN repository:

The Maven SCM plugin or site generation uses these SCM configurations in the POM file to perform some tasks and goals. Eclipse, through the M2Eclipse plugin, will materialize your Maven project from SCM using these configurations.

Maven SCM supports the repositories SVN, Git, CVS, Jazz, Bazaar, Mercurial, Perforce, StarTeam, and CM Synergy.

# Maven SCM Plugin

Maven SCM Plugin is a vendor-independent plugin to gain access to SCM supported by Maven. It allows you to execute the basic versioning functionalities of check-in, check-out, update, tag, branch, add, and remove.

The following code snippet declares the plugin in the pom.xml file:

The connectionType tag declares the SCM connection to use.

You can check your configuration is correct by executing the validation goal:

#### \$ mvn scm:validate

The result is as follows:

| •••    |                                                                 |
|--------|-----------------------------------------------------------------|
| [INFO] | connectionUrl scm connection string is valid.                   |
| [INFO] | project.scm.connection scm connection string is valid.          |
| [INFO] | project.scm.developerConnection scm connection string is valid. |
| [INFO] |                                                                 |
| [INFO] | BUILD SUCCESS                                                   |
| [INFO] |                                                                 |
|        |                                                                 |

You can perform an SVN checkout by executing the **checkout goal**:

\$ mvn scm:checkout

The result is as follows:

| [INFO] Executing: svn checkout http://localhost/svn/example/ /ws |
|------------------------------------------------------------------|
| [INFO] Working directory: C:\wsxample\target                     |
| [DEBUG] Checked out revision 0.                                  |
| [INFO]                                                           |
| [INFO] BUILD SUCCESS                                             |
| [INFO]                                                           |
|                                                                  |

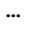

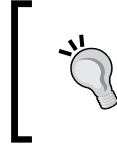

If the checkout does not work, check that you have correctly installed the SCM client on the client machine, whether it's SVN, Git, and so on. The SCM Maven plugin works with the native client. The client must be accessible and the bin directory must be declared on the PATH settings.

Other useful available goals are as follows:

- scm:branch -Dbranch=<name>: This is used to branch the project
- scm:checkin: This is used to commit changes
- scm:tag -Dbranch=<name>: This is used to tag a certain revision
- scm:list: This is used to get the list of project files
- scm:update: This is used to update the working copy with the latest changes

#### Maven Release Plugin

**Maven Release Plugin** is the most important plugin in a CI project; the plugin allows us to tag the source code using the SCM information and change the POM release and snapshot version. It is based on two phases: the prepare phase and the perform/rollback phase. As the first step, the plugin asks the user for a specific version, prepares the release version, and makes the tag of the component. As the second step, Maven deploys (or rolls back) the changes.

The plugin was introduced after Maven 2, but it is strongly recommended to use Maven Version 3.0.4 or later. The plugin makes some assumptions:

- The start version must be a snapshot version (SNAPSHOT)
- The allowTimestampedSnapshots and ignoreSnapshots dependencies must be released or set to true
- No changes have to be committed

The plugin performs some actions:

- It changes the current version to a release version by removing the SNAPSHOT suffix
- It tags all the changes
- It packages and installs the current version on the local repository
- It sets the current version to a new snapshot version and commits it (by default, *a* +1 will be added to the final version number)

To add the plugin, you have to configure the pom.xml file, as follows:

```
[...]
  <build>
    <plugins>
      <plugin>
        <groupId>org.apache.maven.plugins</groupId>
        <artifactId>maven-release-plugin</artifactId>
        <version>2.5</version>
         <configuration>
   <taqBase>
http://127.0.0.1/websvn/my-project/tags
</tagBase>
   </configuration>
</plugin>
    </plugins>
   </build>
[...]
```

The next step is to launch Maven, as follows:

#### \$ mvn release:clean release:prepare

Maven will ask for the new released version ID, tag name, and new development release (SNAPSHOT) ID:

```
What is SCM release tag or label for "Chp5Release Test"? (com.mycompany.
project
s:my-first-maven-project) my-first-maven-project-1.0: :
```

```
What is SCM release tag or label for "Chp5 Release Test"? (com.mycompany.
project
s:my-first-maven-project) my-first-maven-project-1.0: :
...
What is the new development version for "Chp5 Release Test"? (com.
mycompany.proj
ects:my-first-maven-project) 1.1-SNAPSHOT: :
...
[INFO] Release preparation complete.
[INFO] Release preparation complete.
[INFO] BUILD SUCCESS
[INFO] ------
```

Then, you can deploy the changes on a remote repository:

\$ mvn release:perform

Maven will check out from SCM and release the project (deploy and site-deploy) on the remote repository. This step requires the definition of the repository location.

#### Deploying on the remote repository

The released software must be deployed on the remote (Nexus) repository in order to be accessible by every developer. Generally speaking, it is a good idea to create different repositories for each team of your organization on the remote server in order to control access to the artifacts; in our case, we use the default Nexus repositories. If your organization doesn't require strict access to some artifacts, the default Nexus installation is what you are looking for.

To publish the released plugin on Nexus, we have to define the release or snapshot repository, and we can call the maven deploy command:

```
$ mvn deploy
```

You can also use the following command if you use Maven Release Plugin:

\$ mvn release:perform

In the pom.xml file, we have to define the repository manager (Nexus) URL:

```
[...]
<properties>
    <repo-id>nexus releases</repo-id>
    <repo-name>Nexus Release</repo-name>
    <repo-url>
      http://localhost/nexus/content/repositories/releases/
    </repo-url>
</properties>
[...]
    <distributionManagement>
      <repository>
        <id>${repo-id}</id>
        <name>${repo-name}</name>
        <url>${repo-url}</url>
     </repository>
     </distributionManagement>
[...]
```

If the repository requires authentication, we have to define the credentials in the settings.xml file:

```
<server>
   <id>nexus_releases</id>
   <username>admin</username>
   <password>admin123</password>
</server>
```

Formally speaking, the example proposed here is not correct, and Maven offers two types of repository declarations: repository and snapshotRepository. A snapshotRepository declaration is used only for the snapshot artifact. A repository declaration is used for the release and snapshot artifacts if the snapshot repository has not been declared. To conclude, a more correct definition of the repositories is as follows:

```
[...]
   <distributionManagement>
   <repository>
        <id>${repo-id}</id>
        <name>${repo-name}</name>
        <url>${repo-url}</url>
    </repository>
```

```
<snapshotRepository>
    <id>${repo-snapshot-id}</id>
    </rame>${repo-snapshot-name}</name>
    <url>${repo-snapshot-url}</url>
</snapshotRepository>
</distributionManagement>
[...]
```

In this case, Maven will deploy the release artifact in the release repository and snapshot artifact (version x.x.x-SNAPSHOT) in the snapshot repository.

# Continuous Integration and Delivery with Hudson or Jenkins

Hudson CI, or the new fork Jenkins CI, is a Java web server application to automate and control the building of projects.

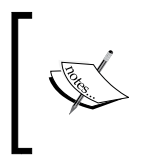

Hudson is very similar to Jenkins, and they differ only in the sense of licensing policies, hosting, and some minimal functionalities; some authors work with both systems, but in this book, we will refer only to Hudson.

# Installing Hudson

You can download Hudson (formally known as Hudson Open Source Continuous Integration Server from the Eclipse Foundation) from http://eclipse.org/hudson/download.php.

The next step is to launch the embedded Jetty servlet container:

#### \$ java -jar Hudson.<version>.war

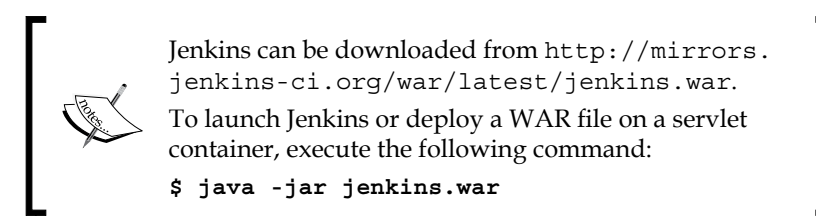

Then, we can connect to http://localhost:8080 and click on Finish.

# **Configuring Hudson**

To configure Hudson (and Jenkins) CI, we need to accomplish the following steps:

1. **Configuring the proxy**: Navigate to **Manage Hudson** | **Manage Plugins** | **Advanced**, and then configure the proxy server (see the following screenshot):

| ( Hudson                                                                        | <u>Hudson</u>                                           | <u>C</u> .                                                                      | search         |
|---------------------------------------------------------------------------------|---------------------------------------------------------|---------------------------------------------------------------------------------|----------------|
| ARX     Back to Main Dashboard     Solution     Manage Hudson     Build History | Updates Available I                                     | Installed Advanced                                                              |                |
|                                                                                 | Proxy Setup<br>Hudson need to con<br>up the HTTP proxy. | nnect to internet to download and install plugins. If Hudson is installed behin | nd a firewall, |
|                                                                                 | Proxy Server<br>Proxy Port                              | your_proxy<br>0                                                                 |                |
|                                                                                 | No Proxy for<br>Proxy Needs Au<br>Username              | uthorization<br>0440034                                                         |                |
|                                                                                 | Password                                                | Test and Setup                                                                  |                |

Hudson proxy configuration settings

- 2. Installing plugins: Navigate to Manage Hudson | Manage Plugins, then check the Hudson Maven 3, Hudson Subversion Plugin, Maven2 Legacy Integration plugin, and Email-ext plugin options if they are not yet installed, and click on Install.
- 3. **Configuring JDK, Maven, and Ant** (see the following screenshot): Navigate to **Manage Hudson** | **Configure System**, and then perform the following steps:
  - ° Click on **Add Jdk**, uncheck **Install automatically**, and provide the name and Java home
  - <sup>°</sup> Click on **Add Maven3**, uncheck **Install automatically**, and provide the name and Maven home (refer to *Chapter 1*, *Maven and Its Philosophy*)

# ° Click on **Add Ant**, uncheck **Install automatically**, and provide the name and Ant home

| JDK                   |                                                             |
|-----------------------|-------------------------------------------------------------|
| JDK installations     | Add JDK<br>List of JDK installations on this system         |
| Ant                   |                                                             |
| Ant installations     | Add Ant<br>List of Ant installations on this system         |
| Maven                 |                                                             |
| Maven installations   | Add Maven<br>List of Maven installations on this system     |
| Maven 3               |                                                             |
| Maven 3 installations | Add Maven 3<br>List of Maven 3 installations on this system |

Hudson installation configuration settings

- 4. **Configuring security (optional)**: The security configuration is not strictly required for the purpose of this book, but it is strongly encouraged to enable security. Navigate to **Manage Hudson** | **Configure Security**, click on **Enable security**, and enable **Hudson's own user database** or configure **LDAP**.
- 5. Finally, restart Hudson.

#### Working with Hudson

Hudson (and Jenkins) is based on jobs; jobs can be scheduled or launched by users. Jobs can execute a shell script, a Maven goal, an Ant target, or a specific action defined by a plugin. In our examples, we will work with Maven and Maven-Ant jobs. To create a new job, perform the following steps:

1. Click on the **New Job** option from the left-hand side menu, ensure that the free-style job is checked, and provide the job name (see the following screenshot):

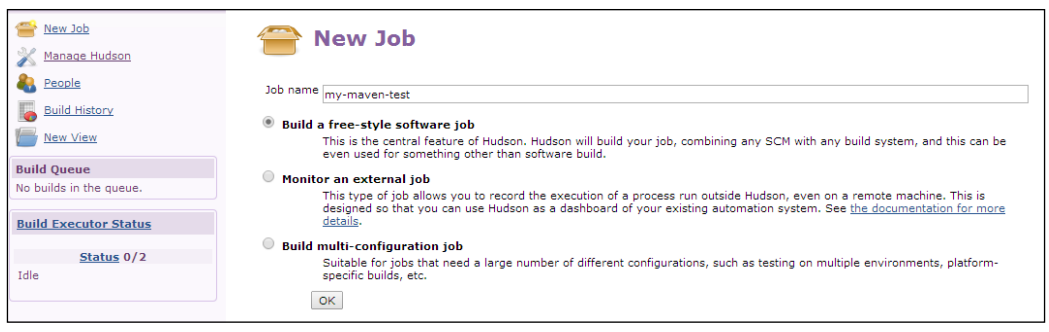

Hudson's new job

- 2. On the **Configuration Job** panel, do the following:
  - Navigate to Advanced Options | Custom Workspace and provide the path of the workspace
  - From the Build section (see the following screenshot), navigate to Add build step | Invoke Maven 3

| Build                         |          |   |
|-------------------------------|----------|---|
| Invoke Maven 3                |          |   |
| Maven 3 Maven3                | ۲        | 0 |
| Goals clean install           |          | 0 |
| Properties                    |          | 0 |
|                               | Advanced |   |
| Add build step 🔻              |          |   |
| Invoke Maven 2 (Legacy)       |          |   |
| Execute Windows batch command |          | 0 |
| Invoke Ant<br>Invoke Maven 3  |          | 0 |

Hudson's invoke new step option

3. Click on **Save** at the end of the page.

In the workspace directory, enter the following pom.xml code:

```
<project>
    <modelVersion>4.0.0</modelVersion>
    <name>My Hudson Test</name>
    <groupId>com.mycompany.projects</groupId>
    <artifactId>my-first-maven-project</artifactId>
    <version>1.0-SNAPSHOT</version>
    <packaging>jar</packaging>
</project>
```

Finally, execute the job. Click on **build job** from the Hudson home screen or from the menu on the left-hand side. See the output console to monitor the build. Hudson launches Maven on the given workspace directory.

The following output will be shown:

#### Working with Hudson interactively

The previous example is completely didactic since it does not introduce anything interesting. Hudson provides an easy way to customize a job by asking the user for some parameters. In this example, we will change the pom.xml version through Hudson and Maven Release Plugin.

From the Hudson home screen, select the job configured in the previous example (or duplicate it). From the left-hand side menu, perform the following steps:

- 1. Click on **Configure Job**.
- 2. Enable **This build is parameterized**.
- 3. Navigate to Add Parameter | String parameter.

4. In the Name field, write developmentVersion (see the following screenshot):

| This build is parameterized |                    |
|-----------------------------|--------------------|
| String Par                  | ameter             |
| Name                        | developmentVersion |
| Default Value               |                    |
| Description                 |                    |
|                             |                    |
| Add Parameter               | ▼ Delete           |

Configuring the development version in Hudson

The next step is to change the Maven goal to release:update-versions. In the build section, change clean install to release:update-versions (see the following screenshot):

| Build        |                         |            |
|--------------|-------------------------|------------|
| 🏼 Invoke     | Maven 3                 | _          |
| Maven 3      | Maven3                  | <b>v</b> 🔞 |
| Goals        | release:update-versions | ▼ 0        |
| Properties   |                         |            |
|              |                         | Advanced   |
|              |                         | Delete     |
| Add build st | ep 🕶                    |            |

Configuring the Maven release step in Hudson

Finally, we need to add the maven-release-plugin to the pom.xml file. Open the pom.xml file located in your workspace and add the following lines:

```
[...]
<build>
<plugins>
    <plugins>
    <artifactId>maven-release-plugin</artifactId>
    <version>2.5</version>
    <configuration>
```

```
<releaseProfiles>release</releaseProfiles>
<goals>deploy assembly:single</goals>
</configuration>
</plugin>
</plugins>
</build>
[...]
```

Now, we are ready to launch the job. Select the configured job from the Maven home screen. Click on the **Build Now** button.

Hudson will require the version number; provide the version number in the  ${\tt x.x.s.snapshot}$  format.

The result appears like this:

| [INFO] | Transforming 'My Hudson Test 2' |
|--------|---------------------------------|
| [INFO] | Cleaning up after release       |
| [INFO] |                                 |
| [INFO] | BUILD SUCCESS                   |
| [INFO] |                                 |

Finally, reopen the pom.xml file located in your workspace; it will appear changed to the given version number.

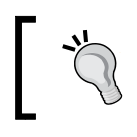

All the Maven actions are performed with the batch mode option, -B. You do not need to specify it.

# Maven-Hudson integration to deliver a new artifact

The following list shows the basic steps to release a new artifact (see the following screenshot):

- 1. Test the software (unit and integration test) and quality assurance.
- 2. Fix bugs on the issue-tracking system.
- 3. Assign a new version to the pom.xml file.
- 4. Make a new svn tag and create the package.
- 5. Assign a new SNAPSHOT version to the pom.xml file and commit changes to the development stage.

This work can be easily done by Maven Release Plugin.

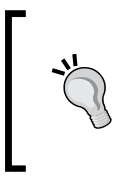

This plugin can be easily integrated with Hudson/M2 Release Plugin. To install Hudson M2 Release Plugin, navigate to **Manage Hudson** | **Plugin Manager** from the available plugin list, look for the plugin and enable it, click on **Install**, and restart Hudson. We do not use this plugin.

#### **Testing software automation**

The building step is formally complete when all the unit tests are passed. **Unit tests** are typically written and run by developers to ensure that the code meets its design and functionalities, but it is good practice to rerun all the tests during the software release. To enable Maven to run the unit tests, we need to define Surefire Plugin (see *Chapter 3, Writing Plugins*) in pom.xml:

```
[...]
<plugin>
        <groupId>org.apache.maven.plugins</groupId>
        <artifactId>maven-surefire-plugin</artifactId>
        <version>2.17</version>
        </plugin>
[...]
```

Surefire Plugin will launch all the unit tests (Junit or TestNG) defined by the developer.

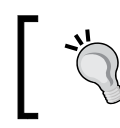

From Version 2.7, Surefire Plugin will inspect the unit library (Junit version or TestNG), and it will activate the right provider automatically.

Sometimes, you might need to skip the execution of unit tests. There are two ways to skip tests:

• Launch Maven with the skipTest parameter. Use one of the following three commands:

```
$ mvn clean install -DskipTests
$ mvn clean install -Dmaven.skip.test=true
$ mvn test -Dmaven.skip.test=true
```

• Configure Surefire Plugin to skip all the tests:

```
[...]
<plugin>
        <groupId>org.apache.maven.plugins</groupId>
        <artifactId>maven-surefire-plugin</artifactId>
        <version>2.17</version>
        <configuration>
        <skipTests>true</skipTests>
        </configuration>
        </plugin>
[...]
```

Finally, we can configure Hudson to ask the user about the test policy to apply. Perform the following steps from the left-hand side menu:

- 1. Click on **Configure Job**.
- 2. Enable This build is parameterized.
- 3. Click on Add Parameter | Boolean parameter.
- 4. In the **Name** field, write skipTests (see the following screenshot):

| Boolear                   | Boolean Value |        | 0       |
|---------------------------|---------------|--------|---------|
| Name                      | skipTests     |        | 0       |
| Default Va                | lue 🔲         |        | 0       |
| Choice                    |               |        | _       |
| File Parameter            |               |        | $\odot$ |
| Run Para                  | ameter        |        |         |
| Password Parameter        |               |        |         |
| String Parameter          |               |        |         |
| Boolean Value             |               |        |         |
| Extended Choice Parameter |               |        |         |
| List Subv                 | version tags  | Delete |         |
| Add Parame                | eter 🔻        |        |         |

Hudson's configure skip test parameter

5. The next step is to use the following property:

```
[...]
      <configuration>
      <skipTests>${skipTests}</skipTests>
      </configuration>
[...]
```

Through these few steps, the user will control the execution of the unit test in order to enable or disable it. From a theoretical point of view, automatic unit test execution should be enabled and executed every time before any release; also, it is bad practice to allow the final user to control this step. Unfortunately, the devil is in the details, and this practice is the common practice in case of emergency.

A good compromise is to exclude some specific tests providing (through Hudson's parameter) a regular expression. A regular expression must be defined with the <code>%regex[expression]</code> syntax and defined into the <code>configuration</code> section:

From our point of view, this solution is equivalent to the usage of the proposed skipTests parameter since the user can specify all the tests. A second common approach is to use a scheduled Hudson job reporting the status of the report periodically.

### Scheduling a test reporting

One common way to grant a good level of software quality is to execute some common tasks periodically and publish these results on a site area. Hudson provides a large number of plugins to execute the unit (NUnit, JSUnit, JUnit, and TestNG) performance and functional tests and publish results on external (or internal) sites. Luckily, Surefire Plugin for JUnit tests is natively integrated, and it can be easily configured without any further installation.

A common practice is to define a new Hudson job scheduled every day (or trigger SCM changes).

From the Hudson home screen, click on the **New Job** option from the left-hand side menu and copy settings from an existing job or create a new one (see the following screenshot):

| e New Job                                                                                                    |
|----------------------------------------------------------------------------------------------------|
| Job name my-unit-test                                                                                                    |
| Build a free-style software job                                                                                                    |
| This is the central feature of Hudson. Hudson will build your job, combining any SCM with any build system,<br>and this can be even used for something other than software build.                                                                                   |
| Monitor an external job                                                                                                    |
| This type of job allows you to record the execution of a process run outside Hudson, even on a remote<br>machine. This is designed so that you can use Hudson as a dashboard of your existing automation system.<br>See <u>the documentation for more details</u> . |
| Build multi-configuration job                                                                                                    |
| Suitable for jobs that need a large number of different configurations, such as testing on multiple<br>environments, platform-specific builds, etc.                                                                                                    |
| Copy existing job                                                                                                    |
| Copy from my-test                                                                                                    |
| OK                                                                                                    |

Configuring a new unit test job in Hudson

Configure the workspace and Maven build process like the previous job, but set **Fail Mode** to AT\_END:

- 1. From the **Build** section, click on **Advanced**.
- 2. Select AT\_END for the **Fail Mode** parameter (see the following screenshot):

| Projects    |          |
|-------------|----------|
| Resume From |          |
| Fail Mode   | AT_END V |
| Make Mode   | NONE V   |

Hudson's configure build step

This parameter allows Maven to build all the modules, postponing any intermediate error up to the end of the entire build process.

The next step is to configure Hudson to publish the Surefire Plugin result:

- 1. From the **Post-Build** section, enable **Publish JUnit test result report**.
- 2. In the Test report XMLs field, write \*\*/target/surefire-reports/\*.xml (see the following screenshot):

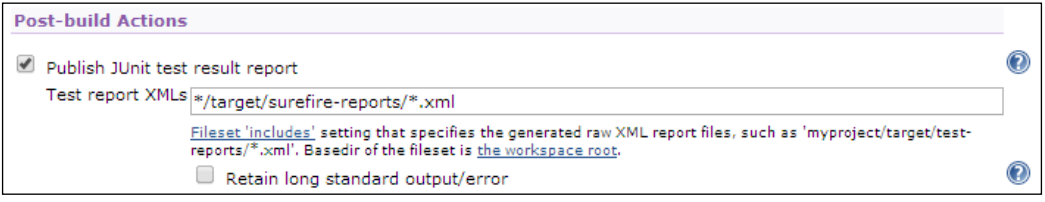

Hudson's configure Surefire report

These settings allow Hudson to parse the Surefire Plugin test result and publish it in the test result section (or in a Hudson dashboard). To see the test result trend, you can execute the job we just configured and see the latest test result (see the following screenshot):

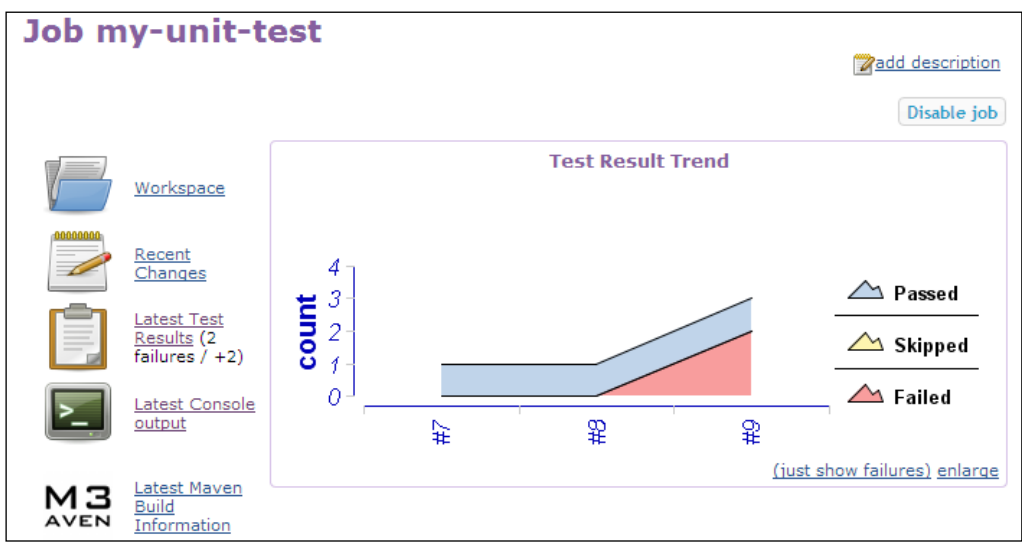

Hudson's test report

Finally, we can schedule the job to run every day at midnight:

- 1. From the **Build-Triggers** section, enable **Build periodically**.
- 2. In the **Schedule** field, write @midnight.

Hudson will execute the job every day at midnight and publish the test results. Alternatively, from the **From Build-Triggers** section, you can poll SCM for changes.

#### Aligning the shared development environment

If the test task just described does not fail, it is a good idea to deploy the nightly build software on a shared environment. Unfortunately, there is a wide range of available plugins for all the platforms, and it depends on the strategy adopted (Weblogic, JBOSS, GlassFish, Tomcat, Job scheduling, Linux, and so on); therefore, it is not possible to suggest a unique strategy. In *Chapter 2, Core Maven Concepts*, we introduced the deployment plugin for JBOSS. The following table provides some basic Maven plugins that can be adopted to perform this step:

| Plugin                 | Description                                                                        |
|------------------------|------------------------------------------------------------------------------------|
| weblogic-maven-plugin  | This is the Weblogic deploy plugin. It is not available in the central repository. |
| jboss-as-maven-plugin  | This is the JBoss deploy plugin.                                                   |
| tomcat7-maven-plugin   | This is the Tomcat 7 deploy WAR plugin.                                            |
| wagon-ssh-external     | This plugin is used to deploy on an SSH external host.                             |
| maven-glassfish-plugin | This plugin is used to deploy on a GlassFish server.                               |

When the plugin has been configured, we can add a Maven 3 build step after the clean install task from the previous job:

- 1. Click on **Configure Job**.
- 2. From the **Build step** section, add a new Maven 3 step.
- 3. In the **goal** field, write jboss-as:deploy.

Alternatively, you can use the dedicated Hudson plugins.

#### Integration tests

Now, the environment is ready to perform the integration tests. Integration tests can be configured like the unit tests of a dedicated project (which is already deployed) using **Maven Failsafe Plugin**.

To install Failsafe Plugin, configure pom.xml as follows:

```
<project>
[…]
<plugins>
<plugin>
```

```
<proupId>org.apache.maven.plugins</proupId>
        <artifactId>maven-failsafe-plugin</artifactId>
        <version>2.17</version>
</plugin>
        </plugins>
[...]
</project>
```

When the plugin has been configured, we can add a Maven 3 build step after the jboss:deploy task from the previous job:

- 1. Click on **Configure Job**.
- 2. From the **Build step** section, add a new Maven 3 step.
- 3. In the goal field, write failsafe:integration-test failsafe:verify.

Since we are using Surefire Plugin and Failsafe Plugin together, we have to make sure to use the correct naming convention to make it easier to identify which tests are being executed by which plugin. Failsafe Plugin will look for tests with the \*\*/ IT\*.java, \*\*/\*IT.java, and \*\*/\*ITCase.java patterns by default, but, since it is a branch of Surefire Plugin, it supports the include and exclude syntaxes.

Alternatively, you can develop some dedicated unit tests on each artifact and activate them through Maven profiles.

#### Static code analysis tools (FindBugs)

The previous job can be refined and improved by integrating a static code analysis tool. Static code analysis tools inspect the code for potential bugs, missing code styles, high complexities, missing tests, or wrong patterns. Static code analysis tools require the definition of a specific Maven plugin integrated with a Hudson Plugin. The following table reports a short list of the most common static analysis tools:

| Maven Plugin                    | Hudson Plugin         | Description                                                 |
|---------------------------------|-----------------------|-------------------------------------------------------------|
| findbugs-<br>maven-plugin       | FindBugs-Plug-<br>in  | FindBugs analyzes Java code from 1.0 to 1.7.                |
| maven-<br>checkstyle-<br>plugin | Checkstyle<br>Plug-in | Checkstyle checks Java code to adhere to a coding standard. |

| Maven Plugin               | Hudson Plugin        | Description                                                                                                    |
|----------------------------|----------------------|----------------------------------------------------------------------------------------------------|
| maven-pmd-<br>plugin       | PMD Plug-in          | PMD finds common programming flaws such<br>as unused variables, empty catch blocks, and<br>unnecessary object creation. It supports Java,<br>JavaScript, XML, and XSL. |
| cobertura-<br>maven-plugin | Cobertura<br>Plug-In | Cobertura checks the unit test coverage.                                                                                                    |

Other commercial-related products integrated with Hudson are JIRA, Clover, and Sonar.

FindBugs is one of the most interesting and complete tools. Since a complete discussion on all the plugins is outside the scope of this book, we can discover the power of the code analysis tools by only experiencing FindBugs.

Firstly, we need to install a Hudson Plugin by performing the following steps:

- 1. Navigate to Manage Hudson | Manage Plugins, check the FindBugs Plug-in option if not yet installed, and click on Install.
- 2. In the pom.xml file, define the FindBugs Plugin as follows:

```
<project>
  [...]
  <reporting>
    <plugins>
      <plugin>
        <groupId>org.codehaus.mojo</groupId>
        <artifactId>findbugs-maven-plugin</artifactId>
        <version>2.5.4</version>
<configuration>
   <xmlOutput>true</xmlOutput>
   <threshold>Default</threshold>
</configuration>
      </plugin>
    </plugins>
  </reporting>
  [...]
</project>
```

The next step is to configure the previous job:

- 1. Click on **Configure Job**.
- 2. From the **Build step** section, add a new Maven 3 step.

- 3. In the **Goals** field, write site (see the following screenshot).
- 4. From the **Post-build Actions** section, enable **Publish findbugs analysis tools**.
- 5. In the **FindBugs results** field, write **\*\***/findbugsXml.xml (see the following screenshot):

|                |                                                                                                    | Delete                     |   |
|----------------|----------------------------------------------------------------------------------------------------|----------------------------|---|
| 🏢 Invoke M     | aven 3                                                                                                    |                            |   |
| Maven 3        | naven3                                                                                                    | ۲                          | 0 |
| Goals fi       | ndbugs:findbugs                                                                                                    |                            | 0 |
| Properties     |                                                                                                    |                            | 0 |
|                |                                                                                                    | Advanced                   |   |
|                |                                                                                                    | Delete                     |   |
| Add build step | <b>▼</b>                                                                                                    |                            |   |
| Post-build A   | tions                                                                                                    |                            |   |
| 🖉 Publish Fin  | dBugs analysis results                                                                                                    |                            | 0 |
| FindBugs resu  | lts **/findbugsXml.xml                                                                                                    |                            |   |
|                | Fileset includes setting that specifies the generated raw FindBugs XML report files, such as <sup>**</sup> /findbugs.xml or<br><sup>**</sup> /findbugsXml.xml. Basedir of the fileset is <u>the workspace root</u> . If no value is set, then the default <sup>**</sup> /findbugs<br><sup>**</sup> /findbugs.xml are used for maven or ant builds, respectively. Be sure not to include any non-report files into | Xml.xml or<br>his pattern. |   |
| Use rank as p  | riority 📃                                                                                                    |                            |   |
|                | Uses the bug rank when evaluating the priority of the warnings (otherwise the FindBugs priority is used).                                                                                                    |                            |   |
|                |                                                                                                    | Advance                    | d |

Hudson's configure FindBugs report

The following lines should be displayed:

| [FINDBUGS]              | Collecting findbugs analysis files                                  |
|-------------------------|---------------------------------------------------------------------|
| [FINDBUGS]              | Collecting findbugs analysis files                                  |
| [FINDBUGS]              | Finding all files that match the pattern <b>**</b> /findbugsXml.xml |
| [FINDBUGS]              | Parsing 1 files in                                                  |
| [FINDBUGS]<br>warnings. | Successfully parsed file\findbugsXml.xml of module with             |

To see the FindBugs report, you can execute the job just configured. To see the latest result, click on **FindBugs Warnings** from the left-hand side menu.

# **Bug fixing**

In the previous sections, we exposed the basic concepts and steps to accomplish CI's flowchart in the form of versioning, tagging, unit testing, and releasing. To complete the release phase, however, we need to integrate the bug-reporting system in order to mark the issues fixed by the current release as released/resolved.

Hudson (or Jenkins) integrates several plugins for popular bug-tracking systems such as JIRA, MantisBT, and Bugzilla.

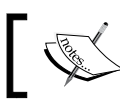

Unfortunately, these plugins are not under continuous development and support only old versions.

In *Chapter 3, Writing Plugins,* we learned how to develop a plugin to update MySQL DB. We will now extend this plugin to integrate MantisBT.

### A case study with MantisBT

**MantisBT** is a popular bug-tracking system for multiteam environments. Generally speaking, it is based on an internal relational DB (typically, MySQL) and some PHP pages.

When a new component is released, it is a good idea to mark all resolved bugs as released and assign the version numbers; this step concludes the final stage of the release process before proceeding to the functional tests.

Firstly, we need to configure the plugin developed in *Chapter 3*, *Writing Plugins*. In the pom.xml file of the main project, configure mantis-maven-plugin as follows:

```
<project>
   [...]
   <build>
    <plugins>
     <plugin>
  <artifactId>mantis-maven-plugin</artifactId>
  <version>0.0.1-SNAPSHOT</version>
  <configuration>
                          <databaseUrl>${dbUrl}</databaseUrl>
<jdbcDriver>${dbDriver}</jdbcDriver>
  <projectId>${project.artifactId}</projectId> <dbUserName>${usr}</
dbUserName>
  <dbPassword>${pswd}</dbPassword>
  <databaseName>${dbName}</databaseName>
  </configuration>
     </plugin>
   </plugins>
   </build>
   [...]
</project>
```

Parameters of the DB should be defined in the properties section. The plugin developed in *Chapter 3, Writing Plugins,* is a generic plugin that does not need database access implementation, but for our purpose, we need a utility class to work with the DB.

The following code provides a short implementation of the proposed utility:

```
public class MySqlAccess {
  /* Parameters are : bug id, tag id */
 private final String INSERT_INTO_MANTIS_BUG_TAG_TABLE = "INSERT INTO
mantis bug tag table(?, ?)";
  /* Parameters are : projectId
                                  */
 private final String SELECT FROM MANTIS BUG TABLE = "SELECT id,
tagId FROM mantis_bug_table where status=80 and project_id = ?";
  /* Parameters are : versionName, projectId */
 private final String UPDATE MANTIS BUG TABLE = "UPDATE mantis bug
table SET status=85, fixed_in_version=? where status=80 and project_id
= ?";
 /* Parameters are : versionName, projectId */
 private final String UPDATE MANTIS BUG TABLE 2 = "UPDATE mantis bug
table SET status=90, fixed in version= ? where status!=90 and project
id = ? and (category id=34 OR category id=35)";
 private Connection connect = null;
 private Statement statement = null;
 private PreparedStatement preparedStatement = null;
  private ResultSet resultSet = null;
  private String userName;
 private String password;
 private String dbUrl;
 private String dbName;
 private String jdbcDriver;
 public MySqlAccess(String userName,
String password, String dbUrl, String dbName, String jdbcDriver)
throws SQLException, ClassNotFoundException {
    this.userName = userName;
    this.password = password;
    this.dbUrl = dbUrl;
    this.dbName = dbName;
```

```
this.jdbcDriver = jdbcDriver;
          Class.forName(jdbcDriver);
    this.connect = DriverManager.getConnection("jdbc:mysgl://" + dbUrl
          + "/" + dbName + "?" + "user=" + userName + " &password="+
password);
  }
  public void updateStatus(String versionName, String projectId)
throws SQLException {
          preparedStatement = connect.prepareStatement(UPDATE MANTIS
BUG TABLE);
    preparedStatement.setString(1, "versionName");
    preparedStatement.setString(2, "projectId");
    preparedStatement.executeUpdate();
          preparedStatement = connect.prepareStatement(UPDATE_MANTIS_
BUG_TABLE_2);
    preparedStatement.setString(1, "versionName");
    preparedStatement.setString(2, "projectId");
    preparedStatement.executeUpdate();
  }
  }
```

With these settings, we just implemented a simple way to finalize the release process. Keep in mind that a CI process should be easy, fast, and automatic; the basic idea is to shorten the distance between the development and test with continuous and automatic build and release cycles.

# A more realistic case – the transportation project

It's time to bring together all the bricks just discussed. In *Chapter 1, Maven and Its Philosophy,* we introduced a real project called the transportation project. Here, we apply a CI process to the proposed project.
The following list shows the organization of the proposed project:

- transportation-acq-ear
  - ° transportation-acq-ejb
  - o transportation-acq-war
  - ° transportation-common-jar
- transportation-reporting-ear
  - ° transportation-reporting-war
  - ° transportation-reporting-ejb
  - ° transportation-common-jar
- transportation-statistics-batch-jar

The project is based on two ear components sharing a common jar library and a single batch component. All the artifacts have the same pom.xml parent file. In this case, we will ignore the dependencies from third-party libraries (JEE, Spring, and so on), since these libraries are not active components during the release process; in other words, we do not need to release or assign a version to third-party libraries.

The proposed project elicits some issues:

- The developer requires to release each component (transportation-acqear, transportation-reporting-ear, or transportation-statisticsbatch-jar) with no other components: how to choose the project to build using the CI tool?
- Two components share a common component (transportation-commonjar): how to assign the version number and release it?
- The single batch component, transportation-statistics-batch-jar, can be released without any dependencies: how to assign the version number and how to release it?
- Two components (transportation-acq-ear and transportation-reporting-ear) have three subcomponents: how to assign the version number?

#### Choosing the component to build

When a large project consists of many components/modules such as a web API, a client, and some libraries, not everything has to be re-released every time a component changes. Maven allows the user to specify an alternate pom.xml file through the -f option:

\$ mvn -f my-pom.xml

Therefore, on a multimodule project, it is common practice to define an aggregator pom.xml file that lists the modules to be executed as a group.

The following pom.xml file defines the POM aggregator (called transportation-acq. xml) for the multimodule project, transportation-acq-ear. We assume that the transportation-acq-ear, transportation-acq-ejb, and transportation-acqwar projects have been included on a subdirectory called transportation-acq (the name must be coherent with the name of the aggregator's artifact ID). Therefore, the final directory structure is as follows:

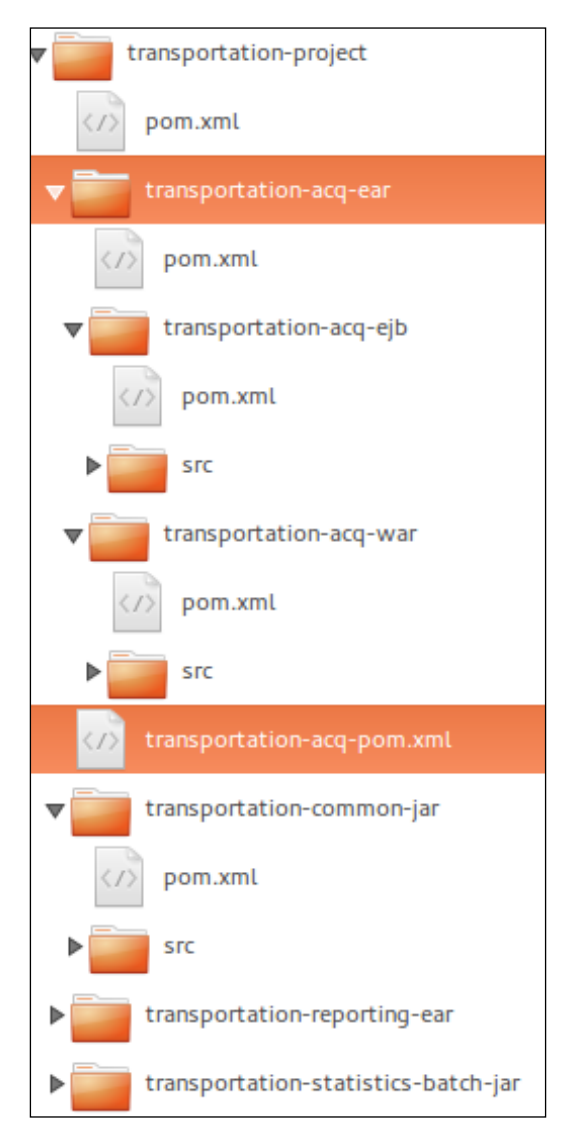

Configure the pom.xml file of the project as follows:

```
<project xmlns="http://maven.apache.org/POM/4.0.0"</pre>
  xmlns:xsi="http://www.w3.org/2001/XMLSchema-instance"
 xsi:schemaLocation="http://maven.apache.org/POM/4.0.0
                      http://maven.apache.org/xsd/maven-4.0.0.xsd">
<modelVersion>4.0.0</modelVersion>
<parent>
  <groupId>com.packt.examples</groupId>
  <artifactId>transportation-project</artifactId>
  <version>0.0.1 </version>
</parent>
<artifactId>transportation-acq</artifactId>
<version>0.0.1-SNAPHOST</version>
<packaging>pom</packaging>
<modules>
<module>transportation-acq/transportation-acq-ejb</module>
<module>transportation-acq/transportation-acq-ear</module>
<module>transportation-acq/transportation-acq-war</module>
</modules>
</project>
```

We can run the following command to build only the transportation-acq-ear and its related modules:

#### \$ mvn -f transportation-acq.xml clean install deploy

Order is not important; Maven will sort the modules such that dependencies will always be built before the dependent modules.

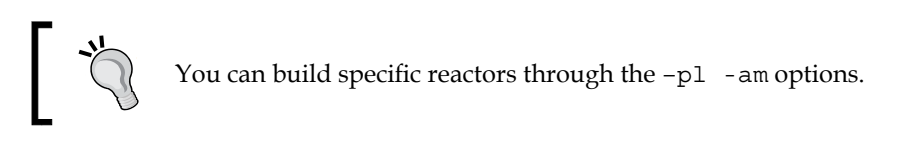

The next step is to configure Hudson to ask the user which project aggregator POM should be built on.

From the Hudson home screen, click on the **New Job** option from the left-hand side menu and copy settings from an existing job or create a new one. Perform the following steps:

- 1. Click on **Configure Job**.
- 2. Navigate to Add Parameter | Choice parameter.

- 3. In the **Name** field, write projectName.
- 4. In the **Choices** field, write the list of projects (see the following screenshot):

| Choice               |                                                                                | 0 |
|----------------------|--------------------------------------------------------------------------------|---|
| Name                 | projectName                                                                    | 0 |
| Choices              | transportation-acq<br>transportation-statistics-batch<br>transportation-common | 0 |
|                      |                                                                                |   |
| Description          |                                                                                | 0 |
|                      |                                                                                |   |
|                      | Delete                                                                         |   |
| Add Paramet          |                                                                                |   |
| Choice<br>File Parar | neter                                                                          | 0 |

Configuring artifact parameters in Hudson

Finally, we have to configure the build section. In the build section, perform the following steps:

- 1. Click on Advanced.
- 2. In the **POM File** field, write \${projectName}/pom.xml.

Hudson is ready to ask the user which module to build.

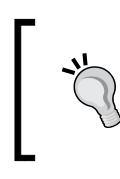

The \${projectName}/pom.xml parameter is a simple convention adopted by authors, but you can adopt your own convention. The aggregator filename and the name configured on Hudson, however, must be coherent.

## Preparing the version of a multimodule component

The release process of a single component has been extensively described in the previous sections. In a multimodule component, however, dependencies to common artifacts and module versioning require a different configuration. Indeed, even if the submodules are versioned with the same version number of the EAR project, common projects should follow a different lifecycle. In the transportation project, the proposed strategy will require the team of developers to release common projects (transportation-common-jar) such as a unitary component, and assign the same version of the EAR project to each submodule (transportation-acq-ejb, transportation-acq-war, transportation-reporting-ejb, or transportation-reporting-war).

This mixed strategy is a good compromise between the release automation and fine-grained controls of a component's versions. Alternatively, developers can set the version to each component manually and use Maven SCM Plugin only to tag the code. This way, however, is not exactly the idea of CI, where all processes (not developing) must be as automatic and easy as possible.

We configured Maven Release Plugin as explained in the previous sections, and we can execute the following command:

```
 mvn --batch-mode \
```

```
-DallowTimestampedSnapshots=true -DignoreSnapshots=true \
-f transportation-acq.xml \
```

```
clean install release:clean release:prepare
```

The outcome is as follows:

```
[...]
[INFO] Transforming 'transportation-acq-ejb'...
[INFO] Transforming 'transportation-acq-war'...
[INFO] Transforming 'transportation-acq-ear'...
[...]
[INFO] Tagging release with the label transportation-acq-pom-0.0...
[...]
```

The -batch-mode option will force Maven to assign the version number automatically, without any further user interaction. All the submodules will be released with the same version, upgrading the final development (SNAPSHOT) version with a + 1 on the latest number.

We can force the version number, as follows:

```
$ mvn --batch-mode -f transportation-acq.xml \
-DallowTimestampedSnapshots=true -DignoreSnapshots=true \
-DreleaseVersion=0.0.2 \
clean install release:clean release:prepare
```

The project will be delivered with the provided versions.

Obviously, the plugin allows us to provide the number for each component using the following syntax:

-DdevelopmentVersion=1.3-SNAPSHOT

We can also use the following syntax:

-Dproject.dev.groupId:projectName=1.3-SNAPSHOT

Alternatively, use the following syntax:

```
-Dproject.rel.groupId:projectName=1.3
```

However, we prefer a more easy strategy.

#### **Configuring Hudson**

Hudson can be easily configured by asking the user for the releaseVersion parameter.

Perform the following steps from the left-hand side menu:

- 1. Click on **Configure Job**.
- 2. Navigate to Add Parameter | String parameter.
- 3. In the Name field, write releaseVersion.

Finally, configure a new Maven build step, as follows:

- 1. From the **Build** section, navigate to **Add build Step** | **Invoke Maven 3**.
- 2. Replace clean install with release:clean release:prepare.
- 3. From the **Build** section, navigate to **Add build Step** | **Invoke Maven 3**.
- 4. Replace clean install with release:perform.

Hudson will show the following output:

```
[...]
[artifact:mvn] [INFO] Building transportation-acq 0.0.1-SNAPSHOT
[...]
[artifact:mvn] [INFO] Building transportation-acq 0.0.1
[...]
[artifact:mvn] [INFO] Tagging release with the label transportation-acq
-0.0.1
[...]
[artifact:mvn] [INFO] Transforming 'transportation-acq'...
[artifact:mvn] [INFO] Not removing release POMs
[artifact:mvn] [INFO] Checking in modified POMs...
[...]
```

## Preparing the version of a multimodule with a flat structure (an alternative way)

In some cases, it is not acceptable to adopt a hierarchical structure of folders, and we might therefore prefer a flat environment, as is shown in the following screenshot:

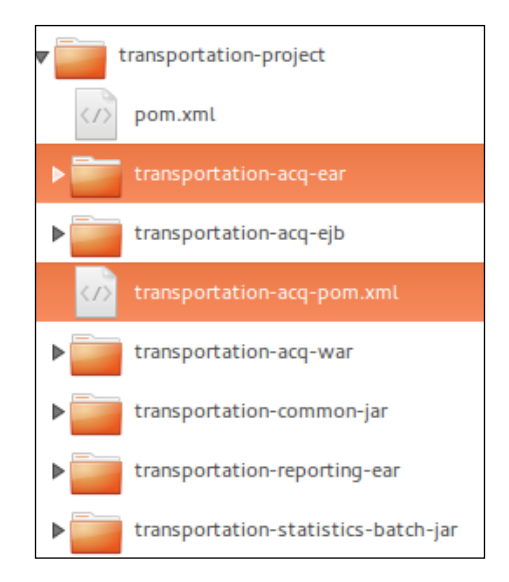

In this case, the current version of Maven Release Plugin will not tag the submodules.

In the previous sections, we introduced the Ant Maven task. We can use this task to loop over modules in order to release artifact by artifact. The Ant script works with the For task, and the Ant Maven task will cycle between modules and release each artifact.

The script reads the aggregator POM, transportation-acq.xml, through the Xmlproperty task.

In the root directory of your project, create a build.xml file with the following content:

```
<project name="maven-release" default="release" basedir="."
xmlns:artifact="antlib:org.apache.maven.artifact.ant">
<taskdef name="for" classname="net.sf.antcontrib.logic.ForTask"
classpath="${basedir}/lib/ant-contrib-1.0b3.jar" />
<typedef resource="org/apache/maven/artifact/ant/antlib.xml"
uri="antlib:org.apache.maven.artifact.ant"
path="${basedir}/lib/maven-ant-tasks-2.1.3.jar" />
```

```
<target name="release">
    <xmlproperty file="${basedir}/${projectName}.xml"</pre>
       collapseAttributes="true"/>
   <for param="line"
      list="${project.modules.module}"
      delimiter=",">
      <sequential>
      <echo>@{line}</echo>
    <artifact:mvn pom="${basedir}/@{line}/pom.xml">
      <arg value="-DallowTimestampedSnapshots=true" />
      <arg value="-DignoreSnapshots=true" />
      <arg value="release:clean"/>
      <arg value="release:prepare"/>
    </artifact:mvn>
  </sequential>
  </for>
  </target>
</project>
```

In Hudson, we need to replace the Maven release step with an Ant step and configure a new Ant build step:

- 1. From the **Build** section, navigate to **Add build step** | **Invoke Ant**.
- 2. In the **Targets** field, write release.
- 3. Replace Invoke Maven 3 with release:perform.

Hudson will show the following output:

```
[...]
[artifact:mvn] [INFO] Building transportation-acq-ejb 0.0.1-SNAPSHOT
[...]
[artifact:mvn] [INFO] Building transportation-acq-ejb 0.0.1
[...]
[artifact:mvn] [INFO] Tagging release with the label transportation-acq-ejb-0.0.1
[...]
[artifact:mvn] [INFO] Transforming 'transportation-acq-ejb'...
[artifact:mvn] [INFO] Not removing release POMs
[artifact:mvn] [INFO] Checking in modified POMs...
[...]
```

This strategy is strongly discouraged by authors, but should be a good work-around for old projects released in a production environment.

#### Finalizing the release

In the previous sections, we tested, versioned, and tagged the software. Then, we packaged and released the component on the repository server. Now, it's time to alert the delivery team about the new available version.

Hudson (or Jenkins) allows us to send an e-mail after the build step. Perform the following steps from the left-hand side menu:

- 1. Click on **Configure Job**.
- 2. In the Post-build Actions section, click on Editable Email Notification.
- 3. Click on Advanced and add Success Trigger.
- 4. Click on Expand.
- 5. In the **Recipient List** field, write the list of the e-mails of users to be notified.
- 6. In the Content field, write New version: \${ENV, var="projectName"} \${ENV, var="releaseVersion"} (see the following screenshot):

| Editable Email Notificatio | n                                 |                                   |                           | 6          |
|----------------------------|-----------------------------------|-----------------------------------|---------------------------|------------|
| Global Recipient List      |                                   |                                   |                           |            |
| Comma-                     | -separated list of email addr     | ess that should receive not       | tifications.              |            |
| Content Type Defaul        | Content Type                      |                                   |                           |            |
| Default Subject \$DEFA     | FAULT_SUBJECT                     |                                   |                           |            |
| Default Content \$DEFA     | ULT_CONTENT                       |                                   |                           |            |
| Content Token Reference    |                                   |                                   |                           |            |
| Trigger Send To Reci       | ipient List Send To Co            | mmitters Include Cu               | lprits More Configuratio  | n Remove 🕜 |
| Success 🕜 🖌                |                                   |                                   | <u> </u>                  | Delete     |
| Recipient Lis              | <sup>st</sup> my_delivery_team@er | nail.org                          |                           | 0          |
| Subject                    | \$PROJECT_DEFAULT_S               | UBJECT                            |                           | 0          |
| This is e                  | email subject that will be        | used for this email trig          | ger.                      |            |
| Content                    | New version: \${ <u>ENV</u> , }   | <pre>var="projectName"} \${</pre> | ENV, var="releaseVersion" | }          |
|                            | SERVICE LIFEAULT                  |                                   |                           | 1          |
|                            | \$PROJECT_DEFAULT_C               |                                   |                           | /          |

Hudson's configure notification phase

In the case of build success, the delivery team will be notified.

Sometimes, we also need to communicate some related information such as the prerequisites for installation (new features or configurations of DB); this information can be easily sent in the body of an e-mail or (better) attached as a child issue of the bug issue just solved. Indeed, in the previous sections, we showed how to integrate and automate the issue-tracking system (MantisBT). The most popular bug-tracking systems (MantisBT and JIRA) support this function, and it is common to use these features.

Our environment is now ready to be built; we can now release and deploy our amazing ideas.

## Summary

In this chapter, we covered how to implement a real Continuous Integration process with Maven and some popular tools such as Hudson, Nexus, and Ant. We covered the Maven release and its deploy process to perform a real releasing pipeline.

We proposed SVN as our Software Control Management system, but the same principles can be applied to SVN, Git, CVS, Jazz, Bazaar, Mercurial, Perforce, StarTeam, and CM Synergy by only configuring the SCM section.

We discussed how to prepare a build environment to work with enterprise repositories in a multiteam company and integrate with popular issue-tracking systems; several companies use JIRA to track issues and manage the release process. JIRA is a powerful tool, but a complete discussion on JIRA-Maven integration is out of the scope of this book.

Finally, we looked at how to apply the Continuous Integration process in our custom project.

# **6** Maven Android

In this chapter, we will talk about **Android Maven Plugin** and its usefulness to a team to build, deploy, release, and test Android applications with Apache Maven. In a nutshell, we will see:

- How to configure the Maven Android environment
- How to build and package Android Application Package (APK)
- How to test an application

#### Prerequisites

We assume that the following packages are installed:

- JDK 1.6+ as required for Android development
- Android SDK (r21.1 or later; the latest version is best supported), preferably installed with all platforms
- Maven 3.0.5 (advised) or higher

We set the environment variable, ANDROID\_HOME, to the path of our installed Android SDK. For example, if the SDK is installed at /opt/adt-bundle/sdk, this can be achieved with the given commands:

- On a Unix/bash-based system, use the following command:
   export ANDROID\_HOME=/opt/adt-bundle/sdk
- On a Windows-based system, use the following command:

set ANDROID\_HOME=C:\opt\adt-bundle\sdk

Then, add <code>\$ANDROID\_HOME/tools</code> as well as <code>\$ANDROID\_HOME/platform-tools</code> to your <code>\$PATH</code> (or add <code>%ANDROID\_HOME%\tools</code> and <code>%ANDROID\_HOME%\platform-tools</code> on Windows).

## Creating your own Android application with an archetype

The simplest way to create the skeleton of our application is through the usage of an **archetype**.

The archetype that we will use is ANDROID-QUICKSTART-ARCHETYPE.

The only step to perform is to run the following command:

```
mvn archetype:generate \
-DarchetypeArtifactId=android-quickstart \
-DarchetypeGroupId=de.akquinet.android.archetypes \
-DarchetypeVersion=0.1.0 -DgroupId=com.androidmavenproject \
-DartifactId=android-maven-project
```

After the execution, our project is ready and can be customized.

## **Creating your own Android application**

Alternatively, we can create the Android application manually. We will show two ways to create a project manually:

1. Create an empty project called AndroidMavenProject using Android tools.

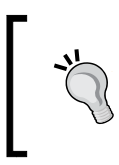

Check out http://developer.android.com/training/ basics/firstapp/creating-project.html to find the official guide to create a project using Android tools. 2. In the root project directory, create the subdirectory structure shown in the following screenshot:

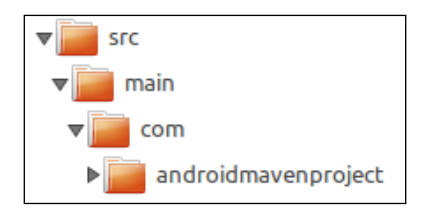

#### Creating or modifying the AndroidManifest file

The AndroidManifest file is a powerful file in the Android platform that allows us to describe the functionality and requirements of our Android applications.

Create the AndroidManifest.xml file in the root of the project. The AndroidManifest.xml file has the following code:

```
<?xml version="1.0" encoding="utf-8"?>
<manifest
xmlns:android="http://schemas.android.com/apk/res/android"
  package="com.androidmavenproject"
  android:versionCode="1"
  android:versionName="1.0" >
  <uses-sdk
    android:minSdkVersion="14"
    android:targetSdkVersion="19" />
  <application
    android:allowBackup="true"
    android:icon="@drawable/ic launcher"
    android:label="@string/app name"
    android:theme="@style/AppTheme" >
    <activity
      android:name="com.androidmavenproject.MainActivity"
      android:label="@string/app_name" >
      <intent-filter>
        <action android:name="android.intent.action.MAIN" />
        <category android:name="android.intent.category.
        LAUNCHER" />
      </intent-filter>
    </activity>
  </application>
</manifest>
```

Create a new layout into resources in the activity\_main.xml file located at res/ layout, and define the visual structure of your app. The AndroidManifest.xml file has the following code:

```
<RelativeLayout
 xmlns:android="http://schemas.android.com/apk/res/android"
 xmlns:tools="http://schemas.android.com/tools"
 android: layout width="match parent"
 android: layout height="match parent"
 android:paddingBottom="@dimen/activity vertical margin"
 android:paddingLeft="@dimen/activity horizontal margin"
 android:paddingRight="@dimen/activity_horizontal_margin"
 android:paddingTop="@dimen/activity vertical margin"
 tools:context="com.androidmavenproject.
 MainActivity$PlaceholderFragment" >
 <TextView
   android:id="@+id/text view"
   android: layout width="wrap content"
   android:layout height="wrap content" />
</RelativeLayout>
```

Finally, write the MainActivity.java class at src/main/com/ androidmavenproject. This class contains the following code:

```
package com.androidmavenproject;
import android.app.Activity;
import android.os.Bundle;
import android.widget.TextView;
public class MainActivity extends Activity {
  @Override
  protected void onCreate(Bundle savedInstanceState) {
    super.onCreate(savedInstanceState);
    setContentView(R.layout.activity_main);
  }
  @Override
  public void onStart() {
    super.onStart();
    TextView textView = (TextView) findViewById(R.id.text view);
    textView.setText("Hello world!");
  }
}
```

#### Defining a simple Maven POM file

In this section, we will learn how to define Maven projects with an XML file named pom.xml. This file provides the project's name, version, dependencies, and in particular, the Maven Android plugins and its configurations (see also *Chapter 1, Maven and Its Philosophy*).

Create a file named pom.xml at the root of the project with the following code:

```
<?xml version="1.0" encoding="UTF-8"?>
<project xmlns="http://maven.apache.org/POM/4.0.0"</pre>
 xmlns:xsi="http://www.w3.org/2001/XMLSchema-instance"
 xsi:schemaLocation="http://maven.apache.org/POM/4.0.0
 http://maven.apache.org/maven-v4 0 0.xsd">
  <modelVersion>4.0.0</modelVersion>
  <proupId>com.androidmavenproject</proupId>
  <artifactId>android-maven-project</artifactId>
  <version>0.1.0</version>
  <packaging>apk</packaging>
  <name>Android Maven project</name>
  <properties>
    <!-- use UTF-8 for everything -->
    <project.build.sourceEncoding>UTF-8
    </project.build.sourceEncoding>
    <project.reporting.outputEncoding>UTF-8
    </project.reporting.outputEncoding>
  </properties>
  <dependencies>
    <dependency>
      <groupId>com.google.android</groupId>
      <artifactId>android</artifactId>
      <version>4.1.1.4</version>
      <scope>provided</scope>
    </dependency>
  </dependencies>
  <build>
    <sourceDirectory>src</sourceDirectory>
    <plugins>
      <plugin>
        <groupId>com.jayway.maven.plugins.android.generation2
        </groupId>
```

```
<artifactId>android-maven-plugin</artifactId>
      <version>3.9.0-rc.2</version>
      <extensions>true</extensions>
      <configuration>
        <sdk>
          <path>${env.ANDROID_HOME}</path>
          <platform>19</platform>
        </sdk>
        <deleteConflictingFiles>true</deleteConflictingFiles>
        <undeployBeforeDeploy>true</undeployBeforeDeploy>
      </configuration>
    </plugin>
    <plugin>
      <artifactId>maven-compiler-plugin</artifactId>
      <version>3.1</version>
      <configuration>
        <source>1.6</source>
        <target>1.6</target>
      </configuration>
    </plugin>
  </plugins>
</build>
```

</project>

If you use Eclipse, especially the m2e plugin, you might get the following error:

Plugin execution not covered by lifecycle configuration: com.jayway. maven.plugins.android.generation2:android-maven-plugin:3.6.1:generatesources (execution: default-generate-sources, phase: generate-sources)

Plugin execution not covered by lifecycle configuration: com.jayway. maven.plugins.android.generation2:android-maven-plugin:3.6.1:proguard

(execution: default-proguard, phase: process-classes)

Add the following contents to remove the life cycle configuration error caused by the m2e plugin:

```
<build>
<pluginManagement>
<plugins>
<plugin>
<groupId>org.eclipse.m2e</groupId>
<artifactId>lifecycle-mapping</artifactId>
<version>1.0.0</version>
<configuration>
```

```
<lifecycleMappingMetadata>
            <pluginExecutions>
              <pluginExecution>
                <pluginExecutionFilter>
                  <proupId>com.jayway.maven.plugins.android.
                  generation2</groupId>
                  <artifactId>android-maven-plugin</artifactId>
                  <versionRange>[3.9.0-rc.2,)</versionRange>
                  <goals>
                    <goal>generate-sources</goal>
                    <goal>proguard</goal>
                  </goals>
                </pluginExecutionFilter>
                <action>
                  <execute />
                </action>
              </pluginExecution>
            </pluginExecutions>
          </lifecycleMappingMetadata>
        </configuration>
     </plugin>
   </plugins>
 </pluginManagement>
[...]
```

#### **Description tags**

In this chapter, we will examine only specific tags for an Android application.

The first tag that we will examine is the <packaging> element that specifies an APK. The APK value is allowed only after including the com.jayway.maven.plugins. android.generation2 plugin.

As you can see, we define the Android plugin, com.jayway.maven.plugins. android.generation2, in the <build> section, with its configuration enclosed in the appropriate configuration tags. Here (in the platform tag), we define the Android SDK platform to use during the build (API Level 4 is platform 1.6).

The following line tells Maven that the plugin contributes to a package and/or as a type handler:

```
[...]
<extensions>true</extensions>
[...]
```

#### **Building with Maven plugin goals**

We are ready to use the most common goals to build the project; in this section, we will see:

- How to create a JAR file
- How to install libraries
- How to deploy
- How to run the application on your device

Use the  $\mbox{compile}$  goal to build the compiled  $\mbox{.class}$  files in the  $\mbox{target/classes}$  directory:

#### \$ mvn compile

If you want to work with the .class files directly, run the package goal.

To take the compiled code and package it in its distributable format, such as JAR, run any test and use the following goal:

#### \$ mvn package

Performing the preceding command on our project will generate a JAR file named android-maven-project -0.1.0.jar on the target directory.

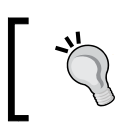

The construction of the packaged name is based on the artifact ID and version.

Since we set the value of packaging to apk, the result will be an APK file on the target directory, which is ready to be deployed and launched on a device or emulator.

If you want to install the application via Maven on your Android device, you can use the following command:

#### \$ mvn android:deploy

If more than one device is available, you can specify the relevant device in your pom.xml file. Maven can also start and stop an Android virtual device automatically for you.

To list all attached devices and emulators found with the Android debug bridge, use the following command:

```
$ mvn android:devices
```

If the android.devices property is not set, it will use all attached devices. To specify a device, set the android.device property; it is possible to use the special values, usb and emulator, as shown in the following code:

```
<properties>
    <android.device>usb</android.device>
[...]
</properties>
```

Finally, you can also start the application using the following command:

#### \$ mvn android:run

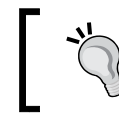

To see all available goals, use the \$ mvn android:help command.

### **Declaring dependencies**

Now, we will see how to insert and use third-party libraries easily. For our scope, we will use a very simple and functional library, which is called **RoboGuice 2**, and which allows us to inject our view, resource, system service, or any other object into our activity (we call this activity RoboActivity).

To do this, we have to modify the MainActivity.java class. This class contains the following code:

```
package com.androidmavenproject;
import roboguice.activity.RoboActivity;
import roboguice.inject.ContentView;
import roboguice.inject.InjectView;
import android.os.Bundle;
import android.widget.TextView;
@ContentView(R.layout.activity_main)
public class MainActivity extends RoboActivity {
    @InjectView(R.id.text_view)
    TextView name;
    protected void onCreate(Bundle savedInstanceState) {
        super.onCreate(savedInstanceState);
        name.setText("Hello world!");
    }
}
```

We take advantage of the functionalities offered by this library to set the content view and inject the TextView instance.

The next step is to insert the dependent library into the pom.xml file:

```
[...]
<dependency>
    <groupId>org.roboguice</groupId>
    <artifactId>roboguice</artifactId>
    <version>2.0</version>
</dependency>
[...]
```

#### A compatibility library for API v4

Another common add-on is the compatibility library for API v4 and higher. Obviously, we need to include the library in the final package (.apk), and this does not have the provided scope.

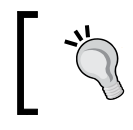

If you generate a project with the Eclipse wizard, make sure that no support for library v4 is automatically included into the libs folder; if it is, delete it.

The next step is to include support-v4 in the pom.xml file:

Finally, modify the MainActivity class to use android.support.v4.app. FragmentActivity with the following code:

```
package com.androidmavenproject;
import android.os.Bundle;
import android.support.v4.app.FragmentActivity;
import android.widget.TextView;
public class MainActivity extends FragmentActivity {
  @Override
```

```
public void onCreate(Bundle savedInstanceState) {
   super.onCreate(savedInstanceState);
   setContentView(R.layout.activity_main);
}
@Override
public void onStart() {
   super.onStart();
   TextView textView = (TextView) findViewById(R.id.text_view);
   textView.setText("Hello world!");
}
```

#### The final POM file with dependencies

We are ready to run our application with dependencies. First, we need to resolve the dependencies; for this, run the following command:

#### \$ mvn package

The following is the code of the final pom.xml file:

```
<?xml version="1.0" encoding="UTF-8"?>
<project xmlns="http://maven.apache.org/POM/4.0.0"</pre>
 xmlns:xsi="http://www.w3.org/2001/XMLSchema-instance"
 xsi:schemaLocation="http://maven.apache.org/POM/4.0.0
 http://maven.apache.org/maven-v4 0 0.xsd">
  <modelVersion>4.0.0</modelVersion>
  <proupId>com.androidmavenproject</proupId>
 <artifactId>android-maven-project</artifactId>
  <version>0.1.0</version>
  <packaging>apk</packaging>
  <name>Android Maven project</name>
  <properties>
    <!-- use UTF-8 for everything -->
    <project.build.sourceEncoding>UTF-8
    </project.build.sourceEncoding>
    <project.reporting.outputEncoding>UTF-8
    </project.reporting.outputEncoding>
  </properties>
  <dependencies>
    <dependency>
      <groupId>com.google.android</groupId>
      <artifactId>android</artifactId>
      <version>4.1.1.4</version>
```

```
<scope>provided</scope>
    </dependency>
    <dependency>
      <groupId>org.roboguice</groupId>
      <artifactId>roboquice</artifactId>
      <version>2.0</version>
    </dependency>
    <dependency>
      <groupId>com.google.android</groupId>
      <artifactId>support-v4</artifactId>
      <version>r7</version>
    </dependency>
  </dependencies>
  <build>
    <sourceDirectory>src</sourceDirectory>
   <plugins>
      <plugin>
        <groupId>com.jayway.maven.plugins.android.generation2
        </groupId>
        <artifactId>android-maven-plugin</artifactId>
        <version>3.9.0-rc.2</version>
        <extensions>true</extensions>
        <configuration>
          <sdk>
            <path>${env.ANDROID HOME}</path>
            <platform>19</platform>
          </sdk>
          <deleteConflictingFiles>true</deleteConflictingFiles>
          <undeployBeforeDeploy>true</undeployBeforeDeploy>
        </configuration>
      </plugin>
      <plugin>
        <artifactId>maven-compiler-plugin</artifactId>
        <version>3.1</version>
        <configuration>
          <source>1.6</source>
          <target>1.6</target>
        </configuration>
      </plugin>
   </plugins>
 </build>
</project>
```

# Useful instrumentations to test, sign, and zipalign

In this section, we will talk about some useful tools for our code.

### The test profile

In this section, we will create a profile to install the application automatically and run instrumentation tests at every build.

For convenience, we will refer to our profile as testProfile and perform the following steps:

1. Create a new directory for the test classes; follow the folder structure shown as follows:

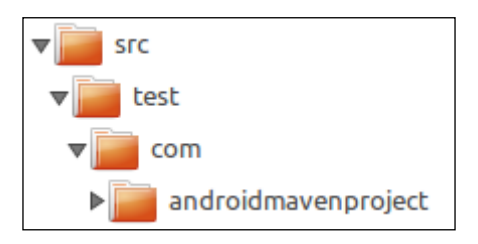

2. Then, specify the source test directory in the POM file:

```
[...]
<build>
    <sourceDirectory>src</sourceDirectory>
    <testSourceDirectory>test</testSourceDirectory>
</build>
[...]
```

3. Create a property to enable/disable the instrumentation tests:

```
[...]
<properties>
<skipTests.value>true</skipTests.value>
</properties>
[...]
```

4. Add the JUnit test dependency:

```
[...]
<dependency>
    <groupId>junit</groupId>
    <artifactId>junit</artifactId>
    <version>4.8.2</version>
    <scope>test</scope>
</dependency>
[...]
```

5. Create a test class named Tests in the previously created directory, src/test/com/androidmavenproject:

```
package com.androidmavenproject;
import junit.framework.Assert;
import org.junit.Test;
public class Tests {
  @Test
  public void testEquals() {
    Assert.assertEquals("Hello World", "Hello World");
  }
}
```

6. Now, add the maven-surefire-plugin artifact ID to the build tag and run the application. We can see the maven-surefire-plugin artifact ID's following code:

```
<plugin>
<groupId>org.apache.maven.plugins</groupId>
<artifactId>maven-surefire-plugin</artifactId>
<version>2.12.4</version>
<configuration>
<skipTests>${skipTests.value}</skipTests>
</configuration>
</plugin>
```

You should get a result like the following:

```
[INFO] --- maven-surefire-plugin:2.12.4:test (default-test) @
android-maven-project ---
[INFO] Tests are skipped.
```

7. Finally, create the testProfile profile in the POM file:

```
[...]
<profiles>
    <profile>
        <id>testProfile</id>
        <properties>
            <skipTests.value>false</skipTests.value>
            </properties>
            </profile>
</profile>
[...]
```

Note that the property to skip the test is set to false.

8. Now, we are ready to test the app; run Maven activating the profile from the command line with the -P flag:

```
$ mvn clean install -PtestProfile
```

We should get a result like the following:

#### Signing and zipaligning the package

To sign and zipalign the package, perform the following steps:

1. Create and add a new profile called releaseProfile that will serve to release the APK:

```
[...]
<profile>
    <id>releaseProfile</id>
    <activation>
        <property>
            <name>performRelease</name>
            <value>true</value>
```

```
</property>
</activation>
</profile>
[...]
```

2. Create the properties to sign the app, as follows:

```
[...]
<properties>
    <sign.keystore>pathtokeystorefile</sign.keystore>
    <sign.alias>aliasname</sign.alias>
    <sign.keypass>somepassword</sign.keypass>
    <sign.storepass>somotherpassword</sign.storepass>
</properties>
[...]
```

3. Replace all sign.\* properties with your keystore values. Finally, add the JAR-signing process into the build profile:

```
<build>
  <plugins>
    <plugin>
      <groupId>org.apache.maven.plugins</groupId>
      <artifactId>maven-jarsigner-plugin</artifactId>
      <executions>
        <execution>
          <id>signing</id>
          <goals>
            <goal>sign</goal>
            <qoal>verify</qoal>
          </goals>
          <phase>package</phase>
          <inherited>true</inherited>
          <configuration>
            <removeExistingSignatures>true
            </removeExistingSignatures>
            <archiveDirectory/>
            <includes>
              <include>${project.build.directory}/
              ${project.artifactId}.apk</include>
            </includes>
            <keystore>${sign.keystore}</keystore>
            <alias>${sign.alias}</alias>
            <storepass>${sign.storepass}</storepass>
            <keypass>${sign.keypass}</keypass>
```

4. Finally, the signed APK has to be zipaligned; also, deactivate the debug sign. To zipalign, add the following procedure:

```
[...]
<plugin>
  <groupId>com.jayway.maven.plugins.android.generation2
  </groupId>
  <artifactId>maven-android-plugin</artifactId>
  <inherited>true</inherited>
  <configuration>
    <siqn>
      <debug>false</debug>
    </sign>
    <zipalign>
      <verbose>true</verbose>
      <inputApk>
        ${project.build.directory}/${project.artifactId}
        .apk
      </inputApk>
      <outputApk>
        ${project.build.directory}/${project.artifactId}-
        signed-aligned.apk
      </outputApk>
    </zipalign>
  </configuration>
  <executions>
    <execution>
      <id>aliqnApk</id>
      <phase>package</phase>
      <goals>
        <goal>zipalign</goal>
      </goals>
    </execution>
  </executions>
</plugin>
[...]
```

5. Now, we can produce your signed and zipaligned APK with the simple command, ready to be published on the market; run the following command:

```
$ mvn clean install -PreleaseProfile
```

The output will be something like the following:

```
[INFO] --- maven-jarsigner-plugin:1.3.2:verify (signing) @
android-maven-project ---
[INFO] 2 archive(s) processed
[INFO]
[INFO] --- android-maven-plugin:3.0.0-alpha-11:zipalign (alignApk)
@ android-maven-project ---
[INFO] Running command: ...\eclipse\adt-bundle-windows-x86_64\sdk\
tools\zipalign.exe
[INFO] with parameters: [-f, 4, ...\workspace\AndroidMavenProject\
target\android-maven-project-0.1.0.apk, ...\workspace\
AndroidMavenProject\target\android-maven-project-0.1.0-aligned.
apk]
[INFO] Attach ...\workspace\AndroidMavenProject\target\android-maven-project-0.1.0-aligned.apk to the project
```

As you can see, the zipalign procedure will take the APK file as input and produce a new output called \${project.artifactId}-signed-aligned.apk.

#### The bug detector (Lint)

There are several tools to identify potential bugs in our code. In this section, we will see the dedicated plugin for Android, and this tool is called **lint**.

Android lint is a new tool introduced in ADT 16 (and Tools 16). Lint can check missing translations, unused resources, and other common mistakes in Android programming.

Now, let's see a simple example to generate an HTML report using the errors of our project. We need to change the Android plugin by adding a few simple lines:

```
[...]
<configuration>
    <sdk>
        <path>${env.ANDROID_HOME}</path>
        <platform>19</platform>
        </sdk>
        <deleteConflictingFiles>true</deleteConflictingFiles>
        <undeployBeforeDeploy>true</undeployBeforeDeploy>
```

```
<lint>
    <skip>false</skip>
    <enableHtml>true</enableHtml>
    <enableXml>false</enableXml>
    </lint>
</configuration>
[...]
```

We disable the XML output and enable HTML because it is more readable and we can get a better overview of HTML pages.

We just add android:lint to the Maven commands with the following command:

```
$ mvn clean install android:lint
```

The results will be written to /target/lint-results/lint-results-html.

You should get a result like the following:

```
[INFO] --- android-maven-plugin:3.9.0-rc.2:lint (default-cli) @ android-
maven-project ---
[INFO] Performing lint analysis.
[INFO] Writing Lint HTML report in C:\android\workspace \
AndroidMavenProject\target\lint-results\lint-results-html
[INFO] Running command: ...\eclipse\adt-bundle-windows-x86_64\sdk\tools\
lint.bat
[INFO] with parameters: [--showall, --html, ...\workspace \
AndroidMavenProject\target\lint-results\lint-results-html, --sources, ...\
workspace \AndroidMavenProject\src, ...\workspace \AndroidMavenProject,
--exitcode]
```

[INFO] Lint analysis completed successfully.

It is possible to control lint invocation by adding failOnError to the lint tag.

If failOnError is true, any lint error (not warning) will stop the build. The default is set to false. This flag is useful for continuous integration (see *Chapter 5, Continuous Integration and Delivery with Maven*) builds as it allows us to enforce lint's usage.

To increase lint's granularity, use the tag ignoreWarnings=true|false.

If true, we don't report lint warnings, only errors are reported. By default, it is set to false, as in warningsAsErrors=true|false.

If true, all lint warnings will be treated as errors. By default, it is set to false.

## **Eclipse integration**

Android's official development effort provides solid support for Eclipse integration, and we want to make sure that the Android Maven plugin helps bridge Maven, Android, and Eclipse.

First, you will need to install Eclipse Indigo, Juno, or **Android Developer Tools** (**ADT**), which is a plugin for Eclipse that provides a professional-grade development environment to build Android apps.

#### Installing the Android connector

The m2e Android plugin is an M2E connector that adds Maven support to Eclipse or ADT.

Install it via Eclipse Marketplace, and perform the following steps:

- 1. Select Help | Eclipse Marketplace... and search for android m2e.
- 2. Click on the **Install** button next to the Android connector for Maven that appears, and follow the path through the wizard dialog to install the plugin and all its dependencies.
- 3. Accept the terms of the license and click on **Finish**.
- 4. If you cannot access Marketplace, select **Help** | **Install New Software** and paste the http://download.eclipse.org/technology/m2e/releases/ repository. Then, check **Maven Integration for Eclipse**, click on the **Next** button, accept the terms of the license, and click on **Finish**.
- 5. Restart your Eclipse workspace.

#### **Mavenized Android Project**

If you have an Android project configured, right-click on it and chose **Configure** | **Convert to Maven Project**.

If you are starting with a new project, you can use the Maven Android archetypes to create Android projects completely within Eclipse using the following steps:

- 1. Create a new Maven Project by navigating to File | New | Project.
- 2. Select Maven | Maven Project.
- 3. When prompted to select an archetype, click on Add Archetype.
- 4. In the Archetype Group Id field, enter de.akquinet.android.archetypes.

- 5. In the Archetype Artifact Id field, enter android-quickstart.
- 6. In the Archetype Version field, enter 0.1.0.
- 7. When prompted, enter your desired project group and the artifact ID, version, and platform property for the Android version (the default is 16).
- 8. Click on **Finish**.

## Summary

In this section, we covered how to create an Android project with Maven. We learned how Maven plugins and profiles made the applicants' planning stages, such as creating a simple structure, implementing and running a test, dependency management, signing and zipaligning an application, detecting potential bags, and running and deploying it on devices, easy.

In addition, we saw how to run our commands from the command line and integrate them with Eclipse and ADT.

# A Integrating Maven – Gradle

Gradle is gradually becoming an important and stable tool for project automation (at the time of writing this book, the latest version used is 2.0). We decided to mention this tool because its percentage of adoption is growing fast; moreover, it was adopted as an official building tool for Android apps by Google at Google I/O 2013. After an official announcement of the Gradle adoption by Google, this tool was completely integrated into the developer IDE Google Android Studio; the new Eclipse plugin will be introduced by the end of 2014, as announced by Gradleware (the Gradle developing team). All these facts, together with Gradle's ability to download dependencies from Maven repositories, have made Gradle eligible to be mentioned in this book.

## What is Gradle?

Gradle is a project automation tool that was brought up on the concepts of Apache Ant and Apache Maven. Among Apache's tools, Gradle does not use an XML tag language in order to define the project structure and operation/task to execute; it introduces a Groovy-based **domain-specific language** (**DSL**).

Ant and Maven (more often Maven) define a lifecycle that invokes different tasks in a specific order, and every defined task is associated with a specific phase of the lifecycle. Despite Maven's and Ant's behavior, Gradle uses **directed acyclic graph** (**DAG**) to determine the order in which tasks can be run; using this structure, Gradle can determine which task has to be executed before or after, without a standard order of execution.

A match point between Gradle and Apache Maven is the capability to manage multiproject builds. Gradle can support incremental builds by determining which parts of a subproject are up to date, so a task that depends on these parts does not have to be re-executed. The most interesting Gradle feature is represented by the ability to use Maven repositories for dependency management (Ivy repositories can be used too). It is possible to use remote and local repositories and declare nonstandard Maven repositories as custom repositories.

Like Maven, Gradle makes use of a plugin that provides additionally functionalities to accomplish common tasks to build and assemble projects in packages such as JAR, WAR, and EAR used by the Java programming language. The Android plugin compiles and assembles an app with all the tools to publish and sign the generated APK.

Actually, Gradle can build different programming languages:

- Java: This adds Java compilation, testing, and bundling capabilities to a project. It serves as the basis for many of the other Gradle plugins.
- Groovy: This adds compilation, testing, and generation of documentation.
- Scala: This adds compilation, testing, and generation of documentation
- ANTLR: This generates source files for production and testing.

There are many other incubating plugins for other languages, such as:

- assembler
- c
- cpp
- objective-C
- objective-cpp
- windows-resources: Adds support for Windows resources in native binaries

Other kinds of plugins are represented by **integration** plugins. They are:

- application: Adds tasks to run and build Java projects at the command line
- jetty: Deploys your web application to a Jetty web container embedded in the build
- ear
- war
- osgi
- maven: Adds support to deploy artifacts on Maven repositories

These plugins are only a few representative numbers to help explain what Gradle is. More documentation can be found online in order to get a deeper understanding of the Gradle mechanics.

### How Gradle works

Gradle executes a series of commands called **task** declared inside the build.gradle file. The syntax to declare tasks is Groovy-based, as described before. A simple example of how to declare a task is:

```
task goGradle {
    doLast {
        println 'Gradle Task'
    }
}
```

The command to execute this simple task is:

#### \$ gradle goGradle

The output for this command is:

#### Gradle Task

Another syntax to define the same task is:

```
task goGradle << {
    println ''Gradle Task'
}</pre>
```

In the first task definition, we use the doLast block to wrap actions to perform; we can use other instructions such as doFirst to decide task ordering. Thanks to doFirst and doLast, Gradle accomplishes its main characteristic to use a DAG for a task's order.

More Gradle functionalities are tasks, and they are executed with the command-line syntax explained.

## **`**

If you want to know more about how Gradle's tasks work, you can consult the online manual at http://www.gradle.org/.

## Creating a simple project with Gradle

Gradle can be used to create a Java project; in our case, we can create a common JAR project to explain a simple configuration to use Maven repositories within Gradle.
First, we must download the current version of Gradle; we can download the latest version 2.0. Once we get a ZIP file, we unzip it and put it into a folder as follows:

C:\gadle-2.0

Add GRADLE\_HOME/bin to your PATH environmental variable to launch the Gradle command from every location. Obviously, you must have an installation of Java on your machine if you want to build a Java project.

All Gradle projects contain a file called build.gradle that contains the instructions to build and assemble projects through the command line.

### **Gradle's project configuration**

First, we add plugins into build.gradle used for the project:

```
apply plugin: 'java'
apply plugin: 'eclipse'
apply plugin: 'maven'
```

With these lines, we specify the use of three plugins: the Java plugin to compile and assemble our project, the Eclipse plugin to generate files that are used to import the project into the Eclipse IDE (if you want to use Eclipse), and the Maven plugin to deploy artifacts into the Maven repository.

In the next section, we will declare the data, Java version compatibility, group ID, and project version, which are relative to the project:

```
sourceCompatibility = 1.6
group = 'org.gradle.test'
version = '1.1'
```

Thanks to the Groovy syntax, we can declare what the jar manifest contains, in a simple and elegant way:

```
jar {
    manifest {
        attributes 'Implementation-Title': 'Gradle Test',
            'Implementation-Version': version
    }
}
```

The version number refers to the global variable, version, just declared in the previous statement.

In the repositories section, we can see how Gradle makes use of Maven official repositories and our custom repository:

```
repositories {
  mavenCentral()
  mavenLocal()
  maven { url
  "http://ourserver:8080/nexus/content/repositories/ourrepo" }
}
```

Thanks to the mavenCentral() object, Gradle downloads dependencies from the Maven 2 repository (http://repol.maven.org/maven2), and the mavenLocal() object indicates to get dependencies from the PATH\_TO/.m2 local repository.

As we can see, we add the custom repository while looking for dependencies.

The following code snippet shows us how to declare dependencies:

```
configurations {
  deployerJars
}
dependencies {
    compile 'commons-collections:commons-collections:3.2'
    testCompile 'junit:junit:4.+'
    deployerJars "org.apache.maven.wagon:wagon-http:2.2"
}
```

The first line of the code represents a local variable to import utility libraries used to perform a Maven deploy. In the second statement, we have the dependencies declaration since we can use different scopes for dependency import in Maven, as shown in the following table:

| Scope       | Function/objective                         | Default                                          |
|-------------|--------------------------------------------|--------------------------------------------------|
| compile     | Required to compile the source             |                                                  |
| runtime     | Required at runtime                        | Includes the compile time dependencies           |
| testCompile | Required in order to compile a test source | Includes compiled production and compile time    |
| testRuntime | Required in order to run tests             | Includes compile, runtime, and test dependencies |

To import a version greater or equal to a certain version, Gradle uses the + notation for a JUnit import case.

We assigned the wagon-http dependency to the deployerJars variable used to deploy the JAR into a repository.

We are able to perform a build of the project with this minimal configuration. To perform a build positioning in the project's base directory, launch the following command:

```
$ gradle build
```

This input will generate a simple output:

```
:compileJava
:processResources
:classes
:jar
:assemble
:compileTestJava
:processTestResources
:testClasses
:test
:check
:build
```

### BUILD SUCCESSFUL

In this case, we can execute without having the declared task, build, which is possible because of the Java plugin.

The Java plugin adds a build file command to configuration, without declaration in the build.gradle file.

### **Deploying on the Maven repository**

Until now, we explained how to build a JAR project with Gradle; let's add a task to deploy an artifact on the repository with the following lines:

```
uploadArchives {
  repositories {
    ext.configuration = configurations.deployerJars
    mavenDeployer {
       repository(url:
        "http://ourserver/nexus/content/repositories/releases") {
    }
}
```

```
authentication(userName: "user", password: "boh!")
}
```

This code snippet contains the task and object inherited from the Maven plugin.

In the preceding example, we used uploadArchives to perform the artifact's upload. The uploadArchives task requires parameters such as which repository to use for the deploy operation passed within the repositories object. To perform the artifact's upload, we used mavenDeployer within the object that contains the url repository and authentication credential; this object is repository, which contains authentication within the specification for username and password, valorized with our server authentication credentials. In order to enable mavenDeployer to create a connection to the server, the configuration variable contains deployerJars within the wagon-http library. Using this task, we can upload an artifact to our Maven server.

In the code snippet, we used the new **extra** properties' ext syntax to dynamically add content to objects:

ext.configuration = configurations.deployerJars

The old fashion way to declare configuration is called dynamic properties:

configuration = configurations.deployerJars

}

This example can upload an artifact with the Maven dependency notation:

```
<dependency>
  <groupId>org.gradle.test</groupId>
  <artifactId>gradle-project</artifactId>
  <version>1.1</version>
</dependency>
```

If we had to change a pom property at the moment of deployment, we can use the following syntax:

```
uploadArchives {
  repositories {
    ext.configuration = configurations.deployerJars
    mavenDeployer {
        repository(url:
        "http://ourserver/nexus/content/repositories/releases") {
        authentication(userName: "user", password: "boh!")
      }
```

```
pom.version = '1.0' pom.artifactId = 'gradle-project-second'
}
}
```

Also, add the following two properties:

```
pom.version = '1.0'
pom.artifactId = 'gradle-project-second'
```

As a result, we will have this POM content on the published library:

```
<dependency>
  <groupId>org.gradle.test</groupId>
  <artifactId>gradle.project-second</artifactId>
  <version>1.0</version>
</dependency>
```

## **Creating the project's POM**

Gradle's Maven plugin can create a complete POM file. To make this operation possible, we can create an appropriate task:

The pom object gives us all elements for the POM file, and we can override the default element inherited from the Gradle project configuration with other elements in order to customize POM creation. As the final instruction, perform a write of the POM file to the building directory with the name pom.xml using the following method:

```
.writeTo("$buildDir/pom.xml")
```

The resulting POM file is as follows:

```
<?xml version="1.0" encoding="UTF-8"?>
<project xsi:schemaLocation="http://maven.apache.org/POM/4.0.0"
http://maven.apache.org/xsd/maven-4.0.0.xsd"
xmlns="http://maven.apache.org/POM/4.0.0"
xmlns:xsi="http://www.w3.org/2001/XMLSchema-instance">
  <modelVersion>4.0.0</modelVersion>
  <groupId>org.gradle.test</groupId>
  <artifactId>gradle-project</artifactId>
  <version>1.0</version>
  <inceptionYear>2014</inceptionYear>
  <licenses>
    <license>
      <name>The Apache Software License, Version 2.0</name>
      <url>http://www.apache.org/licenses/LICENSE-2.0.txt</url>
      <distribution>repo</distribution>
    </license>
  </licenses>
  <dependencies>
    <dependency>
      <groupId>junit</groupId>
      <artifactId>junit</artifactId>
      <version>4.+</version>
      <scope>test</scope>
    </dependency>
    <dependency>
      <groupId>commons-collections</groupId>
      <artifactId>commons-collections</artifactId>
      <version>3.2</version>
      <scope>compile</scope>
    </dependency>
  </dependencies>
</project>
```

# **B** Maven Integration for Eclipse

The Eclipse IDE provides support for Maven through the m2eclipse plugin, which has been recently renamed to m2e. The newer versions of the Eclipse IDE (starting from Kepler) come with the m2e plugin available without needing to be installed as an additional component. The m2e plugin uses components called m2e connectors (or Maven plugin connectors) that work as a bridge between Maven and Eclipse and are able to trigger the execution of the Maven plugins declared in our POMs during the automatic build process of the IDE. These connectors are searched in the Eclipse repositories when they are needed, depending on the used Maven plugins.

This way, we can work on a Maven project within the Eclipse IDE as if it were a native Eclipse project. In the next paragraphs, we are going to summarize the most important use cases.

> The m2e plugin is not a Maven plugin, it is a plugin for Eclipse! The m2e plugin must not be confused with the Maven Eclipse Plugin org.apache.maven. plugins:maven-eclipse-plugin (with the prefix eclipse). The latter is a Maven plugin that statically generates/regenerates the Eclipse project files every time we invoke the eclipse:eclipse goal.

In the first chapter, we created our sample project parent POM using the Eclipse IDE. We can very easily create new Maven projects and modules from the Eclipse menu by navigating to **New** | **Project...** | **Maven**. While creating the sample parent POM and its child modules, we could see that other than the pom.xml descriptor, the Eclipse project files had also been created.

In addition, we can import existing Maven projects into the Eclipse IDE, or we can check them out from an SCM repository like SVN or CVS.

## **Importing existing Maven projects**

By navigating to **Import...** | **Existing Maven Projects...**, we can select the project to import in the Eclipse IDE as shown in the following screenshot:

| Maven Projects Select Maven projects                                                                                                    |                                                                                                    |
|----------------------------------------------------------------------------------------------------|----------------------------------------------------------------------------------------------------|
| Root Directory: D:\home\projects\samples\transportation-project                                                                                                    | • <u>B</u> rowse                                                                                        |
| <ul> <li>/pom.xml com.packt.examples:transportation-project:0.0.1-SNAPSHOT:pom</li> <li>transportation-acq-ear/pom.xml com.packt.examples:transportation-acq-ear:0.0.1-SN</li> <li>transportation-acq-war/pom.xml com.packt.examples:transportation-acq-eib:0.0.1-SN</li> <li>transportation-acq-ejb/pom.xml com.packt.examples:transportation-acq-ejb:0.0.1-SN</li> <li>transportation-reporting-ear/pom.xml com.packt.examples:transportation-acq-ejb:0.0.1-SN</li> <li>transportation-reporting-ear/pom.xml com.packt.examples:transportation-reporting-</li> <li>transportation-reporting-war/pom.xml com.packt.examples:transportation-reporting-</li> <li>transportation-reporting-ejb/pom.xml com.packt.examples:transportation-reporting-</li> <li>transportation-statistics-batch-jar/pom.xml com.packt.examples:transportation-reportation-reporting-</li> </ul> | Select <u>All</u><br><u>D</u> eselect All<br><u>D</u> eselect Tree<br>-v<br>ei<br>ei<br><u>R</u> efresh |
| <                                                                                                    | F                                                                                                    |

Import existing Maven projects

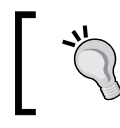

In this sample, we suppose that we created the parent project POM from the Eclipse IDE, and all the other by hand outside Eclipse, so that we need to import them into the IDE.

If we look in the **Package Explorer** view, we can see that all the project structures are recognized: the directories /src/main/java, /src/main/resources, and so on are displayed as source folders and the dependencies are visible under the Maven Dependencies classpath folder. This is shown in the following screenshot:

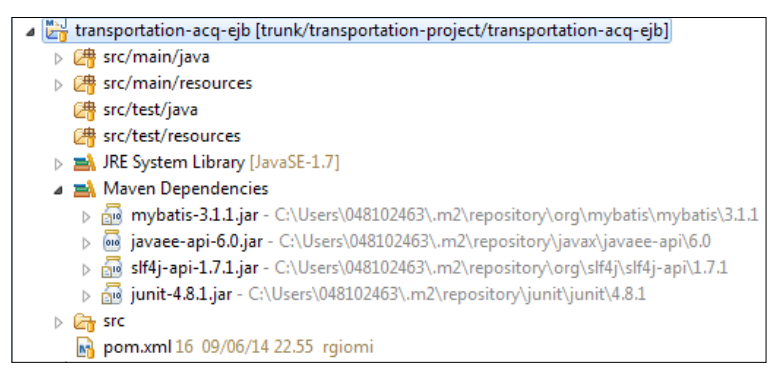

Structure of an imported Maven project

If we look in the **Navigator** view or in the filesystem, we can see the Eclipse project configuration that is formed by the .project and .classpath files and by the .settings directory. These files and directories have been created by Eclipse itself while importing the project, on the basis of the Maven POM.

# Checking out Maven projects from SCM repositories

If we have to check out a Maven project from an SCM repository such as SVN or CVS, we can check it out directly as a Maven project. Usually, the Eclipse configuration resources are not committed on the SCM; even better, they are added to the .svnignore or .cvsignore files. This is because the m2e plugin is able to recreate all the necessary Eclipse configuration starting from the POM.

If our SCM repository is Subversion, we could install the Subclipse plugin from the Eclipse Marketplace by navigating to **Help** | **Eclipse Marketplace...**; just type subclipse in the search textbox and then select the appropriate plugin. In addition, we have to install the Maven SCM handler for Subclipse if we want to check out the Maven project directly, as we are about to show. We can install this component by navigating to **Help** | **Install New Software...**, adding the update site http:// subclipse.tigris.org/m2eclipse/latest/, and finally selecting the Maven integration for the Subclipse checkbox, as shown in the following screenshot:

| Available S<br>Check the i | oftware<br>ems that you wish to install.                                    |                                                                   |  |
|----------------------------|-----------------------------------------------------------------------------|-------------------------------------------------------------------|--|
| Work with:                 | Maven SCM Handler for Subclipse - http://subclipse.tigris.org/m2eclip<br>Fi | se/latest/<br>nd more software by working with the <u>"Availa</u> |  |
| type filter te             | t                                                                           |                                                                   |  |
| Name                       |                                                                             | Version                                                           |  |
| ⊿ 💟 000 N                  | laven Integration for Subclipse<br>) All items are installed                |                                                                   |  |

Installation of the Maven SCM Handler for Subclipse

At this point, we are able to check out the project by opening the **SVN Repository Exploring** perspective (by navigating to **Window** | **Open Perspective** | **Other**...), then right-clicking on the project folder and selecting the **Check out as Maven Project...** menu item, as shown in the following screenshot:

| 👩 SVN Repositories 🙁 🐌 SVN Annotate 📃 🗖                                                                                                    |       |                                                                               |  |  |  |
|----------------------------------------------------------------------------------------------------|-------|-------------------------------------------------------------------------------|--|--|--|
| <ul> <li>https://riouxsvn.com/svn,</li> <li>branches</li> <li>tags</li> <li>trunk</li> </ul>                                                           | /tran | har (a china an an an an an an an an an an an an a                            |  |  |  |
| ▷ Carisportation-pro ▷ ⊘ .maven ▷ ⊘ src ▷ ⊘ transportation                                                                                             | 1     | New                                                                           |  |  |  |
| Construction     Construction     Construction     Construction     Construction     Construction     Construction     Construction                    |       | Compare SVN Properties<br>Show Revision Graph                                 |  |  |  |
| <ul> <li>Transportation</li> <li>Transportation</li> <li>Transportation</li> <li>Transportation</li> <li>pom.xml 27</li> <li>transportation</li> </ul> |       | Checkout<br>Export<br>Import                                                  |  |  |  |
|                                                                                                    | È.    | Rename/move<br>Branch/Tag<br>Copy<br>Paste<br>Delete<br>Copy URL to Clipboard |  |  |  |
| ⑦ Task Repositories ☆ ▲ 🗁 Tasks                                                                                                    | Ŷ     | Properties<br>Refresh                                                         |  |  |  |

Check out from the repository exploring perspective

Alternatively, we can check out our projects directly by navigating to **File** | **Import** | **Maven** | **Check out Maven Projects from SCM** and then filling the **SCM URL** dropdown, as shown in the following screenshot:

| Target Location                                           |                   |
|-----------------------------------------------------------|-------------------|
| Select target location and revision                       |                   |
| SCM <u>U</u> RL: svn   https://riouxsvn.com/svn/trans_prj | ▼ B <u>r</u> owse |
| Check out <u>H</u> ead Revision                           |                   |
| Revision: Select                                          |                   |

Check out from the main menu

If our SCM repository is CVS, we can install the Maven SCM Handler for CVS using the update URL http://repository.tesla.io:8081/nexus/content/sites/m2e.extras/m2eclipse-cvs/0.13.0/N/0.13.0.201304101743/ and then proceed in a similar manner.

## **Building Maven projects**

Once our Maven project has been integrated in the Eclipse IDE, all the phases of the build lifecycle, up to the compile phase, are executed automatically in the background by the IDE itself. So, we can see that under the /target folder, there are the compiled .class files corresponding to our project sources and test sources as well as the filtered project and test resources. If we want to build our project till the needed phase, we have to invoke Maven explicitly: this can be done following the **Run As** (or **Debug As**) menu and then selecting the desired phase, as shown in the following screenshot:

| N. | 1 Debug on Server        | Alt+Shift+D, R |
|----|--------------------------|----------------|
| ₩J | 2 Java Applet            | Alt+Shift+D, A |
| J  | 3 Java Application       | Alt+Shift+D, J |
| Ju | 4 JUnit Test             | Alt+Shift+D, T |
| m2 | 5 Maven build            |                |
| m2 | 6 Maven build            |                |
| m2 | 7 Maven clean            |                |
| m2 | 8 Maven generate-sources |                |
| m2 | 9 Maven install          |                |
| m2 | Maven test               |                |
| 4  | Remote Java Application  | Alt+Shift+D, D |
|    | Debug Configurations     |                |

Maven build options in the Run As menu

If we want to launch Maven with a phase or a goal that is not listed in the pop-up menu, we can click on the **Maven Build...** menu item and fill the dialog window shown in the following screenshot:

| Edit conf | figuration and la   | unch.                                           | Ť         |
|-----------|---------------------|-------------------------------------------------|-----------|
| Name: 1   | transportation-acq- | ejb (package)                                   |           |
| 📄 Mair    | n 🛛 🛋 JRE 🔗 Re      | fresh 🦆 Source 🎏 Environment 🔲 <u>C</u> ommon   |           |
| Base dir  | ectory:             |                                                 |           |
| D:/hon    | ne/projects/sample  | s/transportation-project/transportation-acq-ejb |           |
|           |                     | Browse Workspace Browse File System             | Variables |
| Goals:    | package             |                                                 | Select    |
| Profiles: |                     |                                                 |           |
|           | Offline             | Update Snapshots                                |           |
|           | 📃 Debug Output      | Skip Tests Non-recursive                        |           |
|           | Resolve Works       | pace artifacts                                  |           |

Edit the Maven build configuration

Here, other parameters can also be specified, for example, the **Skip Tests** checkbox (corresponding to the -Dmaven.test.skip=true parameter on the command line) if we want to skip the compilation and execution of the unit tests, or the **Debug Output** checkbox (corresponding to the -X parameter) to enable debug output, or the **Non-recursive** checkbox (corresponding to the -N parameter) that avoids building child modules.

In all these cases, the Maven output is displayed in the **Console** view of the Eclipse IDE. From the **Console** view, we can click on the **Open Console** icon on the right-hand side of the toolbar and then on the **Maven Console** menu item. We will see the Maven commands that are launched by the m2e plugin, and the logs of all the activities executed in the background.

### m2e plugin settings

We can customize the behavior of the m2e plugin through the Eclipse preferences. From the main Eclipse menu, navigate to **Windows** | **Preferences** to open the preference window and then click on the item regarding Maven (see the following screenshot). Here we can see some global settings for the m2e plugin. Among these, maybe the most useful are the **Download Artifact Sources** and **Download Artifact JavaDoc** checkboxes, to enable automatic downloads of dependency sources and dependency Javadocs. The dependency sources and Javadocs will be integrated in the Eclipse IDE so they will be available during all our developing and debugging activities. To download them from the command line, we should invoke the Maven Dependency Plugin from the project directory as follows:

\$ mvn dependency:sources

### \$ mvn dependency:resolve -Dclassifier=javadoc

We can see the preference window as shown in the following screenshot:

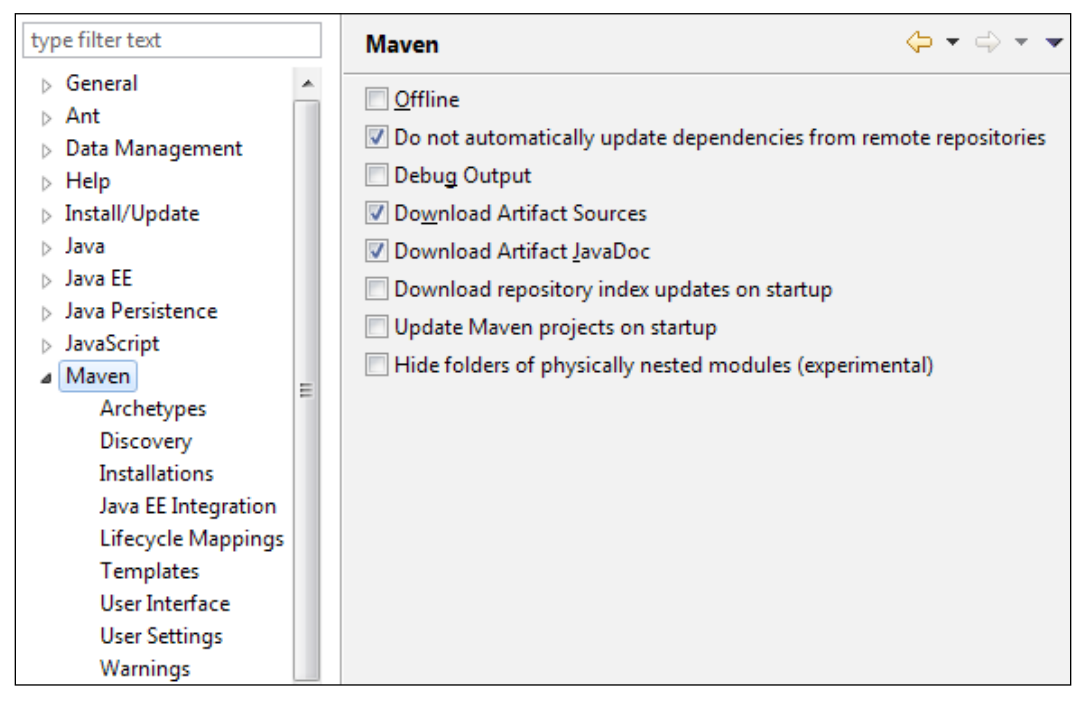

Maven general preferences

We can also edit the Maven installation used by the m2e plugin by clicking on the **Installations** subitem of the **Maven** preferences. In fact, the m2e plugin comes with an embedded Maven runtime that can be changed with an external installation, as shown in the following screenshot:

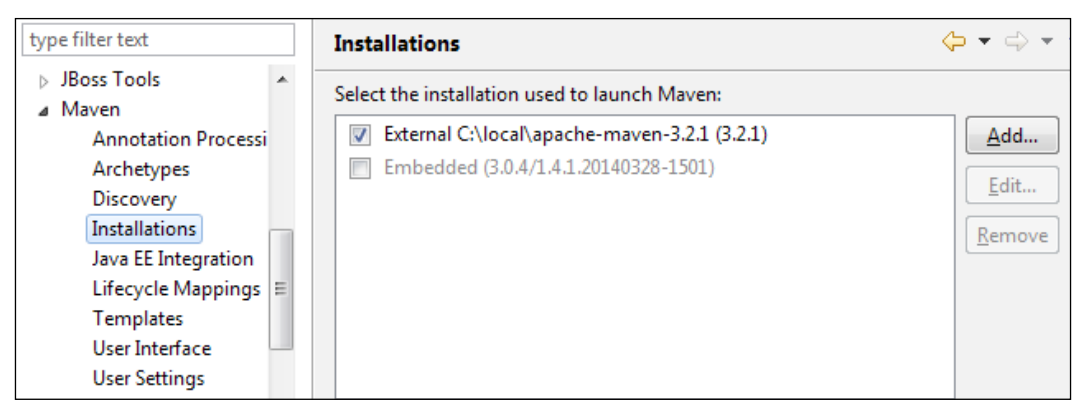

Maven installations

### Managing the POM

We can edit our project POM within the Eclipse IDE by clicking on the pom.xml file. By default, it will be opened with the Maven POM editor that is shown in the following screenshot:

| 🖬 transportation-acq-ejb/pom.xml 🕱                               |                              |        |
|------------------------------------------------------------------|------------------------------|--------|
| Overview                                                         |                              | ^ مې 😭 |
| Artifact                                                         | ▼ Project                    |        |
| Group Id:                                                        | Name: transportation-acq-ejb |        |
| Artifact Id: * transportation-acq-ejb                            | URL:                         |        |
| Version:                                                         | Description:                 | A      |
| Packaging: jar 👻                                                 |                              |        |
| 🝷 Parent l 🖄 🔑                                                   |                              | E      |
| Group Id: * com.packt.examples                                   |                              | -      |
| Artifact Id: * transportation-project                            | Inception:                   |        |
| Version: * 0.0.1                                                 | Organization                 |        |
| Relative Path:                                                   | > SCM                        |        |
| Properties                                                       | Journal Management           |        |
| Modules                                                          | • Issue Management           |        |
| New module element                                               | Continuous Integration       | τ.     |
| Overview Dependencies Dependency Hierarchy Effective POM pom.xml |                              |        |

Maven POM editor

By clicking on the **Overview** tab, we can edit the Maven coordinates and also the main POM elements such as packaging, name, description, project properties, project parent, and project modules. In the last tab, **pom.xml**, we can make changes to the POM file with a text editor. We can also see a tab that displays the **Effective POM** (described in *Chapter 2, Core Maven Concepts*) and one named **Dependency Hierarchy**, which is a representation of the dependency tree (see again *Chapter 2, Core Maven Concepts*). Project dependencies can be edited by clicking on the **Dependencies** tab, as shown in the following screenshot:

| lependency-sample-war/pom      | xml 🛛                 |            |
|--------------------------------|-----------------------|------------|
| Dependencies                   |                       |            |
| Dependencies                   |                       |            |
| 🧧 javaee-web-api : 6.0 [provid | led]                  | Add        |
| commons-logging : 1.1.1        |                       | Remove     |
| og4j : 1.2.16 [runtime]        |                       |            |
| 🗍 junit : 4.8.1 [test]         |                       | Properties |
| 🔵 jaxb-api : 2.1               | Dependency Properties | Manage     |
| jaxb-impl : 2.1                |                       |            |
|                                | Group Id: 🕴 log4j     |            |
|                                | Artifact Id: * log4j  |            |
|                                | Version: 1.2.16       |            |
| To manage your transitive depe | Classifier:           |            |
| Overview Dependencies Depen    | Type: jar 🗸           |            |
| 🔚 Maven Repositories 🛛         | Scope: runtime -      |            |
| Electric Clarkel Repositories  | System Path:          |            |
| Global Repositories            | Optional              |            |
| Custom Repositories            | - ·                   |            |
| Rem Caston Repositones         |                       |            |
|                                | (?) OK Cancel         |            |
|                                |                       |            |

Editing Maven dependencies

All the changes that we make to the project POM through the Maven POM editor are automatically reflected by the Eclipse IDE and the Eclipse project configuration is consequently updated. For example, if we add a dependency in our POM, even through the text editor, it will be immediately visible in the **Package Explorer** view under the **Maven Dependencies** classpath folder.

Sometimes, the pom.xml file is marked with a red cross and in the **Problems** view appears the error message **Project configuration is not up to date with pom.xml. Run Maven->Update Project or use Quick Fix**.

This means that a manual update of the project configuration is needed, and it can be done by right-clicking on the project and then on the **Update Maven Project** menu item, as shown in the following screenshot:

|   | Maven      | •         |            | Add Dependency               |            |
|---|------------|-----------|------------|------------------------------|------------|
|   | Configure  | Þ         |            | Add Plugin                   |            |
|   | Properties | Alt+Enter | <b>19</b>  | New Maven Module Project     |            |
| _ |            |           |            | Download JavaDoc             |            |
|   |            |           |            | Download Sources             |            |
|   |            |           | <b>€</b> } | Update Project               | Alt+F5     |
|   |            |           |            | Select Maven Profiles        | Ctrl+Alt+P |
|   |            |           |            | Disable Workspace Resolution |            |
|   |            |           |            | Disable Maven Nature         |            |
|   |            |           |            | Assign Working Sets          |            |

Updating the Maven project configuration

### Managing repository indexes

Thanks to the m2e plugin, we can navigate the remote repositories declared in our projects and open the POMs contained in them with the Maven POM editor. This happens through repository indexes. In order to enable repository indexes, we have to open the **Maven Repositories** view by navigating to **Window** | **Show View** | **Maven**, as shown in the following screenshot:

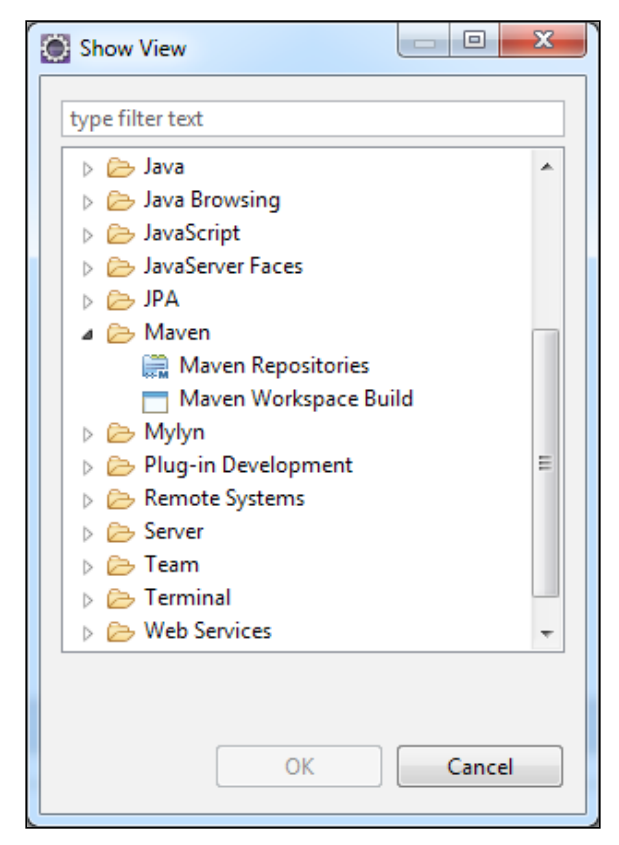

The Maven Repositories view

Then we have to choose a repository (for example, the Maven Central) and enable the repository index, as shown in the following screenshot:

| 🖹 Problems 📮 Console 💭 Maven Repositories 🛛 🗖                       | Mave            | n Workspace Build     |
|---------------------------------------------------------------------|-----------------|-----------------------|
| <ul> <li>Local Repositories</li> <li>Global Repositories</li> </ul> |                 |                       |
| central (http://repo.maven.apache.org/maven2)                       |                 | 0                     |
| 📰 Project Repositories                                              | 111             | Open POM              |
| 🚞 Custom Repositories                                               |                 | Copy URL              |
|                                                                     | -               | Rebuild Index         |
|                                                                     | ÷\$             | Update Index          |
|                                                                     | 1               | Disable Index Details |
|                                                                     | <b>1</b>        | Minimum Index Enabled |
|                                                                     | <b>\$</b>       | Enable Full Index     |
|                                                                     |                 | Collapse All          |
|                                                                     | 台               | Go Home               |
|                                                                     | $\langle \succ$ | Go Back               |
|                                                                     | ⇔               | Go Into               |
|                                                                     |                 | Compare With 🕨        |

Enable the Maven repository index

After waiting a while, we will able to browse the repository as shown in the following screenshot:

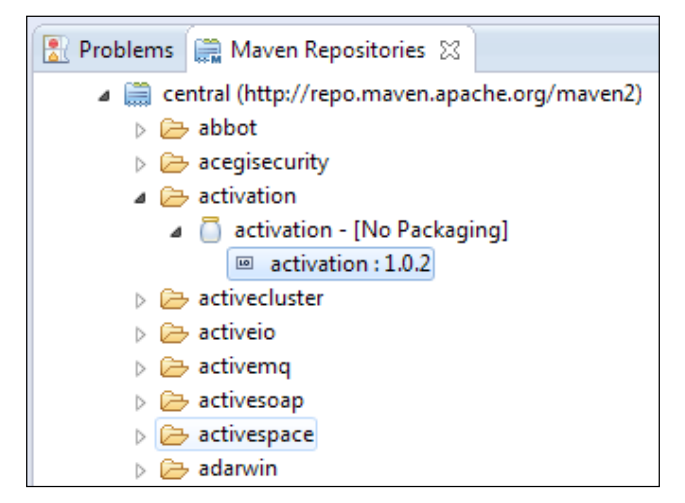

Browsing Maven repositories

We can keep a repository index up to date if we periodically right-click on the repository and then on the **Update Index** menu item.

### Managing dependencies and plugins

Repository indexes are also useful for adding dependencies and plugins from the project pop-up menu or from the Maven POM editor.

For example, when we click on the **Add...** button of the **Dependencies** tab of the Maven POM editor, we can insert the Maven coordinates of the needed dependency and confirm, and a new dependency element will be created in our POM. If we need a certain dependency but we do not exactly know its Maven coordinates, we can input a search string and the m2e plugin will query the repository indexes. We can choose the correct dependency in the search results that appear at the bottom of the window, as shown in the following screenshot (in which we are looking for the ANTLR dependency):

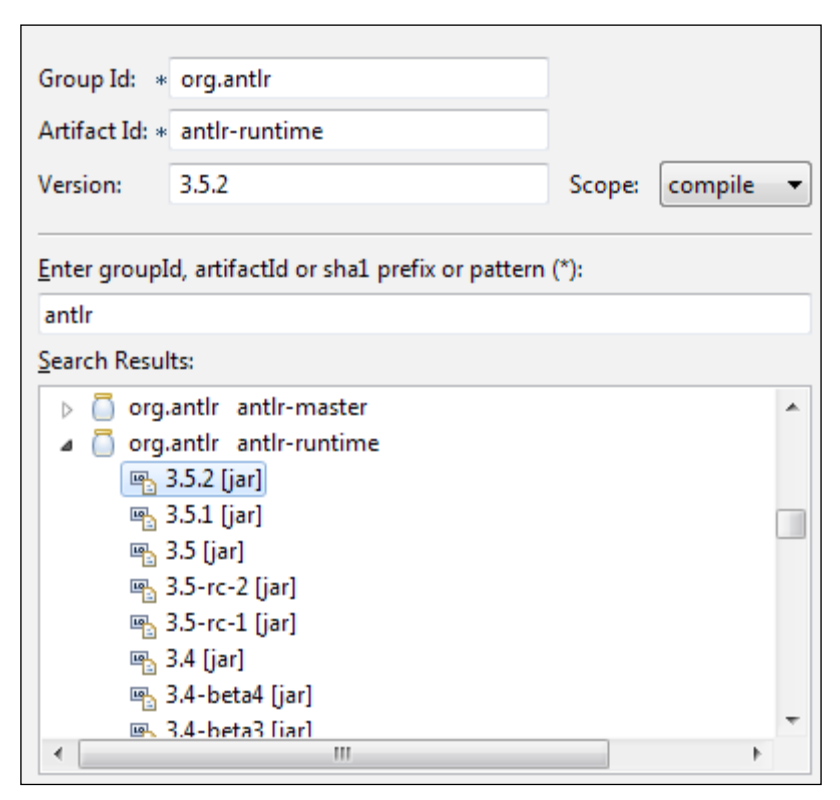

Searching Maven dependencies

### m2e connectors and lifecycle mapping

At the beginning of this appendix, we spoke about the Maven plugin connectors, which work in the background to guarantee the execution of the Maven plugins during the Eclipse build process. For example, if we declare the JAXB-2 Maven Plugin in our project as follows (as we did in the transportation-common-jar module of our sample project; see *Chapter 2, Core Maven Concepts*):

```
<plugin>
  <groupId>org.codehaus.mojo</groupId>
  <artifactId>jaxb2-maven-plugin</artifactId>
  <version>1.6</version>
  <executions>
    <execution>
      <id>myExecution</id>
      <qoals>
        <goal>xjc</goal>
      </goals>
      <configuration>
        <schemaDirectory>src/main/resources/schema/
        </schemaDirectory>
      </configuration>
    </execution>
  </executions>
</plugin>
```

When we put an XSD schema in the specified schema directory, the Eclipse IDE will automatically invoke the xjc goal of jaxb2-maven-plugin, which is bound to the generate-sources phase; the plugin will create an additional source folder target/generated-sources/jaxb, which is the default output directory of the plugin. Even without invoking Maven explicitly, the project will appear as shown in the following screenshot:

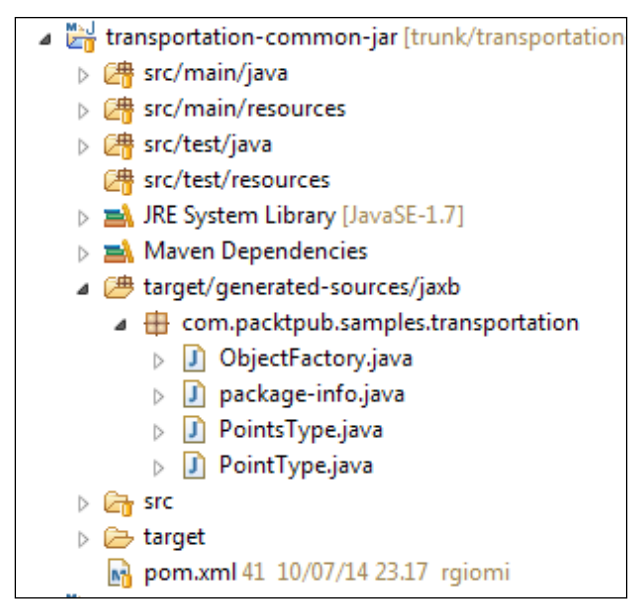

Structure of a project with generated sources

Of course m2e cannot support every Maven plugin out of the box. It could happen that while declaring a certain plugin, for example, org.antlr:antlr3-mavenplugin, we get the error **Plugin execution not covered by lifecycle configuration**, as shown in the following screenshot. Notice that we have to hover with the mouse on the underlined <execution> element of the plugin configuration to display this pop-up message:

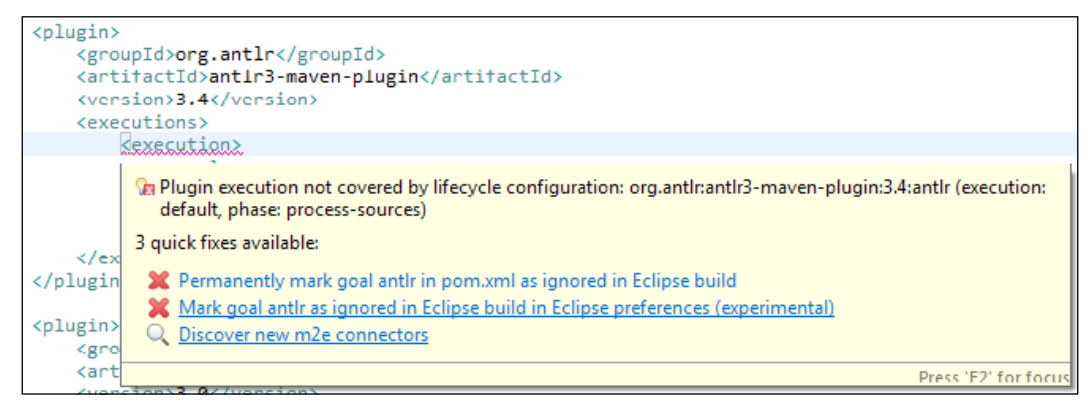

Plugin execution error for antl3-maven-plugin

Here we have three quick fixes available, and we will firstly try the third option Discover new m2e connectors. If we are lucky, we will find a suitable connector on the Eclipse Marketplace, as shown in the following screenshot, and we will proceed with installing it. Once the connector has been installed, our Eclipse IDE will manage the antlr3 Maven plugin correctly.

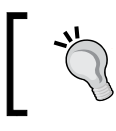

The antl3-maven-plugin is able to generate the Java sources corresponding to the given grammar files, as in the case of the previous JAXB-2 plugin example.

The Install m2e connectors window is shown in the following screenshot:

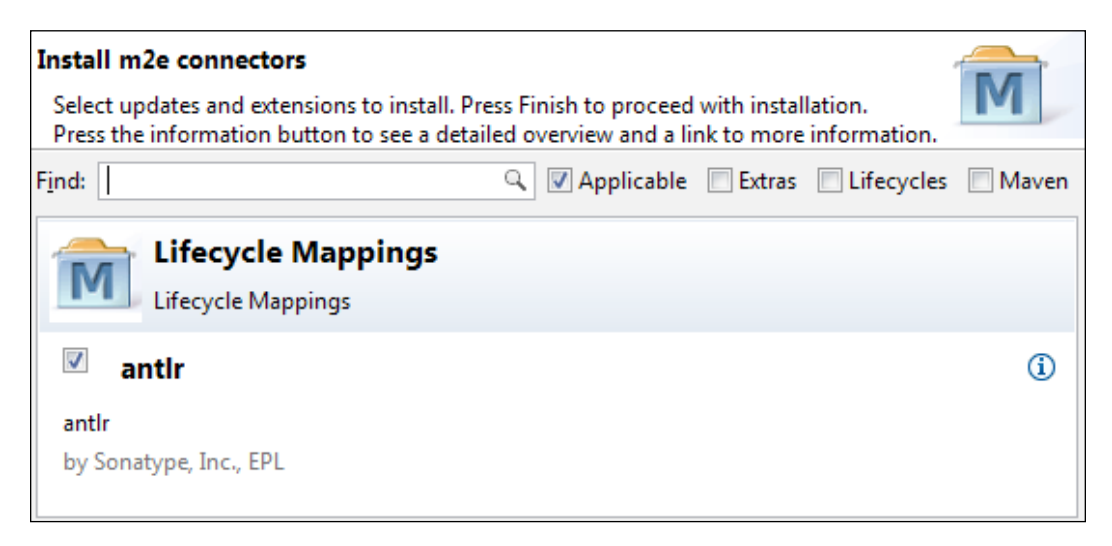

When we cannot find a suitable m2e connector, we have to choose between the first and the second quick fixes proposed by the pop-up error message. This is the case of jaxws-maven-plugin, for which, at the moment, a m2e connector is not available on the Eclipse Marketplace. Suppose that we have to generate the JAX-WS Java client for a web service with a given WSDL descriptor; we would have to declare the following Maven plugin in the <build>plugins> section of our POM:

```
<plugin>
<groupId>org.jvnet.jax-ws-commons</groupId>
<artifactId>jaxws-maven-plugin</artifactId>
<version>2.3</version>
<executions>
<executions>
<goals>
<goal>wsimport</goal>
```

```
</goals>
</execution>
</executions>
<configuration>
<wsdlDirectory>src/main/resources/wsdl/</wsdlDirectory>
</configuration>
<dependencies>
<dependency>
<groupId>com.sun.xml.ws</groupId>
<artifactId>jaxws-tools</artifactId>
<version>2.2.6</version>
</dependency>
</dependencies>
</plugin>
```

We have to put our WSDL file in the directory specified with the <wsdlDirectory> element. This plugin, as usual, is bound to the generate-sources phase. The error message that we receive is shown in the following screenshot, and the search for a suitable connector does not give any results:

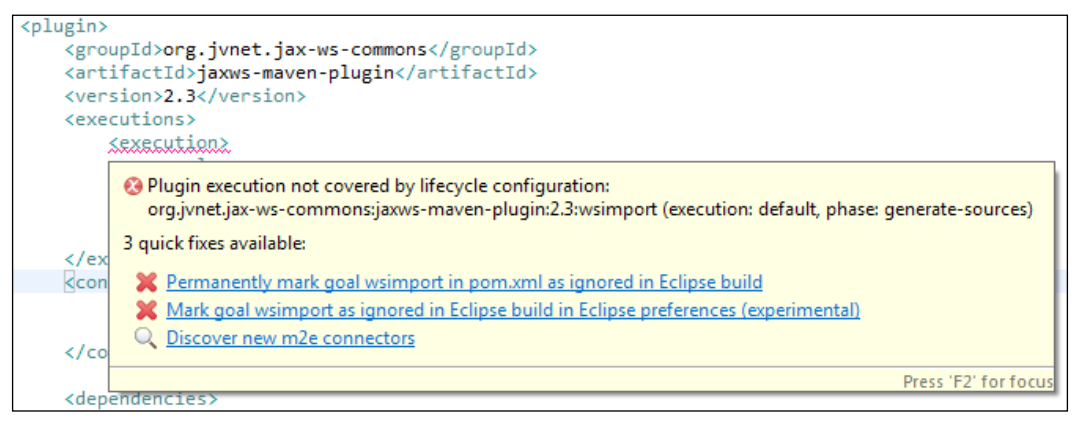

Plugin execution error for jaxws-maven-plugin

The second quick fix, **Mark goal <goal-name> as ignored in Eclipse build in Eclipse preferences**, simply disables this error message acting directly on the Eclipse project configuration and leaves the plugin ignored by the build process. As the POM is not interested in this setting, all the developers working on this project will encounter this error.

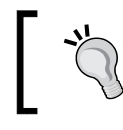

This happens if the Eclipse configuration files and directories are not added to the source version control (and we recommended adding them to .svnignore / .cvsignore).

On the contrary, if we choose the first quick fix **Permanently mark goal <goal-name> in pom.xml as ignored in Eclipse build**, a dummy plugin configuration will be automatically inserted in the POM, in the <pluginManagement> section:

```
<pluginManagement>
  <plugins>
   <!--This plugin's configuration is used
        to store Eclipse m2e settings only.
        It has no influence on the Maven build itself.
      -->
   <plugin>
      <groupId>org.eclipse.m2e</groupId>
      <artifactId>lifecycle-mapping</artifactId>
      <version>1.0.0</version>
      <configuration>
        <lifecycleMappingMetadata>
          <pluginExecutions>
            <pluginExecution>
              <pluginExecutionFilter>
                <groupId>
                  org.jvnet.jax-ws-commons
                </groupId>
                <artifactId>
                  jaxws-maven-plugin
                </artifactId>
                <versionRange>
                  [2.3,)
                </versionRange>
                <qoals>
                  <goal>wsimport</goal>
                </goals>
              </pluginExecutionFilter>
              <action>
                <ignore></ignore>
              </action>
            </pluginExecution>
          </pluginExecutions>
        </lifecycleMappingMetadata>
      </configuration>
   </plugin>
 </plugins>
</pluginManagement>
```

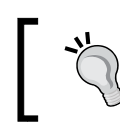

The lifecycle-mapping plugin does not exist as a Maven plugin and it is not downloaded from any repositories. This is only a directive for the Eclipse IDE.

This way, jaxws-maven-plugin will be ignored permanently by all the developers who have to check out the project and open it in their Eclipse IDEs. None of them will encounter the previous error. Now that we have fixed this problem, we still have the original one: how can we execute the wsimport goal? In this case, we have to manually launch the Maven build from the **Debug As...** or **Run As...** menus. The Maven process will execute all the phases of the lifecycle with their bindings, as we ran it from the command line. We have to remember to launch the Maven execution every time we change the WSDL descriptor, in order to keep the Java sources up to date. Unfortunately, there is still another problem to be solved: the Eclipse IDE does not see the generated sources under target/generated-sources/wsimport and so we cannot use them in the project as we might get a lot of compilation errors in the IDE. Of course the Maven build process invoked manually will succeed, but we want to work on our project within Eclipse and we cannot accept a "broken" Java project. We can solve this issue using a workaround that consists of declaring buid-helper-maven-plugin in our POM as follows:

```
<build>
[...]
<plugins>
[...]
<plugin>
  <groupId>org.codehaus.mojo</groupId>
  <artifactId>build-helper-maven-plugin</artifactId>
  <version>1.8</version>
  <executions>
    <execution>
      <phase>generate-sources</phase>
      <qoals>
        <goal>add-source</goal>
      </goals>
      <configuration>
        <sources>
          <source>target/generated-sources/wsimport</source>
        </sources>
      </configuration>
    </execution>
  </executions>
</plugin>
```

The Build Helper Maven plugin allows you to insert additional source directories in your projects. While we can define multiple directories for resources and web resources, the source directory is unique. There will not be a need for this plugin if we used Maven only from the command line, because the source directories added in the generate-sources phase are considered by the compiler plugin. As Eclipse is ignoring the jaxws-maven-plugin, it does not know anything about its output source directory, but it can consider the additional source directory defined through build-helper-maven-plugin. For its part, the Build Helper plugin needs a connector, which can be found on the Eclipse Marketplace. The final result is shown in the following screenshot:

An additional source directory is recognized, thanks to the Build Helper Maven Plugin.

# Managing Java EE projects

The Maven Integration for Eclipse provides a number of m2e connectors that configure our Maven Java EE projects in the **Web Tools Project** (**WTP**) environment. These integration features add the needed project facets to WAR, EJB, and EAR projects. Finally, the m2e plugin supports us in converting Eclipse WTP projects to Maven Java EE projects.

Ultimately, a Maven Java EE project can be treated as an Eclipse WTP project and can be deployed and debugged locally in the Eclipse IDE. All we have to do is click on the **Add** and **Remove...** menu item of any server defined in the workspace, and add the desired project to the server, as shown in the following screenshot:

| Add and Remove<br>Modify the resources that are configured on                                                                                                    | the server          |                     |  |
|----------------------------------------------------------------------------------------------------|---------------------|---------------------|--|
| Move resources to the right to configure then <u>A</u> vailable:                                                                                                    | n on the server     | <u>C</u> onfigured: |  |
| <ul> <li>Transportation-acq-ear(transportatic</li> <li>transportation-acq-ejb</li> <li>transportation-acq-war</li> <li>transportation-common-jar</li> <li>Transportation-reporting-ear(transportation-common-jar</li> <li>transportation-common-jar</li> <li>transportation-reporting-ejb</li> <li>transportation-reporting-war</li> </ul> | A <u>d</u> d >      |                     |  |
| <ul> <li>✓ III →</li> <li>✓ If server is started, publish changes immed</li> </ul>                                                                                                    | Add A <u>l</u> l >> |                     |  |

Adding Maven projects to an application server

The consequence of this operation is that the moved resources will be deployed on the selected application server. This happens immediately if the server is running; otherwise, it will happen when the server is started.

# Maven Global Settings

Maven's configuration can be easily customized by working with the settings.xml file. There are two locations where we can find the file:

- The Maven global settings: \$M2\_HOME/conf/settings.xml
- The user's settings: \${user.home}/.m2/settings.xml

If both locations exist, the content will be merged, but the user's settings get the highest priority.

### The settings.xml file

Generally, the settings.xml file holds the following elements:

- The location of the local repository
- The default user interaction policy
- The servers' configurations
- The profiles to use
- Other issues about plugins and mirrors not discussed in this book

The following code shows a simple user's settings.xml file:

<interactiveMode>true</interactiveMode>

```
<settings xmlns="http://maven.apache.org/SETTINGS/1.0.0"
  xmlns:xsi="http://www.w3.org/2001/XMLSchema-instance"
  xsi:schemaLocation="http://maven.apache.org/SETTINGS/1.0.0
  http://maven.apache.org/xsd/settings-1.0.0.xsd">
    </or>
    <localRepository>
        ${user.home}/.m2/repository
        </localRepository>
</or>
```

```
<usePluginRegistry>false</usePluginRegistry>
<offline>false</offline>
```

</settings>

Sometimes, especially on a remote organization's build server, you might need to change the default local repository location since the partitioning for the current user is too small. The following code shows how to change our default settings.xml file:

```
[...]
<localRepository>
    /my-high-space-disk/maven-repo
</localRepository>
<interactiveMode>false</interactiveMode>
[...]
```

It is also a good idea to set the interactiveMode tag to false so as to prevent any request from Maven on a build server (check out the *Continuous integration and delivery with Hudson or Jenkins* section of *Chapter 5, Continuous Integration and Delivery with Maven*).

### Servers

In the servers section, we can specify some important deployment settings such as the username and password of the remote repository (refer to *Chapter 5, Continuous Integration and Delivery with Maven*). The following lines define the username and password as per the nexus server:

### **Proxies**

Maven needs an Internet connection to download dependent artifacts or plugins. If the network of your organization is controlled by a proxy, you need to define the proxies on settings.xml:

```
[...]
<proxies>
 <proxy>
   <active>true</active>
    <protocol>http</protocol>
    <host>myproxy</host>
    <port>8080</port>
    <username>mydomain\myuser</username>
    <password>mysecret</password>
    <nonProxyHosts>localhost,my-server</nonProxyHosts>
  </proxy>
 <proxy>
    <active>true</active>
    <protocol>https</protocol>
    <host>myproxy</host>
    <port>8081</port>
    <username>mydomain\myuser</username>
    <password>mysecret</password>
    <nonProxyHosts>localhost,my-server</nonProxyHosts>
  </proxy>
</proxies>
[...]
```

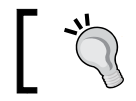

The actual version of Maven doesn't support automatic proxy through the PAC script.

### Profiles

The settings.xml file provides a fine-grained mechanism to control profiles. Profiles are extensively described in *Chapter 4, Managing the Code;* a profile can be easily activated through the –P parameter:

```
$ mvn clean install -P myprofile
```

A profile can also be defined using the activeByDefault element. It is possible to activate a profile through the settings.xml file. The following code activates the build-jdk5 profile when you run Maven under JDK 5:

```
[...]
<profiles>
    <profiles>
    <id>build-jdk5</id>
    <activation>
        <activeByDefault>false</activeByDefault>
        <jdk>1.5</jdk>
        </activation>
        </profile>
</profiles>
[...]
```

The following code sets the delivery-host variable if a target-env property is dev:

```
[...]
<profiles>
 <profile>
    <id>dev</id>
    <activation>
      <property>
        <name>target-env</name>
        <value>dev</value>
      </property>
    </activation>
    <properties>
      <delivery-host>my-dev-host</delivery-host>
    </properties>
 </profile>
</profiles>
[...]
```

Prior to Maven's compile phase, you can test the active profiles launching with the following command line:

#### \$ mvn help:active-profiles

We should get the following output:

```
Active Profiles for Project 'com.packt.examples:transp-acq-ear:1.0':
Dev
Prod
The following profiles are active:
Dev
```

# D Maven Short References – Common Commands and Archetypes

"Imagination is more important than knowledge..."

Albert Einstein

This chapter summarizes the most important commands and concepts covered in the book, and it provides a textual mind map of Maven. The first section summarizes Maven's commands and related parameters covered during the book. The second section reports the complete list of Maven's variables. The last paragraph shows Maven's lifecycle.

# Commands

Maven can be executed by the command line to build, check dependencies and code, deploy, and release artifacts. A complete explanation of these commands can be found at http://maven.apache.org/; the following subsections explain only the most common commands.

### Build

Maven will clean the workspace, compile, and install on the local repository:

```
$ mvn clean install
```

Or, alternatively, you can specify the pom.xml file's name:

```
$ mvn clean install -f pom.xml
```

This command is the standard Maven call.

```
$ mvn clean install -f my_pom.xml
```

Given the specified POM, Maven will clean the workspace, compile, and install on the local repository. Also refer to *Chapter 2*, *Core Maven Concepts; Chapter 3*, *Writing Plugins;* and *Chapter 5*, *Continuous Integration and Delivery with Maven*.

```
$ mvn clean install -DskipTests
```

Maven will skip all tests (**Surefire Plugin** and **Failsafe Plugin**). Also refer to *Chapter* 3, *Writing Plugins* and *Chapter 5*, *Continuous Integration and Delivery with Maven*.

\$ mvn --non-recursive clean compile

Or you can use a short notation:

\$ mvn -N clean compile

Maven will clean the workspace and will compile, but it does not recurse into subprojects. It is useful to install the parent POM avoiding submodules compiling:

\$ mvn -U clean compile

Maven will clean the workspace, compile, and update the local repository:

\$ mvn clean install -pl my\_artifact -am

Given the artifact ID, Maven will clean the workspace, compile, and install the module specified and all snapshot dependencies on the local repository. Also refer to *Chapter 3*, *Writing Plugins*, and *Chapter 5*, *Continuous Integration and Delivery with Maven*. It is useful to install a specific artifact avoiding the aggregator POM.

### **Deploy and release**

Deploy the artifact on the remote repository configured (see the distributionManagement tag) into the given POM or parent POM or passed as parameters:

```
$ mvn deploy
```

Or, alternatively, you can specify to deploy the artifacts at the end of the multimodule build:

```
$ mvn deploy -DdeployAtEnd=true
```

You can also specify the final destination:

### \$ mvn deploy:deploy -DaltDeploymentRepository=http://myhost

Also refer to *Chapter 2, Core Maven Concepts,* and *Chapter 5, Continuous Integration and Delivery with Maven.* If the repository requires user access, configure the settings. xml file. The deployAtEnd parameter is useful for multimodules since Maven will deploy all project reactors at the end of the build phase:

### \$ mvn release:clean release:prepare

Rollback the action:

### \$ mvn release:rollback

The preceding command performs the release preparation (Maven release plugin) or the rollback (also refer to *Chapter 5, Continuous Integration and Delivery with Maven*).

```
$ mvn --batch-mode -f MyMultiModule_pom.xml \
-DallowTimestampedSnapshots=true -DignoreSnapshots=true \
-DreleaseVersion=0.0.2 \
release:clean release:prepare
```

The preceding command performs the release preparation (Maven release plugin) setting the current release version to 0.0.2 of the given multimodule POM (refer to *Chapter 5, Continuous Integration and Delivery with Maven*):

```
$ mvn scm:checkin
```

Or you can update the current workspace with:

```
$ mvn scm:update
```

The preceding command performs the commit or update from the current SCM (SVN and GIT) repository (refer to *Chapter 5, Continuous Integration and Delivery with Maven*).

### Android

Maven shows the available devices, deploys the application, and launches the Android emulator:

```
$ mvn android:devices
```

```
$ mvn android:deploy
```

```
$ mvn android:run
```
Execute the following command to show all the available options:

\$ mvn android:help

# Miscellaneous

The following command shows the plugin's details (refer to *Chapter 2, Core Maven Concepts*):

```
$ mvn help:describe -DgroupId=MyGroupId \
    -DartifactId=MyPlugin \
    -Dversion=0.0.0
```

Generate a text reporting the project's dependency tree:

```
$ mvn dependency:tree
```

You can customize the verbosity through the following command:

```
$ mvn dependency:tree -Dverbose -Dincludes=MyLibrary
```

Through the includes parameter, we can filter only the specified packages (refer to *Chapter 2, Core Maven Concepts*).

```
$ mvn dependency:purge-local-repository
```

This goal is meant to delete all of the dependencies for the current project from the local repository.

```
$ mvn help:active-profiles
```

This goal shows the active profiles (refer to Chapter 4, Managing the Code).

```
$ mvn site
```

This goal generates the reports (site or FindBugs or PMD) on the target directory.

\$ mvn assembly:single

This goal is executed to package the project in conjunction with the Assembly Plugin.

\$ mvn package

This goal executes a custom assembly described within the descriptor file (refer to *Chapter 4, Managing the Code*).

# Archetypes

Archetypes are templates for generating projects. The following list reports the most common archetypes used in this book:

```
$ mvn archetype:create \
```

```
    DgroupId=com.packt.myexamples \
    DartifactId=MyProject
```

Maven generates a simple project:

```
$ mvn archetype:generate \
-DarchetypeGroupId=org.apache.maven.archetypes \
-DarchetypeArtifactId=maven-archetype-plugin \
-DarchetypeVersion=1.2
```

Maven generates a simple project within a class called MyMojo.java with the default method implemented. The generated structure is:

```
project
|-- pom.xml
`-- src
    `-- main
    `-- java
    `-- MyMojo.java
$ mvn archetype:generate \
-DarchetypeGroupId=org.apache.maven.archetypes \
-DarchetypeArtifactId=maven-archetype-web
The archetype generates a web application project:
$ mvn archetype:generate \
-DarchetypeArtifactId=android-quickstart \
```

-DarchetypeGroupId=de.akquinet.android.archetypes \

```
-DarchetypeVersion=0.1.0 -DgroupId=MyAndroidProject \
```

```
-DartifactId=MyAndroidArtifact
```

Maven generates an Android archetype.

# Maven variables

Using Maven's variables is an easy way to customize your pom.xml file automatically. The following table reports a complete list of these variables:

| Variables                                           | Description                                                                                                    |
|-----------------------------------------------------|----------------------------------------------------------------------------------------------------|
| <pre>\${project.name}</pre>                         | This is the built-in property that contains the name of the project.                                                                   |
| \${project.artifactId}                              | This is the built-in property that contains the unique identifier of the artifact.                                                     |
| \${project.description}                             | This is the built-in property that contains the description of the project.                                                            |
| \${project.groupId}                                 | This is the built-in property that contains the unique identifier of the group.                                                        |
| \${project.baseUri}                                 | This is the built-in property that contains the URI of the project.                                                                    |
| \${project.version}                                 | This is the built-in property, equivalent to<br>\${version}, containing the version of the<br>project.                                 |
| <pre>\${project.parent.version}</pre>               | These are the built-in properties that contain                                                                                         |
| <pre>\${project.parent.groupId}</pre>               | the version or the group ID of the parent POM.                                                                                         |
| \${basedir}                                         | This is the built-in property representing the directory in which the pom.xml file is stored.                                          |
| <pre>\${project.build.directory}</pre>              | This is a property, defined in the central<br>Maven's POM, containing the path of the<br>build directory. The default value is target. |
| <pre>\${project.build. sourceDirectory}</pre>       | This is a set of properties, containing the path of Java/script sources.                                                               |
| <pre>\${project.build. scriptSourceDirectory}</pre> |                                                                                                    |
| <pre>\${project.build. testSourceDirectory}</pre>   |                                                                                                    |
| <pre>\${project.build. outputDirectory}</pre>       | This is a set of properties, defined in the central Maven's POM, containing the                                                        |
| <pre>\${project.build. testOutputDirectory}</pre>   | directory in which class files are stored<br>during the build process. The default value is<br>target/classes.                         |
| <pre>\${project.build.finalName}</pre>              | This is the built-in property containing the final name of the file created when the built project is packaged.                        |

| Variables                                                                                        | Description                                                                                                    |
|--------------------------------------------------------------------------------------------------|----------------------------------------------------------------------------------------------------|
| <pre>\${settings.localRepository}</pre>                                                          | This is an environment variable, containing the Maven2 installation folder.                                                 |
| <pre>\${env.M2_HOME}</pre>                                                                       | This is an environment variable containing the Maven2 installation folder.                                                  |
| \${env.HOME}                                                                                     | This is the built-in property containing the user's home directory.                                                         |
| \${env.PATH}                                                                                     | This is the built-in property containing the current path in which Maven is running.                                        |
| \${env.JAVA_HOME}                                                                                | This is an environment variable specifying the path to the current JRE_HOME folder.                                         |
| \${ENV.*}                                                                                        | Through this suffix, we can access the OSes environment variables.                                                          |
| \${settings.*}                                                                                   | Through this suffix, we can access the settings.xml variables.                                                              |
| <pre>\${java.home} or \${java.version} or \${os.version} or \${user.home} or \${user.name}</pre> | The Java environment variables are accessible<br>by Maven. Here, we report the most common<br>Java environment's variables. |

# The default and clean Maven lifecycle

Maven's lifecycle is responsible for the build process. The default phases are described in the following table:

| Phase                     | Actions                                                              |
|---------------------------|----------------------------------------------------------------------|
| validate                  | Validate the project and the directives provided                     |
| initialize                | Read and set properties or create directories                        |
| generate-sources          | Generate sources for the compilation                                 |
| process-sources           | Process source code; for example, filter values                      |
| generate-resources        | Generate resources for the compilation                               |
| process-resources         | Filter the resource files and copy them in the output directory      |
| compile                   | Compile the source code                                              |
| process-classes           | Process classes just compiled; for example, bytecode instrumentation |
| generate-test-<br>sources | Generate sources for the test                                        |

| Phase                       | Actions                                                                                       |
|-----------------------------|-----------------------------------------------------------------------------------------------|
| process-test-<br>sources    | Process source code for the test; for example, filter values                                  |
| generate-test-<br>resources | Generate resources for the test                                                               |
| process-test-<br>resources  | Filter the test resource files and copy them in the test output directory                     |
| test-compile                | Compile the test source code                                                                  |
| process-test-<br>classes    | Process classes just compiled for test; for example, bytecode instrumentation                 |
| test                        | Run the unit tests                                                                            |
| prepare-package             | Execute operations before packaging                                                           |
| package                     | Produce the packaged artifact (JAR, WAR, and EAR)                                             |
| pre-integration-<br>test    | Perform operations before the integration tests; for example, start a server                  |
| integration-test            | Launch integration tests                                                                      |
| post-integration-<br>test   | Perform operations after the integration tests; for example, stop a server                    |
| verify                      | Verify the correctness of the package just created                                            |
| install                     | Install the package in the local repository so that other projects can use it as a dependency |
| deploy                      | Install the package in a remote repository                                                    |

The clean phases are described in the following table:

| Phase     | Actions                                        |
|-----------|------------------------------------------------|
| preclean  | Preclean phase                                 |
| clean     | Remove files generated from the previous build |
| postclean | Finalize the clean phase                       |

# Index

#### Symbols

\${basedir}, Maven variables 240 \${descriptorDir} variable 110 \${env.HOME}, Maven variables 241 \${env.JAVA\_HOME}, Maven variables 241 \${env.M2\_HOME}, Maven variables 241 \${ENV.\*}, Maven variables 241 \${env.PATH}, Maven variables 241 \${java.home}, Maven variables 241 \${java.version}, Maven variables 241 {project.artifactId}, Maven variables 240 \${project.build.directory}, Maven variables 240 \${project.build.finalName}, Maven variables 240 \${project.build.outputDirectory}, Maven variables 240 \${project.build.scriptSourceDirectory}, Maven variables 240 \${project.build.sourceDirectory}, Maven variables 240 \${project.build.testOutputDirectory}, Maven variables 240 \${project.build.testSourceDirectory}, Maven variables 240 \${project.description}, Maven variables 240 \${project.parent.groupId}, Maven variables 240 \${project.parent.version}, Maven variables 240 \${project.version}, Maven variables 240 \${property-name} syntax 51 \${settings.localRepository}, Maven variables 241

\${settings.\*}, Maven variables 241 \${user.home}, Maven variables 241 \${user.name}, Maven variables 241 -am parameter 63 -Ddetail option 34 -Ddetail parameter 28 **@Mojo annotation** about 76 requiresOnline 76 requiresProject 76 threadSafe 76 @Parameter annotation 77 -pl parameter 63 <profiles> element 50 <proxies> element 50 <servers> element 50

#### Α

activations element 101 aggregate directive 122 aggregate POMs 62, 63 Almost Plain Text (APT) 126 Android application AndroidManifest file, creating 179, 180 AndroidManifest file, modifying 179, 180 creating 178 creating, with archetype 178 Maven plugin goals, building with 185 simple Maven POM file, defining 181, 182 Android connector, Eclipse integration installing 196 Android Developer Tools (ADT) 196 Android emulator launching 237, 238

AndroidManifest file creating 179, 180 modifying 179, 180 Android Maven Plugin prerequisites 177 Ant about 138, 139 Ant-Maven integration 140 custom tasks 139 installing 138 Maven-Ant integration 139, 140 tasks, URL 139 Ant-Maven integration 140, 141 Ant tasks else 139 if 139 maven-ant 139 Svnant 139 then 139 Apache Ant. See Ant Apache Maven 199 API v4 library, compatibility 186 archetype about 239 used, for creating Android application 178 archive building, through Assembly plugin 107, 108

#### В

basedir property 77 BatchHandler 106 best practices, POMs about 62 aggregate POMs 62, 63 dependency management 63-65 plugin management 65, 66 binaries element 109 bin descriptor 108 bug detector 194, 195 bug fixing about 162 MantisBT 163-165

# С

central POM, properties \${basedir} 79 \${env.M2\_HOME} 79 \${java.home} 79 \${project.build.directory} 79 \${project.build.finalName} 79 \${project.build.outputDirectory} 79 \${project.name} 79 \${settings.localRepository} 79 \${version} 79 CID about 130 Build Phase 131 Hudson, configuring 148, 149 Hudson, installing 147 Hudson, working with 150-153 key concepts 130 with Hudson 147 with Jenkins 147 clean 19 clean lifecycle, phases clean 26 postclean 26 preclean 26 commands, Maven Android emulator, launching 237, 238 build 235 deploy 236 miscellaneous 238 release 236 URL 235 compatibility library for API v4 186 compile phase, Maven 241 compile scope 38 component, transportation project selecting, to build 166-169 containerDescriptorHandler 108 **Continuous Delivery 129 Continuous Integration 129 Continuous Integration and** Delivery. See CID

```
Continuous Integration
Management (CIM) 118
custom plugin
implementations 93-97
mantis-maven-plugin 93
```

# D

default 19 default bindings 31, 32 default lifecycle 20-26 default phases, Maven lifecycle compile 241 deploy 242 generate-resources 241 generate-sources 241 generate-test-resources 242 generate-test-sources 241 initialize 241 install 242 integration-test 242 package 242 post-integration-test 242 pre-integration-test 242 prepare-package 242 process-classes 241 process-resources 241 process-sources 241 process-test-classes 242 process-test-resources 242 process-test-sources 242 test 242 test-compile 242 validate 241 verify 242 dependencies declaring 185 dependency inheritance 46 dependency scopes 38-41 dependency tree 43, 44 effective POM 46-49 managing 37, 221 POM file, used with 187 super POM 46-49 transitive dependencies 43-45 version ranges 42

dependency inheritance 46 dependency management 63-65 dependency scopes about 38-41 compile 38 provided 38 runtime 38 system 38 test 38 dependency tree 43, 44 deployAtEnd parameter 237 deploy phase, Maven 242 description tags, Maven POM file 183 descriptor file 107, 108 descriptor file, Maven Assembly Plugin 108, 109 directed acyclic graph (DAG) 199 domain-specific language (DSL) 199

#### Ε

EAR, packaging type about 31 default bindings 31 Eclipse URL 11 **Eclipse integration** about 196 Android connector, installing 196 Mavenized Android Project 196 **EE applications** building 54 enterprise applications, building 55-60 WEB applications, building 54, 55 effective POM 46-49 EJB, packaging type about 30 default bindings 30 enterprise applications building 55-60 environment, Maven Assembly Plugin fitting to 106, 107 environment properties 51 excludes tag 112 execution-level configuration 34, 35

existing Maven projects importing 210, 211 extreme programming (XP) 129

#### F

Failsafe Plugin 236 file element 103, 109 fileSet element 108 fileSets tag 110 filters 53 FindBugs 160-162

## G

generate-resources phase, Maven 241 generate-sources phase, Maven 241 generate-test-resources phase, Maven 242 generate-test-sources phase, Maven 241 getPluginContext() method 80 getTestFile method 84 **GIT 132** goal 19, 26 Gradle about 199, 200 integration plugins 200 overview 199 plugins, for other languages 200 programming languages, building 200 project configuration 202-204 URL 201 used, for creating project 201 working 201 groupVersionAlignment element 109

#### Η

Hudson about 132 CID 147 configuring 148, 149 installing 147 Maven-Hudson integration 153, 154 URL 147 working with 149-153 Hudson, transportation project configuring 171

#### I

includes directive 112 inheritance, POM file 8 initialize phase, Maven 241 install command 115 install phase, Maven 242 instrumentations 189 integration plugins, Gradle application 200 ear 200 jetty 200 war 200 integration testing 84-87, 159, 160 Inversion of Control (IoC) 81

#### J

JAR, packaging type 29 about 29 default bindings 29 jar-with-dependencies descriptor 107 Javadoc reporting 121-123 Java EE projects managing 228, 229 jboss-as-maven-plugin 159 jdk element 103 Ienkins about 132 CID 147 configuring 148, 149 URL 147 JIRA 118, 132 junit 72

#### L

lifecycle-mapping plugin 222-228 lifecycle references 31, 32 lifecycles about 19 building 19 clean lifecycle 26 default lifecycle 20-26 lint 194, 195 local repository 24 lookupMojo method 84

#### Μ

m2e connectors 222-228 m2e plugin about 209 settings 215, 216 Mantis **URL 68** MantisBT 118, 132-165 Mantis bug tracker 68 mantis-maven-plugin 93 Maven about 7,76 commands 235 variables 240 Maven 2 repository **URL 203** Maven-Ant integration 139 Maven archetype 69 Maven Assembly Plugin about 105 descriptor file 108, 109 environment, fitting 106, 107 own archive, building through 107, 108 project configuration 109-114 Maven behavior 63 Maven build profiles about 99, 100 profile activation 102, 103 profile, defining 100 profile structure 101 sample build profiles 103, 104 Maven central repository URL 47 Maven Failsafe Plugin 159, 160 maven-glassfish-plugin 159 Maven Global Settings 50 Maven goals about 26, 27 Maven help plugin 27, 28 parameters 27, 28 Maven help plugin 27, 28 Maven-Hudson integration 153

Mavenized Android Project, Eclipse integration 196 Maven lifecycle clean phases 242 default phases 241 Maven Local Settings 50 Maven plain Old Java Object. See Mojo maven-plugin-annotation about 72 **URL 72** maven-plugin-api 72 maven-plugin-plugin 87-93 Maven plugins adding 33 configuring 33 execution-level configuration 34, 35 goals 184, 185 plugin-level configuration 33, 34 Maven POM file defining 181, 182 description tags 183 Maven plugin goals, building with 184 Maven projects building 213, 214 checking, from SCM repositories 211, 212 Maven properties about 51, 52 environment properties 51 project properties 51 settings properties 51 system properties 51 Maven Release Plugin 143-145 Maven repository deploying 204, 205 Maven SCM Plugin about 142 goals 143 Maven settings about 50 **URL 50** Maven site skinning 124, 125 URL 31, 37

Maven Site Plugin about 114 project site creation, manually 114-119 simple site, creating 114 maven-surefire-plugin 14 maven-testing-plugin-harness 72 Maven variables \${basedir} 240 \${ENV.\*} 241 \${env.HOME} 241 \${env.JAVA\_HOME} 241 \${env.M2\_HOME} 241 \${env.PATH} 241 \${java.home} 241 \${java.version} 241 \${os.version} 241 \${project.artifactId} 240 \${project.baseUri} 240 \${project.build.directory} 240 \${project.build.finalName} 240 \${project.build.outputDirectory} 240 \${project.build.scriptSourceDirectory} 240 \${project.build.sourceDirectory} 240 \${project.build.testOutputDirectory} 240 \${project.build.testSourceDirectory} 240 \${project.description} 240 \${project.groupId} 240 \${project.name} 240 \${project.parent.groupId} 240 \${project.parent.version} 240 \${project.version} 240 \${settings.\*} 241 \${settings.localRepository} 241 \${user.name} 241 about 240 modularity, POM file 9 moduleSet 108 Mojo about 76 implementing 76-80 testing 80-82 multimodule component, transportation project preparing 169-171 multimodule version, transportation project preparing, with flat structure 172-174

## Ν

Nexus(Nexus Open Source) about 132 access level 138 customizing 134 installation, testing 134 installing 133 installing, on Unix-based OS 133 installing, on Windows 133 server, configuring 134 server, testing 134 URL 133

# 0

offline flag 50 overriding, POM file 8

#### Ρ

package signing 191-194 zipaligning 191-194 package phase, Maven 242 packaging types about 28 default bindings 31, 32 EAR 31 EJB 30 **JAR 29** lifecycle references 31, 32 **POM 30 WAR 29** phases, default lifecycle compile 20 install 20 package 20 process-resources 20 process-test-resources 20 test 20 test-compile 20 plugin documentation **URL 36** plugin-level configuration 33, 34 plugin management 65, 66

plugins about 67 developing 68-75 managing 221 POJO (Plain Old Java Object) 76 POM managing 216-218 POM file about 8 inheritance 8 modularity 9 overriding 8 repository 9 with dependencies 187 POM, packaging type about 30 default bindings 30 POM, project creating 206 pom.xml files 86 post-integration-test phase, Maven 242 postclean phase, Maven 242 pre-integration-test phase, Maven 242 preclean phase, Maven 242 prepare-package phase, Maven 242 process-classes phase, Maven 241 process-resources phase, Maven 241 process-sources phase, Maven 241 process-test-classes phase, Maven 242 process-test-resources phase, Maven 242 process-test-sources phase, Maven 242 profile activation 102, 103 profiles, settings.xml file 234 profile structure 101 project. See transportation project project configuration, Gradle 202-204 project configuration, Maven Assembly Plugin 109-114 project descriptor 108 Project Object Model (POM) 8, 19 project properties 51 project site configuring, for submodule 120 content 126, 127 creating 114-119 Javadoc, reporting 121-123 Maven sites, skinning 124, 125

provided scope 38 proxies, settings.xml file 233

#### R

release policies solving 68 releases enabling 61 release, transportation project finalizing 174, 175 remote repository deploying on 145, 146 repositories configuring 60, 61 managing 135 official repositories, configuring 135, 136 releases, enabling 61 snapshots, enabling 61 User Managed Repository 136, 137 repository element 109 repository indexes managing 219-221 repository management server about 132, 135 advantages 133 Nexus, customizing 134 Nexus installation, testing 134 Nexus, installing 133 Nexus server, configuring 134 Nexus server, testing 135 repository, POM file 9 resource filtering 51-53 RoboGuice 2 185 runtime scope 38

#### S

sample build profiles 103, 104 SCM about 119, 132 integration 141 Maven Release Plugin 143-145 Maven SCM Plugin 142 Maven SCM Plugin, goals 143 SCM repositories Maven projects, checking 211, 212 scopes, Maven compile 203 runtime 203 testCompile 203 testRuntime 203 servers, settings.xml file 232 settings properties 51 settings.xml file about 86, 231, 232 elements 231 locations 231 profiles 233, 234 proxies, defining 233 servers 232 setUp method 81 shared development environment aligning 159 site about 19 creating 114 lifecycle 26 snapshots enabling 61 software automation testing 154-156 Software Configuration Management. See SCM sources element 108 src descriptor 108 static code analysis tools about 160-162 cobertura-maven-plugin 161 findbugs-maven-plugin 160 maven-checkstyle-plugin 160 maven-pmd-plugin 161 Subclipse URL 211 submodule site, configuring for 120 super POM 46-49 Surefire Plugin 236 system properties 51 system scope 38

# Т

test-compile phase, Maven 242 testing best practices 82-84 test phase, Maven 242 test profile 189, 190 test report scheduling 156-158 test scope 38 tomcat7-maven-plugin 159 transitive dependencies 43-45 transportation-acq-ear 10 transportation-acq-ejb 10 transportation-acq-war 10 transportation-android-apk 10 transportation-common-jar 10 transportation project about 9-11, 165 creating 11-13 creating, with Gradle 202 component, selecting to build 166-169 functional architecture 9, 10 Hudson, configuring 171 issues 166 multimodule component, version preparing 169-171 multimodule version, preparing with flat structure 172, 173 organization 166 POM, creating 206 release, finalizing 174, 175 structuring 13-17 transportation-acq-ear 10 transportation-acq-ejb 10 transportation-acq-war 10 transportation-android-apk 10 transportation-common-jar 10 transportation-reporting-ear 10 transportation-reporting-ejb 10 transportation-reporting-war 10 transportation-statistics-batch-jar 10 transportation-reporting-ear 10 transportation-reporting-ejb 10 transportation-reporting-war 10 transportation-statistics-batch-jar 10

# U

unit tests 154 Unix-based OS Nexus, installing on 133 unpackOptions element 109 url tag 116 User Managed Repository 136, 137 user repositories, Nexus 3rd party 137 releases 137 snapshots 137

#### V

validate phase, Maven 241 verify phase, Maven 242 version ranges 42

#### W

wagon-ssh-external plugin 159 WAR, packaging type about 29 default bindings 29 WEB applications building 54, 55 weblogic-maven-plugin 159 Web Tools Project (WTP) 228 Windows Nexus, installing on 133

# Ζ

ZIP file backup directory 106 bin directory 106 etc directory 106 lib directory 106 libRun directory 106 log directory 106